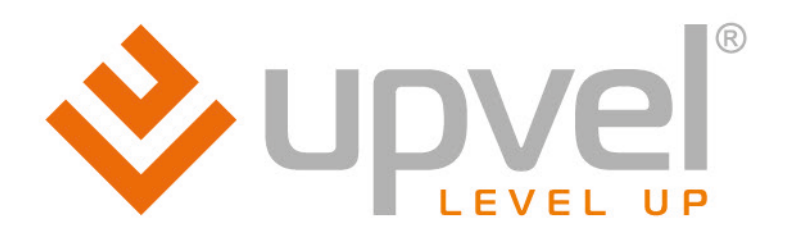

# ADSL2/2+ Poyrep

## UR-104AN UR-314AN v.2

UR-344AN4G UR-344AN4G+ UR-354AN4G

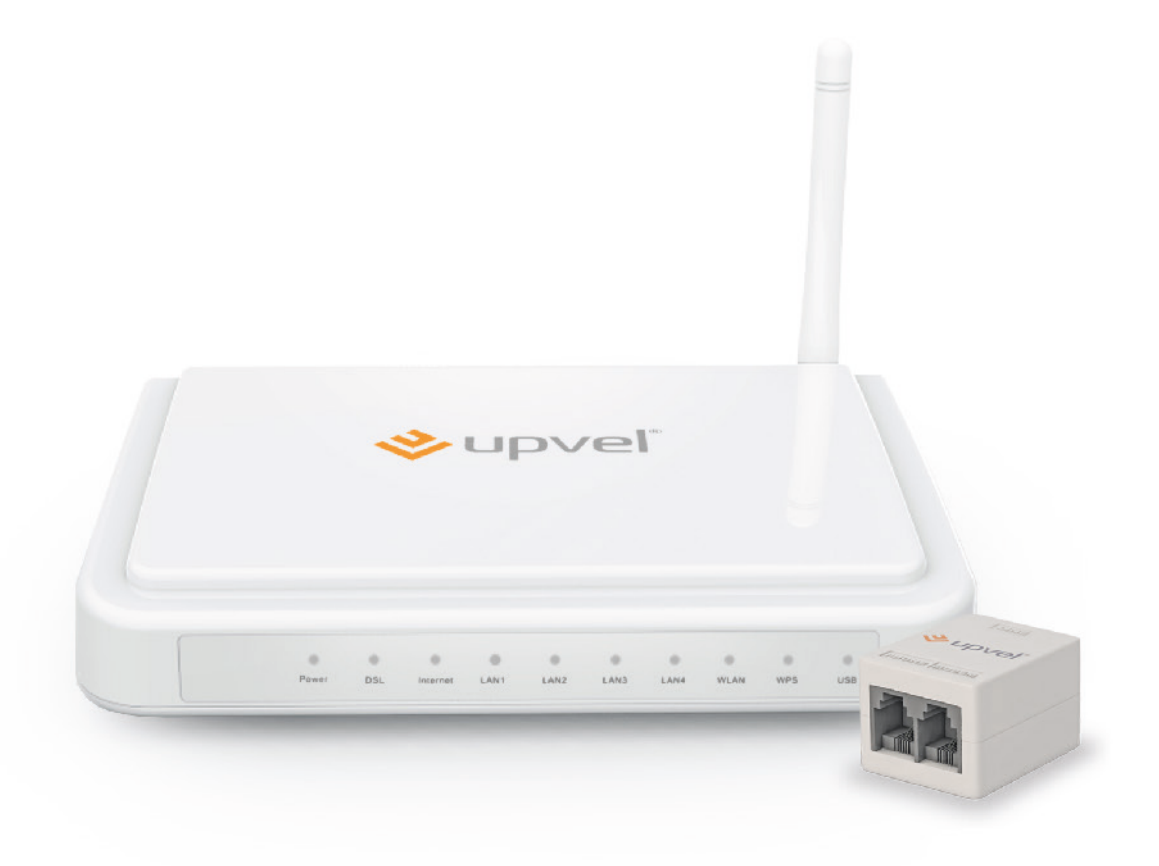

Руководство пользователя

#### СОДЕРЖАНИЕ

| Обзор                                                                                                    | 2                                |
|----------------------------------------------------------------------------------------------------|----------------------------------|
| Комплект поставки                                                                                                    | 3                                |
| Индикаторы                                                                                                    | 3                                |
| Значения индикации                                                                                                    | 4                                |
| Назначение разъемов и кнопок                                                                                                    | 4                                |
| Подключение роутера                                                                                                    | 5                                |
| Настройка подключения к Интернету и Wi-Fi сети                                                                                                    | 7                                |
| Подключение к Интернету через ADSL-соединение                                                                                                    | 9                                |
| Подключение к Интернету через Ethernet-соединение                                                                                                    | 10                               |
| Подключение к Интернету через 3G/4G модем                                                                                                    | 11                               |
| Настройка Wi-Fi сети                                                                                                    | 12                               |
| Подключение к Wi-Fi сети                                                                                                    | 14                               |
| Windows Vista / 7                                                                                                    | 14                               |
| Windows XP                                                                                                    | 16                               |
| Оптимизация производительности Wi-Fi-сети                                                                                                    | 18                               |
| Быстрая настройка через Web-интерфейс                                                                                                    | 19                               |
| Описание Web-интерфейса                                                                                                    | 26                               |
| Подключение к Интернету                                                                                                    | 27                               |
| Подключение к Интернету через ADSL-соединение                                                                                                    | 28                               |
| Подключение к Интернету через Ethernet-соединение                                                                                                    | 34                               |
| Подключение к Интернету по протоколам L2TP и PPTP                                                                                                    | 36                               |
| Подключение к Интернету через 3G/4G-модем                                                                                                    | 38                               |
| Настройка интерфейсов > Wi-Fi                                                                                                    | 39                               |
| Сценарии настройки Wi-Fi сети                                                                                                    | 40                               |
| Максимальная производительность                                                                                                    | 40                               |
| Максимальная совместимость                                                                                                    | 41                               |
| Настройка IP-телевидения                                                                                                    | 42                               |
| Настройка IPTV при PPPoE                                                                                                    | 42                               |
| Организация файлового сервера                                                                                                    | 47                               |
| Организация принт-сервера                                                                                                    | 48                               |
| Организация DLNA-сервера                                                                                                    | 49                               |
| Настройки перенаправления портов                                                                                                    | 50                               |
| Резервирование IP-адреса                                                                                                    | 51                               |
| Сервис > Пароль администратора                                                                                                    | 52                               |
| Сервис > Дата и время                                                                                                    | 53                               |
| Сервис > Прошивка                                                                                                    | 55                               |
| Сервис > Перезагрузка роутера                                                                                                    | 56                               |
| Сводная информация > Журнал событий                                                                                                    | 57                               |
| Сводная информация > Статистика                                                                                                    | 59                               |
| Возможные проблемы при подключении и настройке роутера                                                                                                 | 60                               |
|                                                                                                    |                                  |
| Часто задаваемые вопросы                                                                                                    | 61                               |
| Часто задаваемые вопросы<br>Настройка сетевой платы компьютера                                                                                         | 61<br>63                         |
| Часто задаваемые вопросы<br>Настройка сетевой платы компьютера<br>Для Windows Vista, 7 и 8                                                             | 61<br>63<br>63                   |
| Часто задаваемые вопросы<br>Настройка сетевой платы компьютера<br>Для Windows Vista, 7 и 8<br>Для Windows XP                                           | 61<br>63<br>63<br>67             |
| Часто задаваемые вопросы<br>Настройка сетевой платы компьютера<br>Для Windows Vista, 7 и 8<br>Для Windows XP<br>Для Mac OS X                           | 61<br>63<br>63<br>67<br>71       |
| Часто задаваемые вопросы<br>Настройка сетевой платы компьютера<br>Для Windows Vista, 7 и 8<br>Для Windows XP<br>Для Mac OS X.<br>Подключение принтера. | 61<br>63<br>63<br>67<br>71<br>74 |

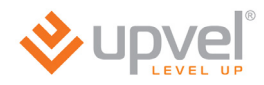

## Обзор

| UR-104AN        | 4-портовый ADSL2/2+ роутер                                                                          | 10/100 Мбит/c Ethernet, поддержка<br>IPTV и Ipv6                                                                                    |
|-----------------|----------------------------------------------------------------------------------------------------|----------------------------------------------------------------------------------------------------|
| UR-314AN<br>v2  | 4-портовый ADSL2/2+ Wi-Fi-<br>роутер 1x1                                                            | 802.11n Wi-Fi 150 Мбит/с, Ethernet<br>10/100 Мбит/с, поддержка IPTV и Ipv6                                                          |
| UR-<br>344AN4G  | 4-портовый ADSL2/2+ Wi-Fi-<br>роутер 1x1 + USB-порт для<br>резервного канала 3/4G                   | 3G/4G, 150 Мбит/с 802.11n Wi-Fi,<br>Ethernet 10/100 Мбит/с, поддержка<br>IPTV и Ipv6, резервный канал 3G/4G,<br>Samba               |
| UR-<br>344AN4G+ | 4-портовый ADSL2/2+ Wi-Fi-<br>роутер 1x1 + USB-порт для<br>резервного канала 3/4G +<br>антенна 5дБи | 3G/4G, 150 Мбит/с 802.11n Wi-Fi,<br>Ethernet 10/100 Мбит/с, поддержка<br>IPTV и Ipv6, резервный канал 3G/4G,<br>Samba, антенна 5дБи |
| UR-<br>354AN4G  | 4-портовый ADSL2/2+ Wi-Fi-<br>роутер 2x2 + USB-порт для<br>резервного канала 3/4G                   | 3G/4G, 300 Мбит/с 802.11n Wi-Fi,<br>Ethernet 10/100 Мбит/с, поддержка<br>IPTV и Ipv6, резервный канал 3G/4G,<br>Samba               |

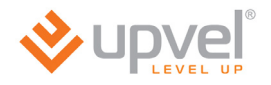

## Комплект поставки

- ADSL2+ роутер
- Инструкция по подключению и настройке
- Компакт-диск с утилитой для настройки и руководством пользователя
- Блок питания (характеристики см. на стр. 83)
- Кабель UTP категории 5 длиной 1,5 м.
- Телефонный кабель (2 шт.)
- ADSL-сплиттер
- Гарантийный талон

## Индикаторы

| 0     | 0   | 0        |      | 0    | 0    | 0    | 0    |     | 0   |
|-------|-----|----------|------|------|------|------|------|-----|-----|
| Power | DSL | Internet | LAN1 | LAN2 | LAN3 | LAN4 | WLAN | WPS | USB |

Функциональность и характеристики различных моделей ADSL-роутеров могут различаться. Таким образом, в вашей модели некоторые индикаторы могут отсутствовать. Здесь и далее вам встретятся примечания *(курсивом)*, указывающие на то, что конкретная функция или параметр различаются в зависимости от модели.

| Power     | Питание                                                                        |
|-----------|--------------------------------------------------------------------------------|
| DSL       | Подключение к DSL                                                              |
| Internet  | Подключение к Интернету                                                        |
| LAN1~LAN4 | Подключение к портам LAN1~LAN4 (компьютеры и другие устройства локальной сети) |
| WLAN      | Wi-Fi сеть                                                                     |
| WPS       | Активность функции Wi-Fi Protected Setup                                       |
| USB       | Подключение к порту USB (3G/4G модем или внешний накопитель)                   |

## Значения индикации

| Индикатор                                             | Горит<br>непрерывно                                   | Мигает                                                                              | Не горит                            |
|-------------------------------------------------------|-------------------------------------------------------|-------------------------------------------------------------------------------------|-------------------------------------|
| Power                                                 | Питание<br>включено                                   | _                                                                                   | Питание<br>отключено                |
| DSL                                                   | Подключен к<br>DSLAM                                  | Не подключен к<br>DSLAM                                                             | _                                   |
| Internet                                              | Внешний<br>IP-адрес<br>получен                        | Прием /<br>передача<br>данных                                                       | Не получен<br>внешний<br>IP-адрес   |
| LAN1~LAN4                                             | Устройство<br>подключено                              | Прием /<br>передача<br>данных                                                       | Устройство<br>не подключено         |
| WLAN (все, кроме<br>UR-104AN)                         | Wi-Fi точка<br>доступа<br>включена                    | Прием /<br>передача<br>данных                                                       | Wi-Fi точка<br>доступа<br>отключена |
| <b>WPS</b> (все, кроме<br>UR-104AN)                   | _                                                     | Двухминутное<br>ожидание<br>активации<br>функции WPS<br>подключаемого<br>устройства | Функция WPS<br>не используется      |
| <b>USB</b> (UR-344AN4G, UR-<br>344AN4G+ u UR-354AN4G) | Подключен<br>3G/4G модем<br>или внешний<br>накопитель | Прием /<br>передача<br>данных                                                       | Порт не<br>используется             |

## Назначение разъемов и кнопок

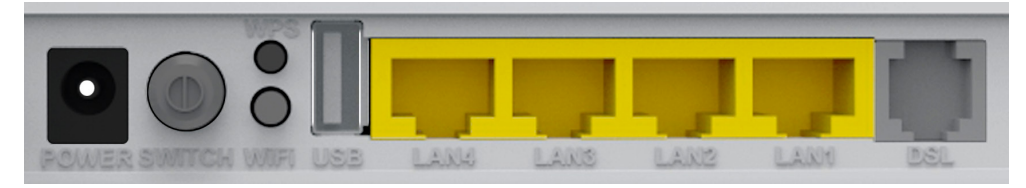

| POWER                                                 | Разъем для подключения блока питания                                           |
|-------------------------------------------------------|--------------------------------------------------------------------------------|
| SWITCH                                                | Выключатель питания                                                            |
| <b>WPS</b> (все, кроме<br>UR-104AN)                   | Включение функции Wi-Fi Protected Setup                                        |
| <b>WiFi</b> (все, кроме<br>UR-104AN)                  | Включение/отключение Wi-Fi точки доступа                                       |
| <b>USB</b> (UR-344AN4G, UR-<br>344AN4G+ u UR-354AN4G) | Разъем для подключения 3G/4G модема или внешнего накопителя                    |
| LAN 1 ~ LAN4                                          | Разъемы RJ-45 для подключения компьютеров и других<br>устройств локальной сети |
| DSL                                                   | Разъем RJ-11 для подключения телефонного кабеля                                |

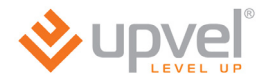

## Подключение роутера

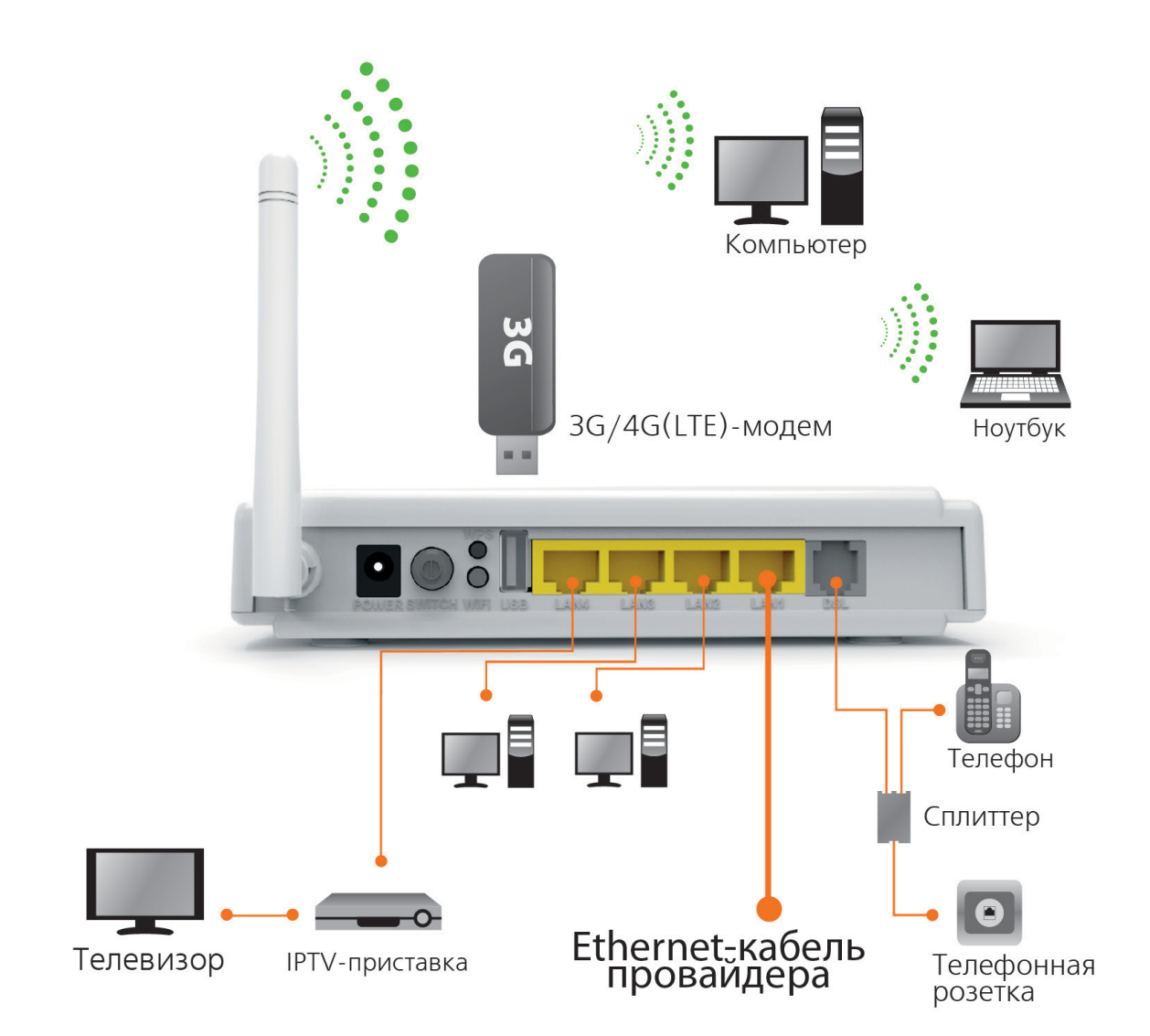

#### Если для подключения к Интернету будет использоваться ADSLсоединение:

- 1. Подключите поставляемый в комплекте кабель UTP к сетевой плате компьютера и к портам LAN2 LAN4 роутера.
- 2. Отсоедините кабель телефона от телефонной розетки и подключите его к порту **PHONE** сплиттера.
- 3. Включите сплиттер в телефонную розетку.
- 4. Телефонный кабель из комплекта поставки подключите к порту **DSL** роутера и к порту **MODEM** сплиттера.
- 5. Подключите штекер блока питания к разъему **POWER** роутера и затем подключите блок питания к розетке. Включите питание кнопкой **SWITCH**. На передней панели роутера должен загореться индикатор **Power**. Начнется загрузка роутера.
- 6. После загрузки роутер автоматически присвоит IP-адрес подключенному компьютеру. На передней панели роутера загорится индикатор подключения к соответствующему порту LAN, а в области уведомлений панели задач Windows появится сообщение о том, что компьютер подключен к локальной сети.

# Если для подключения к Интернету будет использоваться 3G/4G модем:

(для UR-344AN4G, UR-344AN4G+ и UR-354AN4G)

- 1. Подключите поставляемый в комплекте кабель UTP к сетевой плате компьютера и к портам LAN2 LAN4 роутера.
- 2. Подключите 3G/4G модем к порту **USB** на задней панели роутера.
- 3. Подключите штекер блока питания к разъему **POWER** роутера и затем подключите блок питания к розетке. Включите питание кнопкой **SWITCH**. На передней панели роутера должен загореться индикатор **Power**. Начнется загрузка роутера.
- 4. После загрузки роутер автоматически присвоит IP-адрес подключенному компьютеру. На передней панели роутера загорится индикатор подключения к соответствующему порту LAN, а в области уведомлений панели задач Windows появится сообщение о том, что компьютер подключен к локальной сети.

#### Если для подключения к Интернету будет использоваться Ethernetсоединение:

(для UR-314AN, UR-344AN4G, UR-344AN4G+ и UR-354AN4G)

- 1. Подключите поставляемый в комплекте кабель UTP к сетевой плате компьютера и к портам LAN2 LAN4 роутера.
- 2. Подключите штекер блока питания к разъему **POWER** роутера и затем подключите блок питания к розетке. Включите питание кнопкой **SWITCH**. На передней панели роутера должен загореться индикатор **Power**. Начнется загрузка роутера.
- После загрузки роутер автоматически присвоит IP-адрес подключенному компьютеру. На передней панели роутера загорится индикатор подключения к соответствующему порту LAN, а в области уведомлений панели задач Windows появится сообщение о том, что компьютер подключен к локальной сети.

**Примечание.** Подключать кабель провайдера к порту **LAN1** роутера необходимо *после завершения настройки* роутера.

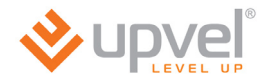

## Настройка подключения к Интернету и Wi-Fi сети

- 1. Установите диск, поставляемый в комплекте с роутером, в CD/DVD-привод компьютера.
- 2. Программа настройки должна запуститься автоматически (должно появиться изображенное ниже окно). Если через некоторое время изображенное ниже окно не появилось, то, возможно, в операционной системе отключена функция автозапуска компакт-дисков. В этом случае откройте окно "Мой компьютер" через меню "Пуск" или значок на рабочем столе и дважды щелкните на значке CD/DVD-привода.
- 3. В открывшемся окне нажмите кнопку "Мастер настройки".

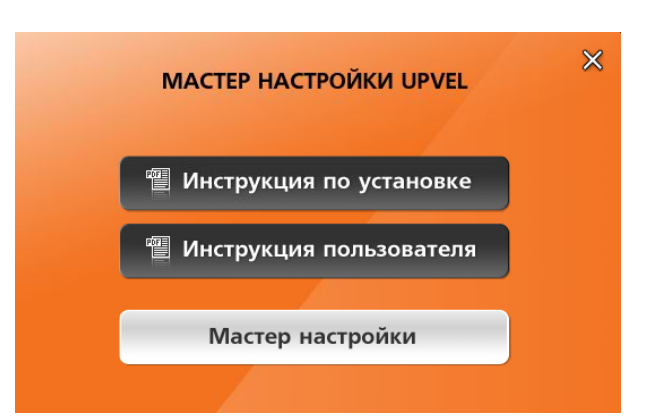

4. Выберите язык.

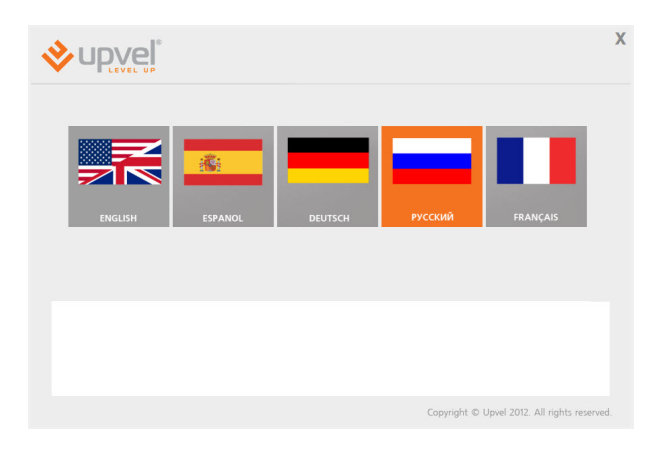

5. В открывшемся окне нажмите кнопку "Настроить роутер".

| >upvel <sup>™</sup>                                                                                | х                                            |
|----------------------------------------------------------------------------------------------------|----------------------------------------------|
| Вас привет                                                                                         | ствует                                       |
| Мастер настро                                                                                      | йки Upvel                                    |
|                                                                                                    | Настроить роутер                             |
| Примечание. Перед подключением и настройкой Вашего роутера Upvel<br>настройки до последней версии. | рекомендуется обновить программу             |
| Поспедняя версия программы доступна по ссылке:: <u>http://www.upvel.ru/</u>                        | support/software/upvel-master.htm            |
|                                                                                                    | Copyright © Upvel 2012. All rights reserved. |

#### **UPVEL ADSL Modem Router**

6. Выполните подключения в соответствии с указаниями в окне и нажмите кнопку "Далее".

|                                                                                                    | Спаратночение роутера<br>Подклочите кабень. UTP из канплекта к ситевой плате конпыстара и к поти<br>Киса-LAM роут.<br>Сита подклочения к Интернету будет к полнозоваться АDSI-<br>Соцититера. Волебноет потербонией розентех. Танефонный кабень<br>и самптера подклочения к Интернету будет к пользоваться 36/46<br>и подклочите 36/46 июден к порту USB на задней панели роутера. |
|----------------------------------------------------------------------------------------------------|----------------------------------------------------------------------------------------------------|
| Примечание. Прежде чем приступите<br>получает IP-адрес автоматически. Поряди<br>в «Инструкции по установке» и «Руковод | Далее<br>к настройке роутера, убедитесь, что компьютер<br>ж настройки сетевой платы компьютера приведен<br>стве пользователя».                                                                                                    |

7. В следующем окне нажмите кнопку "Далее".

| )                                            | ( |
|----------------------------------------------|---|
| Подключен роутер UR-354AN4G                  |   |
| Далее                                        |   |
|                                              |   |
| Copyright © Upvel 2012. All rights reserved. |   |
|                                              |   |

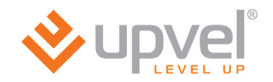

#### Подключение к Интернету через ADSL-соединение

1. Щелкните мышью в поле **ADSL**.

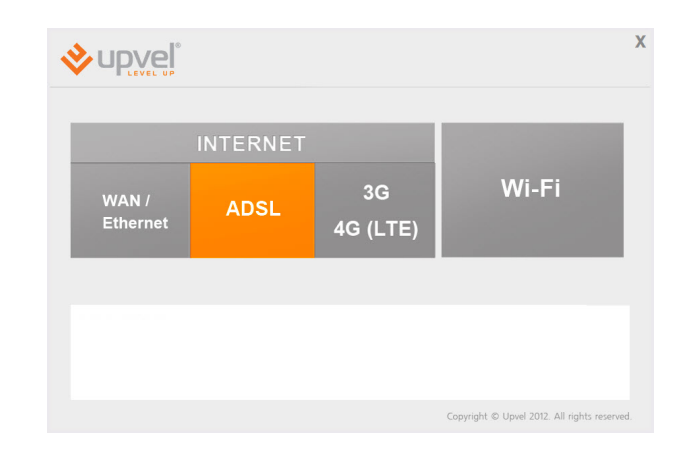

upvel<sup>®</sup>

 Введите данные из договора с Интернетпровайдером и нажмите кнопку "Далее".
 Необходимые параметры подключения вы также можете уточнить в службе технической поддержки вашего провайдера.

3. Дождитесь завершения настройки роутера.

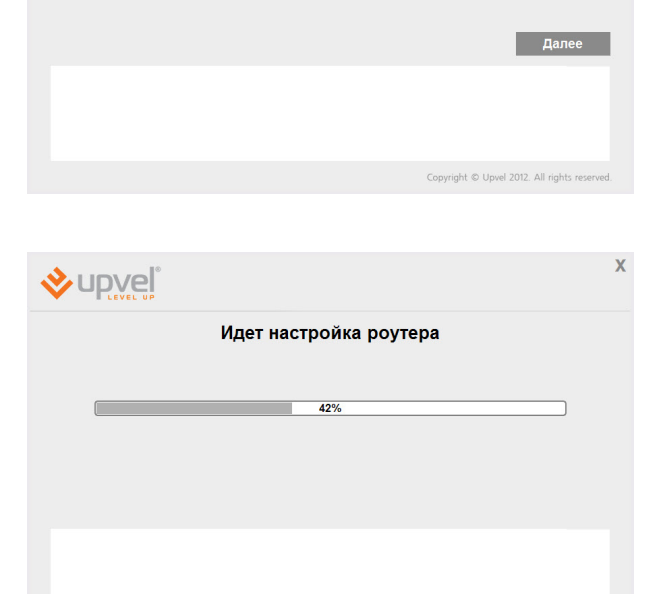

4. Настройка подключения к Интернету завершена. Нажмите кнопку **"Далее"**.

|                    | Х                                            |
|--------------------|----------------------------------------------|
| Настройка завершен | Ia                                           |
|                    |                                              |
|                    |                                              |
|                    | Далее                                        |
|                    |                                              |
|                    |                                              |
|                    | Copyright © Upvel 2012. All rights reserved. |

#### Подключение к Интернету через Ethernet-соединение

(для UR-314AN, UR-344AN4G, UR-344AN4G+ и UR-354AN4G)

1. Щелкните мышью в поле WAN/Ethernet.

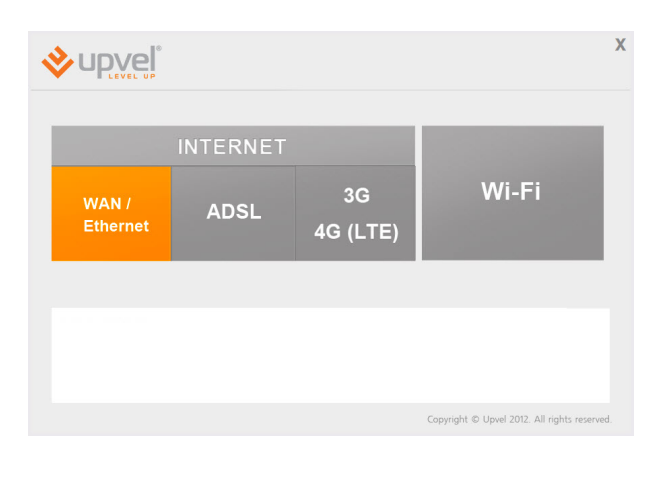

Настройка интернета

word Connection (PPPoE)

upvel

2. Выберите тип подключения, ведите данные из договора с Интернет-провайдером и нажмите кнопку **"Далее"**.

Необходимые параметры подключения вы также можете уточнить в службе технической поддержки вашего провайдера.

3. Дождитесь завершения настройки роутера.

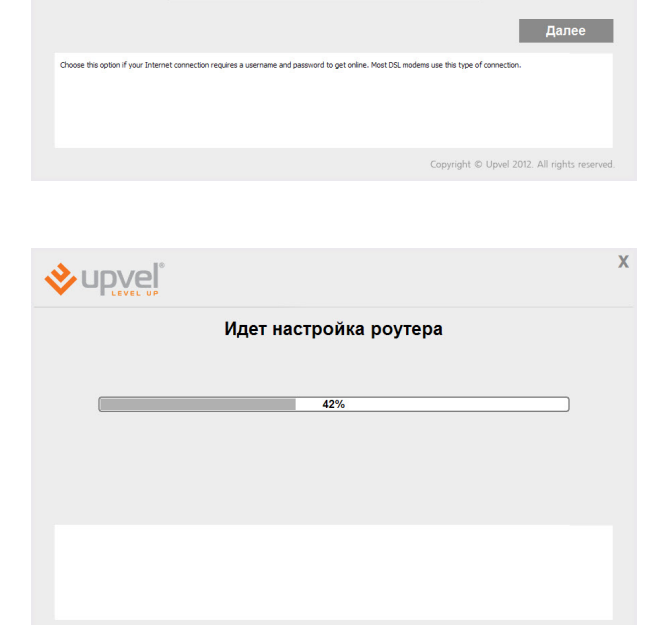

 Настройка подключения к Интернету завершена. Подключите сетевой кабель провайдера к разъему LAN1 и нажмите кнопку "Далее".

|                     | X |
|---------------------|---|
| Настройка завершена |   |
|                     |   |
|                     |   |
| Далее               |   |
|                     |   |
|                     |   |

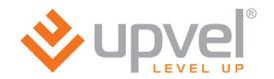

#### Подключение к Интернету через 3G/4G модем

(для UR-344AN4G, UR-344AN4G+ и UR-354AN4G)

1. Щелкните мышью в поле 3G / 4G.

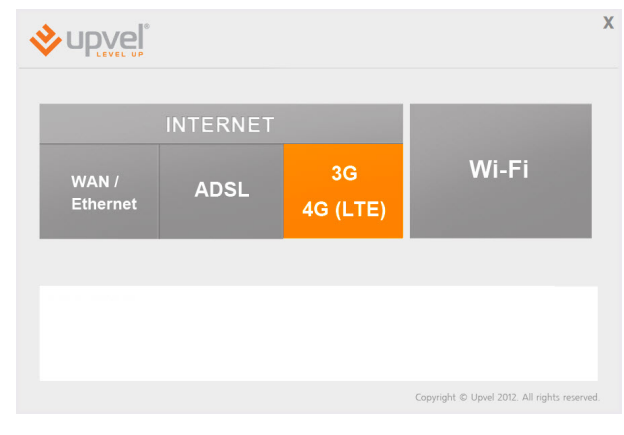

 Введите данные из договора с Интернетпровайдером и нажмите кнопку "Далее".
 Необходимые параметры подключения вы также можете уточнить в справочной информации, поставляемой с вашим USBмодемом, а также в службе технической поддержки вашего провайдера.

|                    |                |                | Copyright © Upvel 2012. All rights | reserved. |
|--------------------|----------------|----------------|------------------------------------|-----------|
|                    |                |                |                                    |           |
| <mark>≫up</mark> ∾ | eľ             |                |                                    | Х         |
|                    | Hac            | гройка 3G/4G/L | TE                                 |           |
|                    | Номар телефона | *99#           |                                    |           |
|                    | APN            |                |                                    |           |
|                    | Логин          |                |                                    |           |
|                    | Пароль         |                |                                    |           |
|                    |                |                |                                    |           |
|                    |                |                | Дале                               | e         |
|                    |                |                |                                    |           |
|                    |                |                |                                    |           |
|                    |                |                |                                    |           |
|                    |                |                |                                    |           |
|                    |                |                | Copyright © Upvel 2012. All rights | reserved. |

3. Дождитесь завершения настройки роутера.

|                   | ~                                            |
|-------------------|----------------------------------------------|
| Идет настройка ро | утера                                        |
|                   |                                              |
| 42%               |                                              |
|                   |                                              |
|                   |                                              |
|                   |                                              |
|                   |                                              |
|                   | Copyright © Upvel 2012. All rights reserved. |

4. Настройка подключения к Интернету завершена. Нажмите кнопку "Далее".

|                    | Х                                           |
|--------------------|---------------------------------------------|
| Настройка завершен | la                                          |
|                    |                                             |
|                    |                                             |
|                    | Далее                                       |
|                    |                                             |
|                    | Copyright © Upyel 2012. All rights reserved |

#### Настройка Wi-Fi сети

(для всех, кроме UR-104AN)

1. Щелкните мышью в поле Wi-Fi.

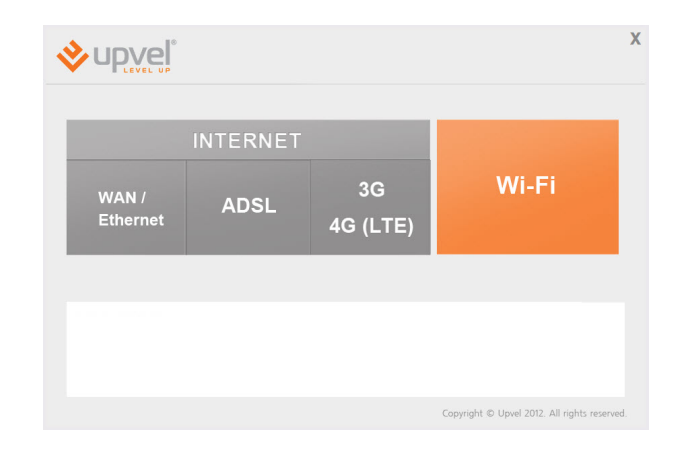

- 2. Задайте имя сети (по умолчанию используется имя Upvel).
- Выберите тип шифрования. Рекомендуем использовать максимально защищённый тип шифрования из тех, что поддерживаются всеми вашими устройствами.
- Задайте ключ сети (по умолчанию используется ключ Upvel123).
- 5. Нажмите кнопку "Далее".
- 6. Дождитесь завершения настройки роутера.

|     |              |                |                                        | Х       |
|-----|--------------|----------------|----------------------------------------|---------|
|     | Настро       | ойка Wi-Fi сет | и                                      |         |
| Ves | а сети       | Upvel          |                                        |         |
| Tor | 1 шифрования | WRA-PSK        | ¥                                      |         |
| Кли | оч сети      | Jpvel 123      |                                        |         |
|     |              |                |                                        |         |
|     |              |                |                                        |         |
|     |              |                | Далее                                  |         |
|     |              |                |                                        |         |
|     |              |                |                                        |         |
|     |              |                |                                        |         |
|     |              |                |                                        |         |
|     |              |                | Copyright © Upvel 2012. All rights res | verved. |

|                      | Х                                            |
|----------------------|----------------------------------------------|
| Идет настройка роуте | pa                                           |
| 42%                  | ]                                            |
|                      |                                              |
|                      |                                              |
|                      |                                              |
|                      | Copyright © Upvel 2012. All rights reserved. |

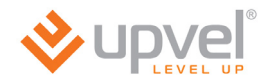

7. Настройка Wi-Fi сети завершена. Нажмите кнопку "Далее".
 8. Для выхода нажмите кнопку

Поздравляем! Ваш ADSL-роутер настроен и готов к работе. Вы можете воспользоваться данным CD в любое время, когда вам будет нужно внести изменения в конфигурацию роутера.

Примечание: Вы можете получить доступ к расширенным настройкам роутера через Webинтерфейс. Для этого вам необходимо ввести в адресную строку вашего браузера адрес <u>http://192.168.10.1</u> и ввести в предложенные поля "admin" в качестве логина и пароля (рекомендуется в дальнейшем изменить пароль для предотвращения несанкционированного доступа к настройкам вашего роутера).

Детальное описание настройки вашего роутера через Web-интерфейс <u>приведено</u> в данном Руководстве пользователя ниже.

## Подключение к Wi-Fi сети

#### Windows Vista / 7

1. Пуск -> Панель управления -> Сеть и интернет -> Подключение к сети

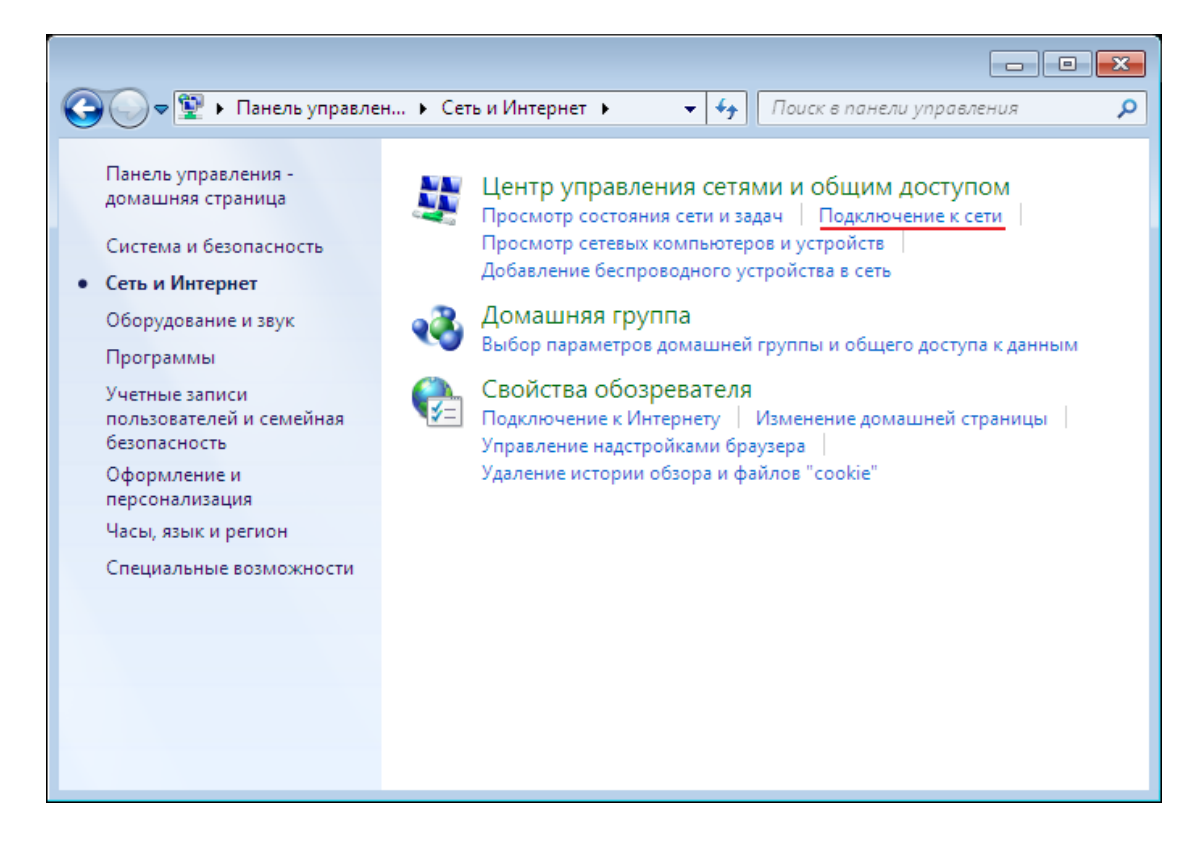

или однократным нажатием левой кнопки мыши на значок сетевого подключения:

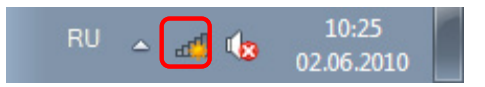

2. В открывшемся окне выберите Wi-Fi сеть с именем, которое было задано при настройке роутера, и нажмите кнопку **"Подключить"**.

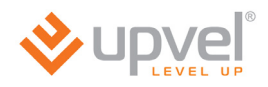

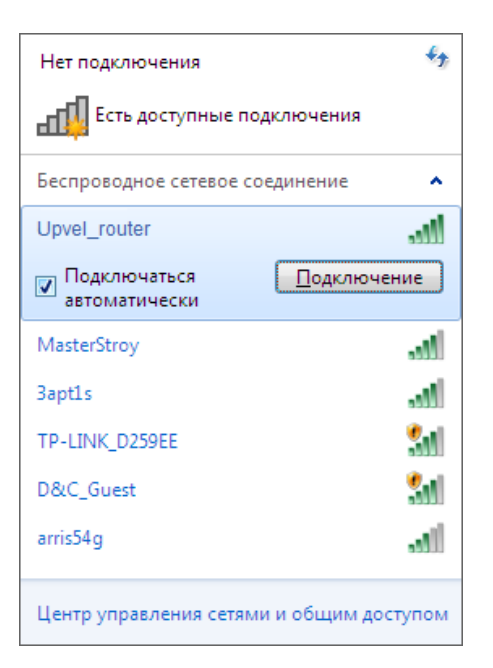

3. Введите ключ сети, который напечатан на стикере снизу роутера или был задан при настройке роутера, и нажмите кнопку **ОК**.

| 😵 Подключение к сети           |                  | <b>—</b> |
|--------------------------------|------------------|----------|
| Введите ключ б                 | езопасности сети |          |
| Кл <u>ю</u> ч<br>безопасности: | Скрыть символы   |          |
|                                | ОК               | Отмена   |

#### Windows XP

- 1. Пуск -> Панель управления -> Сетевые подключения
- 2. Дважды щелкните на значке "Беспроводное сетевое соединение"

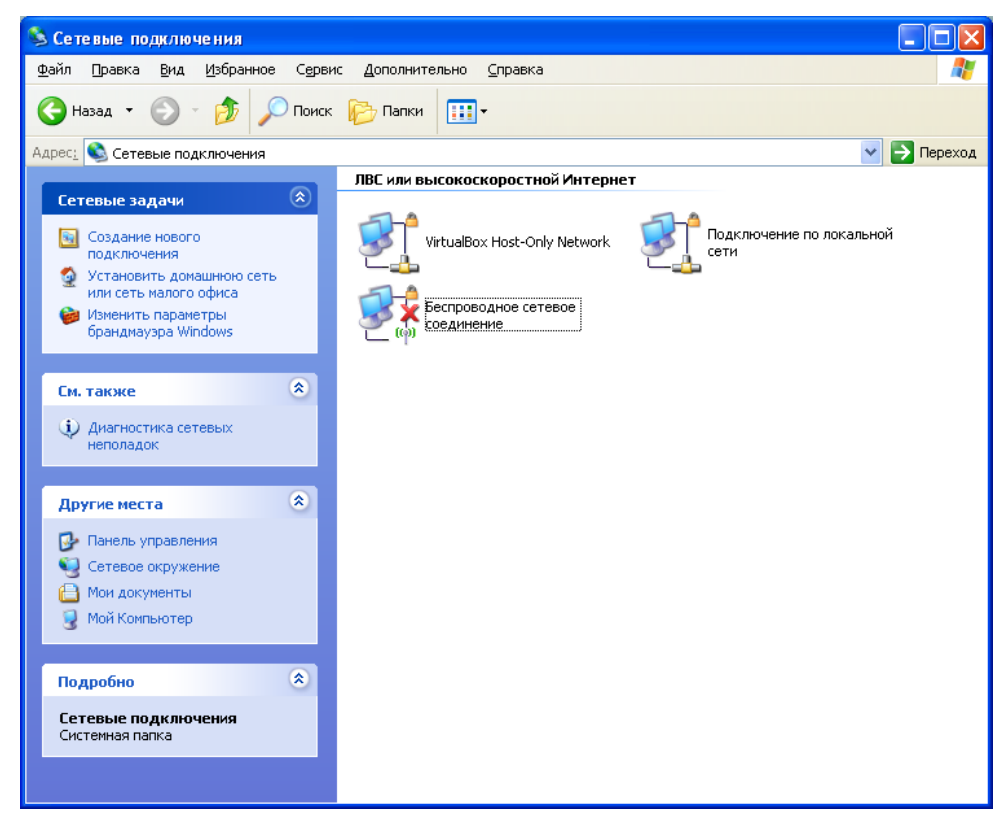

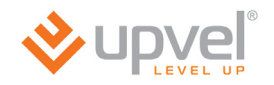

3. В открывшемся окне выберите Wi-Fi сеть с именем, которое было задано при настройке роутера, и нажмите кнопку "Подключить".

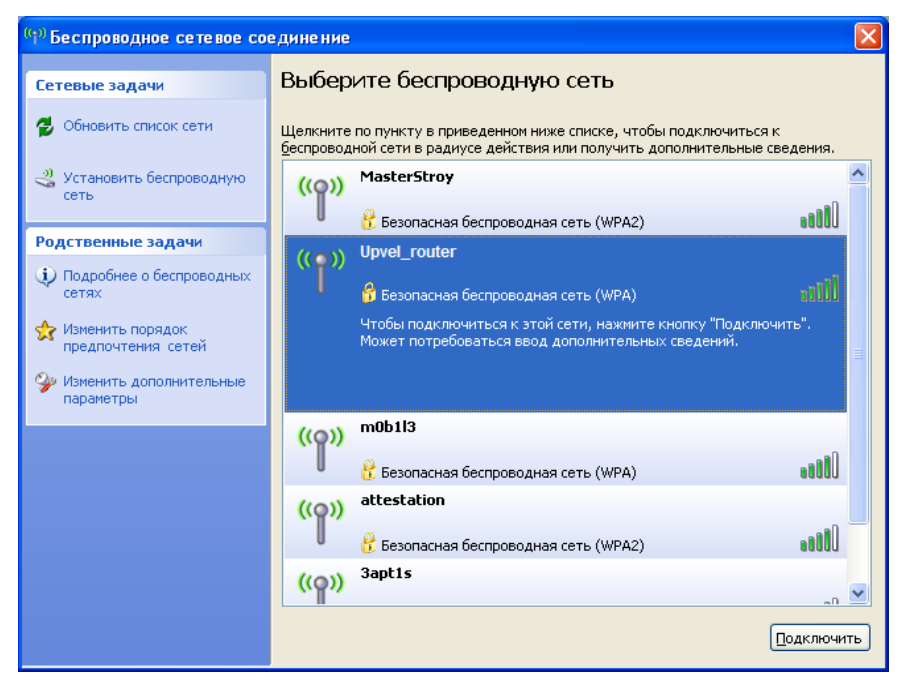

4. Введите ключ сети, который напечатан на стикере снизу роутера или был задан при настройке роутера, и нажмите кнопку "Подключить".

| Беспроводное сетевое подключение                                                                                                    |                            |  |  |
|----------------------------------------------------------------------------------------------------|----------------------------|--|--|
| Для подключения к сети <b>"Upvel"</b> требуется ключ сети (также называется<br>ключом WEP или WPA). Сетевые ключи помогают предотвратить<br>несанкционированное подключение к сети. |                            |  |  |
| Введите ключ и нажмите к                                                                                                    | нопку "Подключить".        |  |  |
| <u>К</u> люч сети:                                                                                                    | •••••                      |  |  |
| Подтверждение ключа:                                                                                                    | ча: •••••                  |  |  |
|                                                                                                    | Подк <u>л</u> ючить Отмена |  |  |

## Оптимизация производительности Wi-Fi-сети.

Существует множество факторов, способных влиять на радиус действия Wi-Fi устройств:

- 1. Wi-Fi устройства следует, по возможности, располагать в условиях прямой видимости. Чем больше препятствий на пути распространения сигнала, тем слабее сигнал.
- 2. Сведите количество препятствий к минимуму. Каждое препятствие уменьшает радиус действия Wi-Fi устройства. Располагайте Wi-Fi устройства так, чтобы количество препятствий между ними было минимальным.
- Материалы стен и перекрытий помещения сильно влияют на радиосигнал. Располагайте Wi-Fi устройства в помещении так, чтобы сигналы проходили через материалы меньшей плотности (например, гипсокартон). Плотные материалы (металлы, массив древесины, стекло и др.) способны блокировать или сильно ослаблять сигналы.
- 4. Качество сигнала в значительной степени зависит от ориентации антенны. Специальная утилита для обнаружения Wi-Fi точек доступа поможет Вам оптимально ориентировать антенны Wi-Fi устройств.
- 5. На качество сигнала также могут влиять радиопомехи, создаваемые во время работы других устройств. Располагайте Wi-Fi устройства на достаточном расстоянии от таких устройств, как СВЧ-печи, радиоприемники, радионяни и т. п.
- 6. Любое устройство, работающее в частотном диапазоне 2,4 ГГц, будет создавать помехи в Wi-Fi сети. Радиотелефоны и другие радиоустройства, работающие в частотном диапазоне 2,4 ГГц, могут значительно ухудшать сигналы Wi-Fi сети. Зарядная база радиотелефона передает радиосигналы трубке, даже когда телефон не используется. Располагайте Wi-Fi устройства как можно дальше от базы радиотелефона.

Если после выполнения вышеприведенных рекомендаций сигнал слабый или отсутствует, то следует установить WI-Fi устройства в других местах или подключить дополнительные точки доступа.

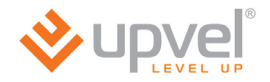

## Быстрая настройка через Web-интерфейс

Помимо использования утилиты, быструю настройку роутера можно выполнить через Web-интерфейс.

Откройте браузер, введите в адресной строке **192.168.10.1** и нажмите клавишу Enter.

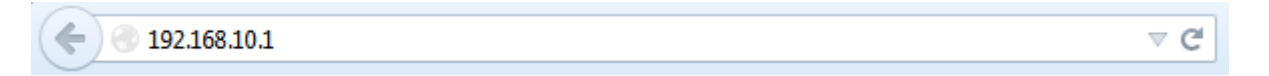

Появится окно с запросом имени пользователя и пароля.

Введите в оба поля слово admin и нажмите кнопку OK.

| Authentication | equired X                                                                                    |
|----------------|----------------------------------------------------------------------------------------------|
| ?              | A username and password are being requested by http://192.168.10.1. The site says: "GoAhead" |
| User Name:     | admin                                                                                        |
| Password:      | •••••                                                                                        |
|                | OK Cancel                                                                                    |

Откроется главная страница Web-интерфейса роутера, которая называется "Информация об устройстве". Щелкните на вкладке "Быстрая настройка".

|            | 1                                            |                                                                                   | UR-344AN4G+ |
|------------|----------------------------------------------|-----------------------------------------------------------------------------------|-------------|
|            | P                                            | Язык Английски                                                                    | ій Русский  |
| ]          | Быстрад Настройи                             | а Дополнительные Управление Сволия                                                | g           |
| Сводная    | настройка интерфейс                          | сов настройки эправление Сервис сводна<br>сов интерфейсов доступом Сервис информа | ция Справка |
| информация | Информация об                                |                                                                                   |             |
| LAN        | устройстве Журна                             | ал событии Статистика                                                             |             |
| IPv4       |                                              |                                                                                   |             |
|            | IP-адрес :<br>Маска волости :                | : 192.168.10.1                                                                    |             |
|            | DHCP                                         | : Вкл.                                                                            |             |
| IPv6       |                                              |                                                                                   |             |
|            | Локальный IP-адрес :<br>Глобальный IP-адрес, | : te80::1/64                                                                      |             |
|            | заданный вручную<br>Динамический глобальный  |                                                                                   |             |
|            | IP-адрес<br>DHCP-сервер                      | :<br>· B K n                                                                      |             |
| VPN        | 5.101 009209                                 |                                                                                   |             |
| IPv4       |                                              |                                                                                   |             |
|            | Состояние                                    | : Connecting                                                                      |             |
|            | IP-адрес :<br>Маска подсети :                | : N/A<br>: N/A                                                                    |             |
|            | Основной шлюз                                | : N/A                                                                             |             |
|            | Основной DNS-сервер                          | : N/A                                                                             |             |
| 3G -       |                                              |                                                                                   |             |
| IPv4       | ЗС модем :                                   | : Unplugged                                                                       |             |
|            | Состояние                                    | : Not Connected                                                                   |             |
|            | IP-адрес :<br>Маска разрати                  | : N/A                                                                             |             |
|            | Основной шлюз :                              | : N/A                                                                             |             |
|            | DNS-cepsep                                   | : N/A                                                                             |             |
| WAN        |                                              |                                                                                   |             |
|            | Настройка :                                  | : PVC0 💌                                                                          |             |
| IPv4       | тип подключения :                            | : PPP0E                                                                           |             |
|            | Состояние                                    | : Не подключен                                                                    |             |
|            | IP-адрес :<br>Маска полсети :                | : N/A<br>: N/A                                                                    |             |
|            | Основной шлюз                                | : N/A                                                                             |             |
| 15-0       | Основной DNS-сервер                          | : N/A                                                                             |             |
| IPV6       | Состояние                                    | : Not Connected                                                                   |             |
|            | IP-адрес :                                   | : N/A                                                                             |             |
|            | Длина префикса :<br>Основной шлюз :          | : N/A<br>: N/A                                                                    |             |
|            | Основной DNS-сервер                          | : N/A                                                                             |             |
|            | Делегирование префикса                       | : N/A                                                                             |             |
| ADSL       | Report Nurrogeneration                       |                                                                                   |             |
|            | обеспечения ADSL                             | : FwVer:3.20.21.0_A_TC3087 HwVer:T14.F7_11.2                                      |             |
|            | Состояние линии :<br>Модуляция :             | : соединение не установлено<br>: N/A                                              |             |
|            | Стандарт ADSL                                | : N/A                                                                             |             |
|            |                                              | к от                                                                              |             |
|            | Отношение сигнар/шим                         | пользователю пользователя                                                         |             |
|            | Затухание сигнала                            | : N/A N/A                                                                         |             |
|            | скорость передачи данных :<br>ES :           | N/A N/A                                                                           |             |
|            | UAS                                          | . IV/A N/A<br>: N/A N/A                                                           |             |
|            |                                              |                                                                                   |             |
|            |                                              |                                                                                   |             |

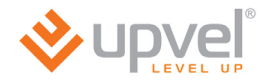

### Нажмите кнопку "Приступить к настройке".

|                      |                                     |                                                                                       |                                                                                           |                                                                     | UR-3<br>Язык (Английский) (Р                                                                        | 144AN4G<br>Русский |
|----------------------|-------------------------------------|---------------------------------------------------------------------------------------|-------------------------------------------------------------------------------------------|---------------------------------------------------------------------|----------------------------------------------------------------------------------------------------|--------------------|
| Быстрая<br>настройка | Быстрая<br>настройка                | Настройка<br>интерфейсов                                                              | Дополнительные<br>настройки<br>интерфейсов                                                | Управление<br>доступом                                              | Сервис Сводная<br>информация                                                                        | правка             |
| Быстрая настройка    | Данн<br>небо<br>для<br>Инте<br>наст | ный ADSL роутер :<br>льшой офисной (<br>подключения к И<br>рнет за считаннь<br>ройки. | является идеальным<br>сети. Мастер настрой<br>нтернет-провайдеру.<br>не минуты. Выполните | решением для<br>ки поможет быс<br>Это позволит ор<br>шаг за шагом в | построения домашней или<br>тро настроить ADSL роутер<br>эганизовать доступ в<br>се указания Мастера |                    |
|                      |                                     |                                                                                       | риступить к настройке                                                                     |                                                                     |                                                                                                    |                    |

#### Нажмите кнопку "Далее".

| <b>СПОСТ</b><br>С С С С С С С С С С С С С С С С С С С                                              | UR-344AN4G           |
|----------------------------------------------------------------------------------------------------|----------------------|
| Базовая настройка роутера включает в себя четыре этапа. Нажмите к<br>чтобы приступить к настройке. | нопку <b>Далее</b> , |
| Этап 1. Задание нового пароля                                                                      |                      |
| Этал 2. Выбор часового пояса                                                                       |                      |
| Этап 3. Выбор типа подключения к Интернету                                                         |                      |
| Этап 4. Подтверждение и сохранение настроек                                                        |                      |
|                                                                                                    |                      |
| Далее                                                                                              | Выйти                |

Задайте новый пароль учетной записи admin. Введите одинаковый пароль в оба поля и нажмите кнопку "Далее".

|                                                                       | UR-344AN4G                     |
|-----------------------------------------------------------------------|--------------------------------|
| Быстрая настройка - Пароль                                            |                                |
| Вы можете задать новый пароль учетной записи<br>кнопку <b>ДАЛЕЕ</b> . | admin. Для продолжения нажмите |
| Новый пароль :                                                        |                                |
| Подтверждение пароля :                                                |                                |
|                                                                       |                                |
|                                                                       | Назад Далее Выйти              |

Выберите часовой пояс из выпадающего списка и нажмите кнопку "Далее".

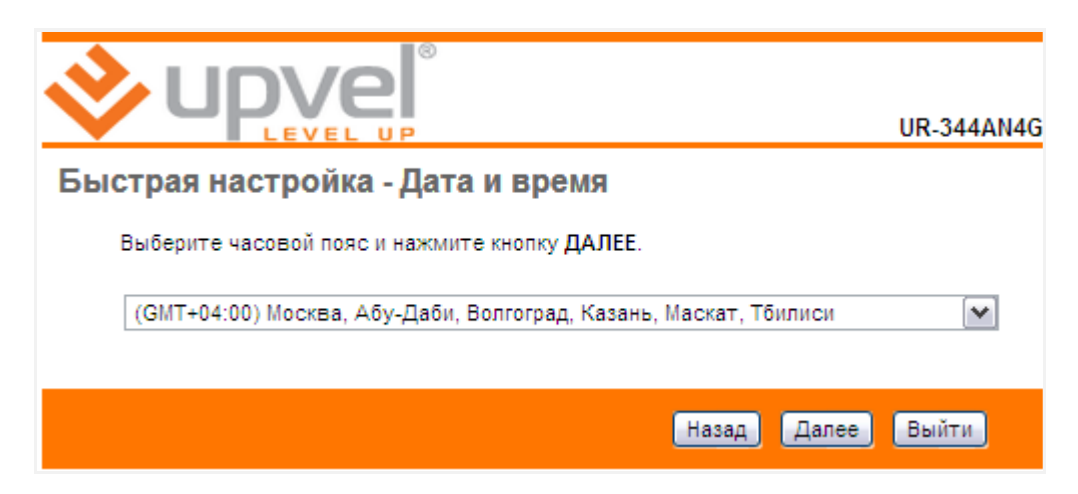

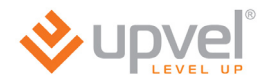

Выберите тип подключения к Интернету, предоставляемый вашим Интернетпровайдером и нажмите кнопку **"Далее"**. Тип подключения можно узнать в службе технической поддержки Интернет-провайдера.

|                                                                          | UR-344AN4G                                                                                                    |
|--------------------------------------------------------------------------|----------------------------------------------------------------------------------------------------|
| Быстрая настройка - Ти                                                   | п подключения к Интернету                                                                                                 |
| Выберите технологию переда<br>предоставляемый вашим Ин<br><b>Далее</b> . | ачи данных для интерфейса WAN и тип подключения,<br>тернет-провайдером. Для продолжения нажмите кнопку                    |
| Режим передачи данных:                                                   |                                                                                                    |
| О Динамический IP-адрес                                                  | Автоматическое получение IP-адреса от Интернет-<br>провайдера.                                                            |
| О Статический IP-адрес                                                   | Интернет-провайдер назначает статический IP-адрес.                                                                        |
| • PPPoE/PPPoA                                                            | Выберите данную опцию, если Ваш провайдер<br>использует протоколы PPPoE/PPPoA. Подходит<br>большинству пользователей DSL. |
| О Режим моста                                                            | Выберите данную опцию, если Ваш провайдер<br>использует режим моста.                                                      |
|                                                                          | Назал Лалаа Выйти                                                                                                    |
|                                                                          | пазад Далее Вылти                                                                                                    |

#### Динамический IP-адрес

Если значения параметров VPI и VCI и тип подключения отличаются от заданных по умолчанию, то введите новые данные в соответствующие поля. Нажмите кнопку **"Далее"**.

**Примечание.** Как правило, все требуемые данные указаны в договоре с Интернетпровайдером. Также их можно уточнить в службе технической поддержки Интернет-провайдера.

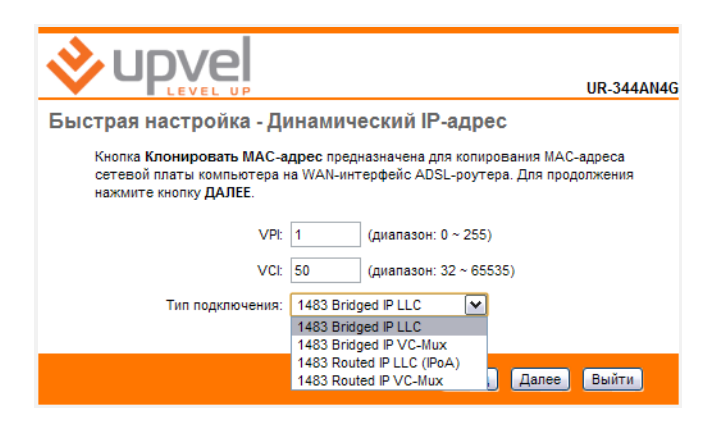

#### Статический ІР-адрес

Введите IP-адрес, маску подсети и адрес шлюза в соответствующие поля. Если значения параметров VPI и VCI и тип подключения отличаются от заданных по умолчанию, то введите новые данные в соответствующие поля. Нажмите кнопку "Далее".

**Примечание.** Как правило, все требуемые данные указаны в договоре с Интернетпровайдером. Также их можно уточнить в службе технической поддержки Интернет-провайдера.

|                                                                         |                         | UR-344AN4G                                                                           |
|-------------------------------------------------------------------------|-------------------------|--------------------------------------------------------------------------------------|
| Быстрая настройка - Ст                                                  | гатичес                 | кий IP-адрес                                                                         |
| Введите всю необходимую и<br>Эту информацию предоставл<br>кнопку ДАЛЕЕ. | нформацик<br>іяет Интер | о о подключении со статическим IP-адресом.<br>нет-провайдер. Для продолжения нажмите |
| VPI:                                                                    | 1                       | (диапазон: 0 ~ 255)                                                                  |
| VCI:                                                                    | 50                      | (диапазон: 32 ~ 65535)                                                               |
| IP-адрес:                                                               |                         |                                                                                      |
| Маска подсети:                                                          |                         |                                                                                      |
| Шлюз провайдера:                                                        |                         |                                                                                      |
| Тип подключения:                                                        | 1483 Brid               | ged IP LLC                                                                           |
|                                                                         | 1483 Brid               | ged IP LLC                                                                           |
|                                                                         | 1483 Rout<br>1483 Rout  | ed IP LLC (IPoA)<br>ed IP VC-Mux Далее Выйти                                         |

#### **PPPoE/PPPoA**

Введите имя пользователя и пароль в соответствующие поля. Если значения параметров VPI и VCI и тип подключения отличаются от заданных по умолчанию, то введите новые данные в соответствующие поля. Нажмите кнопку "Далее".

**Примечание.** Как правило, все требуемые данные указаны в договоре с Интернетпровайдером. Также их можно уточнить в службе технической поддержки Интернет-провайдера.

|                                                                 | UR-344AN4G                                                                                                  |
|-----------------------------------------------------------------|----------------------------------------------------------------------------------------------------|
| Быстрая настройка - Р                                           | PPoE/PPPoA                                                                                                  |
| Введите всю необходимую и<br>информацию предоставляет<br>ДАЛЕЕ. | нформацию о подключении по протоколу РРРоЕ/РРРоА. Эту<br>Интернет-провайдер. Для продолжения нажмите кнопку |
| Имя пользователя:                                               |                                                                                                    |
| Пароль:                                                         |                                                                                                    |
| VPI:                                                            | 1 (диапазон: 0 ~ 255)                                                                                       |
| VCI:                                                            | 50 (диапазон: 32 ~ 65535)                                                                                   |
| Тип подключения:                                                | PPPoE LLC  PPPoE LLC PPPoE VC-Mux                                                                           |
|                                                                 | РРРоЕ LLC<br>РРРоА VC-Mux Назад Далее Выйти                                                                 |

#### Режим моста

Если значения параметров VPI и VCI и тип подключения отличаются от заданных по умолчанию, то введите новые данные в соответствующие поля. Нажмите кнопку **"Далее"**.

**Примечание.** Как правило, все требуемые данные указаны в договоре с Интернетпровайдером. Также их можно уточнить в службе технической поддержки Интернет-провайдера.

|                                                                 | UR-344AN4G                                                                                        |
|-----------------------------------------------------------------|---------------------------------------------------------------------------------------------------|
| Быстрая настройка - Ре                                          | жим моста                                                                                         |
| Введите всю необходимую и<br>информацию предоставляет<br>ДАЛЕЕ. | нформацию о подключении в режиме моста. Эту<br>Интернет-провайдер. Для продолжения нажмите кнопку |
| VPI:                                                            | 1 (диапазон: 0 ~ 255)                                                                             |
| VCI:                                                            | 50 (диапазон: 32 ~ 65535)                                                                         |
| Тип подключения:                                                | 1483 Bridged Only LLC                                                                             |
|                                                                 | 1483 Bridged Only LLC<br>1483 Bridged Only VC-Mux                                                 |
|                                                                 | Назад Далее Выйти                                                                                 |

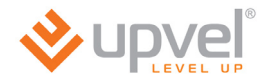

Нажмите кнопку "Далее". Дождитесь применения настроек.

Если необходимо изменить какие-либо настройки, нажмите кнопку **"Назад"**. Для отмены всех настроек и завершения работы Мастера настройки нажмите кнопку **"Выйти"**.

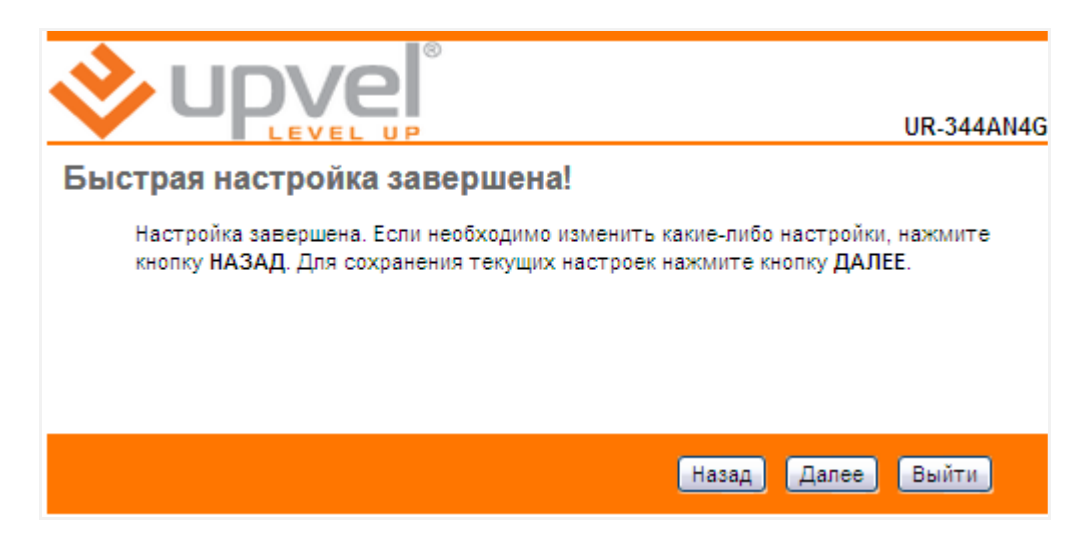

Нажмите кнопку "Закрыть".

|                              | UR-344AN4G |
|------------------------------|------------|
| Быстрая настройка завершена! |            |
| Изменения сохранены.         |            |
|                              |            |
|                              |            |
|                              |            |
|                              | Закрыть    |

## Описание Web-интерфейса

После входа на адрес <u>192.168.10.1</u> через браузер открывается исходная страница Webинтерфейса роутера, которая называется **"Информация об устройстве"**. На данной странице приведена информация о состоянии и настройках всех интерфейсов роутера, а также указана версия микропрограммного обеспечения (прошивки).

|               | 8                                         |                                |                                 |                        |        | UF                    | R-344AN4G |
|---------------|-------------------------------------------|--------------------------------|---------------------------------|------------------------|--------|-----------------------|-----------|
|               | 21                                        |                                |                                 |                        | 92LIK  | Английский            | Рисский   |
| LEVEL         | UP                                        |                                |                                 |                        | /ISBIK | Аплинский             | Русский   |
| Сводная       | Быстрая Настройк<br>настройка интерфейс   | а Дополи<br>а нас<br>сов интер | нительные<br>стройки<br>рфейсов | Управление<br>доступом | Сервис | Сводная<br>информация | Справка   |
| информация    | Информация об                             |                                |                                 |                        |        |                       |           |
|               | устройстве Журна                          | ал событии                     | Статистик                       | а                      |        |                       |           |
| Информация об |                                           |                                |                                 |                        |        |                       |           |
| устройстве    |                                           |                                |                                 |                        |        |                       |           |
|               | Версия прошивки                           | TCLinux Fw 7.                  | 3.37.10                         |                        |        |                       |           |
|               | МАС-адрес                                 | : 00:aa:bb:01:23               | 3:45                            |                        |        |                       |           |
| LAN           |                                           |                                |                                 |                        |        |                       |           |
| 1974 -        | P-annec 1                                 | 192 168 10 1                   |                                 |                        |        |                       |           |
|               | Маска подсети :                           | 255.255.255.0                  |                                 |                        |        |                       |           |
|               | DHCP-сервер                               | : Вкл.                         |                                 |                        |        |                       |           |
| IPv6          |                                           |                                |                                 |                        |        |                       |           |
|               | Локальный IP-адрес :                      | : fe80::1/64                   |                                 |                        |        |                       |           |
|               | і лоральный IP-адрес,<br>заданный вручную |                                |                                 |                        |        |                       |           |
|               | Динамический глобальный<br>ІР-алрес       | :                              |                                 |                        |        |                       |           |
|               | DHCP-сервер ::                            | Вкл.                           |                                 |                        |        |                       |           |
| 3G -          |                                           |                                |                                 |                        |        |                       |           |
|               | 3G модем :                                | Не подключен                   |                                 |                        |        |                       |           |
| IPv4          |                                           |                                |                                 |                        |        |                       |           |
|               | Состояние                                 | Не подключен                   |                                 |                        |        |                       |           |
|               | IP-адрес                                  | : N/A                          |                                 |                        |        |                       |           |
|               | Маска подсети :                           | : N/A                          |                                 |                        |        |                       |           |
|               | Основнои шлюз                             | : N/A                          |                                 |                        |        |                       |           |
|               | виз-сервер                                | . NVA                          |                                 |                        |        |                       |           |
| WAN           |                                           |                                |                                 |                        |        |                       |           |
|               | Интерфейс                                 | PVC0                           |                                 |                        |        |                       |           |
| IPv4          | тип подключения                           | . PPPUE                        |                                 |                        |        |                       |           |
|               | Состояние                                 | : Не подключен                 | •                               |                        |        |                       |           |
|               | IP-адрес                                  | N/A                            |                                 |                        |        |                       |           |
|               | Маска подсети :                           | : N/A                          |                                 |                        |        |                       |           |
|               | Основной шлюз                             | : N/A                          |                                 |                        |        |                       |           |
| IDve .        | Основной DNS-сервер                       | : N/A                          |                                 |                        |        |                       |           |
| 1640          | Состояние                                 | : Не подключен                 |                                 |                        |        |                       |           |
|               | IP-адрес                                  | : N/A                          |                                 |                        |        |                       |           |
|               | Длина префикса                            | N/A                            |                                 |                        |        |                       |           |
|               | Основной шлюз                             | N/A                            |                                 |                        |        |                       |           |
|               | Основной DNS-сервер :                     | : N/A                          |                                 |                        |        |                       |           |
|               | Делегирование префикса :                  | : N/A                          |                                 |                        |        |                       |           |
| ADSL          |                                           |                                |                                 |                        |        |                       |           |
|               | Версия прошивки<br>ADSL-модема            | FwVer:3.20.21                  | 1.0_A_TC3087                    | HwVer:T14.F7_11.2      | 2      |                       |           |
|               | Состояние линии :                         | соединение н                   | е установлено                   |                        |        |                       |           |
|               | Модуляция :                               | N/A                            |                                 |                        |        |                       |           |
|               | Стандарт ADSL                             | : N/A                          |                                 |                        |        |                       |           |
|               |                                           | к                              | От                              |                        |        |                       |           |
|               | Отношение сигнал/шум                      | пользовател                    | ю пользовате<br>N/A             | ля                     |        |                       |           |
|               | Затухание сигнала                         | N/A                            | N/A                             |                        |        |                       |           |
|               | скорость передачи данных<br>ES            | N/A                            | N/A<br>N/A                      |                        |        |                       |           |
|               | SES :                                     | N/A<br>N/A                     | N/A<br>N/A                      |                        |        |                       |           |
|               |                                           |                                |                                 |                        |        |                       |           |
|               |                                           |                                |                                 |                        |        |                       |           |
|               |                                           |                                |                                 |                        |        |                       |           |
|               |                                           |                                |                                 |                        |        |                       |           |

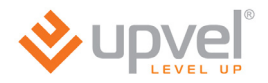

#### Подключение к Интернету

Откройте вкладку **Настройка интерфейсов**. Вы увидите страницу **Internet Mode**. Если у вас только один Интернет-провайдер, вы можете оставить нажатым флажок **Auto choose** и перейти вкладку **Интернет**.

|               | P                    |                          |                         |                              |                        | Язык   | UR-354AN4             | )<br>- |
|---------------|----------------------|--------------------------|-------------------------|------------------------------|------------------------|--------|-----------------------|--------|
| Интерфейс     | Быстрая<br>настройка | Настройка<br>интерфейсов | Дополн<br>наст<br>интер | ительные<br>гройки<br>фейсов | Управление<br>доступом | Сервис | Сводная<br>информация | a      |
|               | Internet<br>Mode     | Интернет                 | 3G                      | VPN                          | Локальная<br>сеть      | Wi-Fi  | IPv6RD                | ÷      |
|               |                      |                          |                         |                              |                        |        |                       |        |
| Internet Mode |                      |                          |                         |                              |                        |        |                       |        |
|               |                      | Auto choose : 🔽          | 1                       |                              |                        |        |                       |        |
|               |                      |                          |                         |                              |                        |        |                       |        |
|               |                      |                          | SAVE                    |                              |                        |        |                       |        |

Если вы хотите настроить несколько подключений к Интернету, из которых одно будет основным, а остальные - резервными, снимите флажок Auto choose.

| ♦ upve        |                                                                                                    |                          |                                            |                        | Язык   | UR-3                  | 54AN4G ^ |
|---------------|----------------------------------------------------------------------------------------------------|--------------------------|--------------------------------------------|------------------------|--------|-----------------------|----------|
| Интерфейс     | р<br>Быстрая<br>настройка                                                                                                    | Настройка<br>интерфейсов | Дополнительные<br>настройки<br>интерфейсов | Управление<br>доступом | Сервис | Сводная<br>информация | правка   |
|               | Internet<br>Mode                                                                                                    | Интернет                 | 3G VPN                                     | Локальная<br>сеть      | Wi-Fi  | IPv6RD                | -        |
| Internet Mode |                                                                                                    |                          |                                            |                        |        |                       | ^        |
|               | Auto choose :<br>Primary Uplink Primary Uplink : Ethernet Backup Uplink :<br>Backup Uplink :<br>Backup Uplink :<br>Backup Mechanism Fallback :<br>Fallback :<br>Activated<br>Probe cycle : Probing failed after 3 consecutive times Probe times : Every 30 seconds Probe Rule :<br>ping gateway ping post 8.8.8.8 |                          |                                            |                        |        |                       |          |
|               |                                                                                                    | s                        | AVE                                        |                        |        |                       |          |

В выпадающем списке **Primary Uplink** выберите ваш основной тип подключения и отметьте флажками резервные.

На примере выше основным каналом служит подключение по Ethernet-кабелю. Резервными каналами остаются ADSL и 3G/4G модем. В случае недоступности основного соединения будет предпринято ещё 3 попытки подключиться по Ethernet. Если они не увенчаются успехом, подключение будет произведено либо при помощи ADSL, либо при помощи USB-модема. Каждые 30 секунд через Ethernet-соединение будет отправляться ping-запрос на адрес 8.8.8.8. Когда будет получен ответ, это будет означать восстановление Ethernet-соединения, и роутер снова переключится на него.

## Подключение к Интернету через ADSL-соединение

# Откройте страницу **"Настройка интерфейсов" - "Интернет"**. В меню **"Режим передачи данных"** выберите **АТМ**.

Внесите необходимые настройки согласно тем параметрам, что указаны в договоре с вашим Интернет-провайдером.

|                   |                                    |                                                               |                                                                   |                         |        | UF                    | R-354AN4G 1 | ٨. |
|-------------------|------------------------------------|---------------------------------------------------------------|-------------------------------------------------------------------|-------------------------|--------|-----------------------|-------------|----|
|                   | P                                  |                                                               |                                                                   |                         | Язык   | Английский            | Русский     | -  |
| Интерфейс         | Быстрая Настро<br>настройка интерф | йка<br>йсов<br>интер                                          | ительные<br>ройки<br>фейсов                                       | Управление<br>доступом  | Сервис | Сводная<br>информация | Справка     | 6. |
|                   | Internet<br>Mode Интерне           | r 3G                                                          | VPN                                                               | Локальная<br>сеть       | Wi-Fi  | IPv6RD                |             |    |
| WAN Transfer Mode |                                    |                                                               |                                                                   |                         |        |                       | -           | •  |
|                   | Режимы передачи данн               | IX : ATM                                                      |                                                                   |                         |        |                       |             |    |
| ATM VC            |                                    |                                                               |                                                                   |                         |        |                       |             |    |
| QoS               | Virtual Circ<br>Состоян<br>\<br>\  | иіt: РVС 0 ▼<br>не: ● Вкл. ○ От<br>РI: 0 (диа<br>CI: 35 (диа  | <u>Сводная табл</u><br>гкл.<br>апазон: 0 ~ 255<br>апазон: 32 ~ 65 | лица РVС<br>5)<br>5535) |        |                       |             |    |
|                   | ATM Q<br>P<br>S<br>M               | S: ubr v<br>R: 0 яче<br>R: 0 яче<br>S: 0 яче                  | ек в секунду<br>ек в секунду<br>ек                                |                         |        |                       |             |    |
| IPv4/IPv6         | Версия                             | IP : () IPv4 () IPv                                           | /4/IPv6 ◎ IPv                                                     | 6                       |        |                       |             | Ī  |
| Инкапсуляция      | Интернет-провайд                   | ер: © Динамичес<br>© Статическі<br>© РРРод/РРР<br>© Режим мос | ский IP-адрес<br>ий IP-адрес<br>оЕ<br>ста                         |                         |        |                       |             |    |
|                   | 802.<br>VLAN<br>N                  | Iq: © Вкл. © От<br>ID: 0 (диа<br>A: 0 N/A                     | гкл.<br>апазон: 0 ~ 409                                           | 95)                     |        |                       |             |    |
| PPPoE/PPPoA       | Имя пользовате<br>Паро             | ія: guest<br>іь: •••••                                        |                                                                   |                         |        |                       |             | -  |

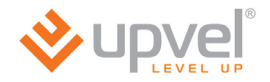

Если в договоре с Интернет-провайдером значения параметров VPI и VCI отличаются от заданных по умолчанию, то введите новые значения в соответствующие поля. В противном случае оставьте настройки без изменений.

| ATM VC |                                                 |
|--------|-------------------------------------------------|
|        | Виртуальный канал : РVС 0 💌 Сводная таблица РVС |
|        | Состояние: 💿 Вкл. 🔘 Откл.                       |
|        | VPI: 1 (диапазон: 0 ~ 255)                      |
|        | VCI : 50 (диапазон: 32 ~ 65535)                 |

#### Подключение с динамическим IP-адресом

Если в договоре с Интернет-провайдером не указаны другие настройки, то для данного типа подключения все настройки следует оставить без изменений.

Нажмите кнопку "Сохранить" внизу страницы.

|                       | Тип подключения : 💿 Динамический IP-адрес                                    |
|-----------------------|------------------------------------------------------------------------------|
|                       | Остатический IP-адрес                                                        |
|                       |                                                                              |
|                       | О Режим моста                                                                |
| 802.1q                |                                                                              |
|                       | 802.1q : 🔘 Вкл. 💿 Откл.                                                      |
|                       | VLAN ID : 0 (диапазон: 0 ~ 4095)                                             |
|                       |                                                                              |
| 802.1X                |                                                                              |
| Аутентификация 802.1х |                                                                              |
|                       | 802.1Х : Откл. 💌                                                             |
|                       | EAP Identity :                                                               |
|                       | EAP Method : EAP-TLS                                                         |
|                       | Использовать двухстороннюю аутентификацию                                    |
|                       | Сертификат : client.crt 💌                                                    |
|                       | Доверенный центр : cacert.cem 🔽                                              |
|                       | сертификации                                                                 |
| Динамический IP-адрес |                                                                              |
| Общие параметры ІР    |                                                                              |
|                       | Инкапсуляция : 1483 Bridged IP LLC 💌                                         |
|                       | Интерфейс моста: 🔘 Вкл. 💿 Откл.                                              |
|                       | Маршрут по умолчанию : 💿 Да 🔘 Нет                                            |
|                       | Максимальный размер : TCP MTU (0: использовать значение по умолчанию) 0 байт |
| Параметры ІРу4        |                                                                              |
|                       | NAT : Вкл. 💌                                                                 |
|                       | Динамический маршрут : RIP1 M Направление Нет                                |
|                       |                                                                              |
|                       |                                                                              |
|                       |                                                                              |
|                       | сохранить                                                                    |

#### Подключение со статическим IP-адресом

Для данного типа подключения следует задать статический IP-адрес, маску подсети и адрес шлюза, указанные в договоре с Интернет-провайдером. Остальные настройки следует оставить без изменений, если в договоре с Интернет-провайдером не указаны другие значения.

| Нажмите кнопк | у "Сохранить" | внизу страницы. |
|---------------|---------------|-----------------|
|---------------|---------------|-----------------|

|                       | Интернет-провайдер : 🦱 пинаминаский ID апрас                                 |  |  |  |
|-----------------------|------------------------------------------------------------------------------|--|--|--|
|                       |                                                                              |  |  |  |
|                       |                                                                              |  |  |  |
|                       |                                                                              |  |  |  |
|                       | О Режим моста                                                                |  |  |  |
| 802.1q                |                                                                              |  |  |  |
|                       | 802.1q: 🔘 Вкл. 🔘 Откл.                                                       |  |  |  |
|                       | VLAN ID : 0 (диапазон: 0 ~ 4095)                                             |  |  |  |
| 000 AV                |                                                                              |  |  |  |
| 802.1X                |                                                                              |  |  |  |
| Аутентификация 802.1х |                                                                              |  |  |  |
|                       | 802.1Х : Откл. 💌                                                             |  |  |  |
|                       | EAP Identity :                                                               |  |  |  |
|                       | EAP Method : EAP-TLS                                                         |  |  |  |
|                       | Использовать двухстороннюю аутентификацию                                    |  |  |  |
|                       |                                                                              |  |  |  |
|                       |                                                                              |  |  |  |
|                       | сертификации сасегt.pem                                                      |  |  |  |
| Статический ІР-адрес  |                                                                              |  |  |  |
| 05                    |                                                                              |  |  |  |
| Оощие параметры и     |                                                                              |  |  |  |
|                       | Инкапсуляция : 1483 Bridged IP LLC                                           |  |  |  |
|                       | Интерфейс моста: 🔘 Вкл. 🍥 Откл.                                              |  |  |  |
|                       | MAC Address Clone : Disabled 💌                                               |  |  |  |
|                       | Маршрут по умолчанию : 💿 да 🔘 Нет                                            |  |  |  |
|                       | Максимальный размер : TCP MTU (0: использовать значение по умолчанию) 0 байт |  |  |  |
| Параметры IPv4        |                                                                              |  |  |  |
|                       |                                                                              |  |  |  |
|                       | статический и-адрес.                                                         |  |  |  |
|                       | Маска подсети :                                                              |  |  |  |
|                       | Шлюз:                                                                        |  |  |  |
|                       | Основной DNS-сервер                                                          |  |  |  |
|                       | Альтернативный DNS-                                                          |  |  |  |
|                       | сервер                                                                       |  |  |  |
|                       | NAT: Вкл. 💌                                                                  |  |  |  |
|                       | Динамический маршрут : RIP1 🗨 Направление Нет 🗨                              |  |  |  |
|                       |                                                                              |  |  |  |
| Demosration (Def.     | Binn (1987) . Binn (1997)                                                    |  |  |  |
| параметры іРуб        | IDus Maaaaaa Satah Tusa : Charumaawuu aawuu                                  |  |  |  |
|                       | Pvo message retch rype . Cranidecknin pexkim                                 |  |  |  |
|                       | Адрес IPv6 :                                                                 |  |  |  |
|                       | Основной шлюз IPv6:                                                          |  |  |  |
|                       | IPv6 DNS-сервер 1 :                                                          |  |  |  |
|                       | IPV6 DNS-censen 2                                                            |  |  |  |
|                       |                                                                              |  |  |  |
|                       | MLD Proxy: 🔘 Вкл. 🔘 Откл.                                                    |  |  |  |
|                       |                                                                              |  |  |  |
|                       | Сохранить                                                                    |  |  |  |
|                       |                                                                              |  |  |  |

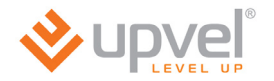

#### Подключение по протоколу PPPoA/PPPoE с динамическим IP-адресом

Для данного типа подключения следует ввести имя пользователя и пароль, указанные в договоре с Интернет-провайдером. Остальные настройки следует оставить без изменений, если в договоре с Интернет-провайдером не указаны другие значения.

| Нажмите кнопк | y <b>"Cox</b> | ранить" | внизу | / СТ | раницы. |
|---------------|---------------|---------|-------|------|---------|
|---------------|---------------|---------|-------|------|---------|

|                       | Интернет-провайдер     | : Пинамический IP-адрес                                        |
|-----------------------|------------------------|----------------------------------------------------------------|
|                       |                        | О Статический Р-адрес                                          |
|                       |                        |                                                                |
|                       |                        |                                                                |
| 002.4-                |                        |                                                                |
| ou2.1Q                |                        |                                                                |
|                       | 802.1q :               | : O Вкл. O Откл.                                               |
|                       | VLAN ID                | : 0 (диапазон: 0 ~ 4095)                                       |
| PPPoF/PPPoA           |                        |                                                                |
|                       |                        |                                                                |
|                       | Имя пользователя :     | : user                                                         |
|                       | Пароль                 | : ••••                                                         |
|                       | Инкапсуляция           | PPPoe LLC                                                      |
|                       | Аутентификация для PPP | ABTO                                                           |
|                       | Интерфейс моста        |                                                                |
| Настройки подключения |                        |                                                                |
|                       | Подключение            |                                                                |
|                       | педало топпо           | Постоянное (рекомендуется)                                     |
|                       | Максимальный размер    | тар мар (а                                                     |
|                       | сегмента ТСР           | : ТСР MSS (0 означает использование по умолчанию) 0 оаит       |
| Параметры ІР          |                        |                                                                |
| Общие параметры IP    |                        |                                                                |
|                       | MAC Address Clone      | Disabled                                                       |
|                       | Маршрут по умолианию   |                                                                |
| Параметры IPv4        | таршрут по утолчанию   | • • да • нет                                                   |
| napano ipo n vi       | Tun IP-anneca          | ·                                                              |
|                       | Стотический ID сарасси | остатический Синамический                                      |
|                       | статический ін-адрес   | . 0.0.0                                                        |
|                       | Маска подсети :        | : 0.0.0.0                                                      |
|                       | Шлюз                   | : 0.0.0.0                                                      |
|                       | NAT                    | : BKn. 👻                                                       |
|                       | Динамический маршрут   |                                                                |
|                       | Максимальный размер    |                                                                |
|                       | пакета ТСР             | : ТСР МТО (О означает использование по умолчанию: 1492) 0 оаит |
|                       | IGMP Proxy             | : 💿 Вкл. 🔘 Откл.                                               |
| Параметры ІРv6        |                        |                                                                |
|                       | Pexum DHCP IPv6        |                                                                |
|                       | r chum brior ir vo     | OHCP O SLAAC                                                   |
|                       | Включить DHCP PD       | : 🔘 Вкл. 🔘 Откл.                                               |
|                       | MLD Proxy              | : 🔘 Вка 🔘 Отка                                                 |
|                       |                        |                                                                |
|                       |                        |                                                                |
|                       |                        | Сохранить                                                      |
|                       |                        |                                                                |

#### Подключение по протоколу PPPoA/PPPoE со статическим IP-адресом

Для данного типа подключения следует ввести имя пользователя, пароль, IP-адрес и шлюз, указанные в договоре с Интернет-провайдером. Остальные настройки следует оставить без изменений, если в договоре с Интернет-провайдером не указаны другие значения.

Нажмите кнопку "Сохранить" внизу страницы.

| Инкапсуляция           |                                   |                                                                |
|------------------------|-----------------------------------|----------------------------------------------------------------|
|                        | Интернет-провайдер :              | Динамический IP-адрес                                          |
|                        |                                   | © Статический IP-адрес                                         |
|                        |                                   |                                                                |
| 902.4-                 |                                   | С Режим моста                                                  |
| 002.1Q                 | 802.1q                            | 🗢 Вкл. 🖲 Откл.                                                 |
|                        | VLAN ID :                         | : 0 (диапазон: 0 ~ 4095)                                       |
| PPPoE/PPPoA            |                                   |                                                                |
|                        | Имя пользователя :                | user                                                           |
|                        | Пароль                            | · · · · · ·                                                    |
|                        | Инкароуляция                      |                                                                |
|                        | инкансуляция .                    |                                                                |
|                        | Аутентификация для РРР.           |                                                                |
| Настройки полключения  | интерфенс моста.                  | • 🕑 Вкл. 🔍 Откл.                                               |
| пастронни поділно юния | Подключение :                     | Постовнное (рекоменлуется)                                     |
|                        |                                   | Вручную                                                        |
|                        | Максимальный размер               | : TCP MSS (0 означает использование по умолчанию) 0 байт       |
|                        | сегмента ТСР                      |                                                                |
| Параметры ІР           |                                   |                                                                |
| Общие параметры ІР     |                                   |                                                                |
|                        | MAC Address Clone :               | Disabled 💌                                                     |
| Denserver i Derf       | Маршрут по умолчанию :            | 🔍 🔍 Да 🔘 Нет                                                   |
| параметры IPv4         | Tun ID annaca                     |                                                                |
|                        | Гинн-адреса                       | ОСТАТИЧЕСКИИ Динамическии                                      |
|                        | статический ін-адрес.             |                                                                |
|                        | Маска подсети :                   | 255.255.255                                                    |
|                        | Шлюз :                            | 0.0.0.0                                                        |
|                        | NAT                               | Вкл. 💌                                                         |
|                        | Динамический маршрут              | RIP1 💌 Направление Нет 💌                                       |
|                        | Максимальный размер<br>пакета ТСР | : ТСР МТU (0 означает использование по умолчанию: 1492) 0 байт |
|                        | IGMP Proxy :                      | 💿 Вкл. 🔘 Откл.                                                 |
| параметры нчо          | Dayment Dillon in to              |                                                                |
|                        | PEXIM DHCP IPV6 :                 | UHCP U SLAAC                                                   |
|                        | Включить DHCP PD :                | 🖲 Вкл. 🔘 Откл.                                                 |
|                        | MLD Proxy :                       | 🔘 Вкл. 🖲 Откл.                                                 |
|                        |                                   |                                                                |
|                        |                                   |                                                                |
|                        |                                   | Сохранить                                                      |

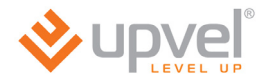

#### Режим моста

Если в договоре с Интернет-провайдером не указаны другие настройки, то для данного типа подключения все настройки следует оставить без изменений.

Нажмите кнопку "Сохранить" внизу страницы.

| Инкапсуляция |                                                                                                    |
|--------------|----------------------------------------------------------------------------------------------------|
|              | Тип подключения : Одинамический IP-адрес<br>Остатический IP-адрес<br>О РРРоА/РРРоЕ<br>Э Режим моста |
| 802.1q       |                                                                                                    |
|              | 802.1q : О Вкл. 💿 Откл.<br>VLAN ID : 0 (диапазон: 0 ~ 4095)                                         |
| Режим моста  |                                                                                                    |
|              | Инкапсуляция : 1483 Bridged Only LLC 💉                                                              |
|              | Сохранить                                                                                           |

#### Подключение к Интернету через Ethernet-соединение

Откройте страницу **"Настройка интерфейсов" - "Интернет"**. В меню **"Режим передачи данных"** выберите **Ethernet**.

Обратите внимание на следующие пункты.

**Инкапсуляция**. Выберите тип соединения согласно требованиям вашего провайдера. *Примечание:* настройка подключения по протоколам *L2TP* и *PPTP* рассматривается в <u>следующей главе</u>.

**Имя пользователя** и **пароль**. Заполните эти поля, если это необходимо. Введите ваши имя пользователя и пароль, которые вы используете для выхода в Интернет. Их можно уточнить в договоре с вашим Интернет-провайдером.

Общие параметры IP. Убедитесь, что значение опции "Маршрут по умолчанию" - "Да". NAT. Выберите "Вкл".

**IGMP Proxy**. Выберите "Вкл".

Нажмите "Сохранить".

(см. изображение на следующей странице)
| ♦ Upve                |                                                           | UR-354AN4G                                                                                                    |
|-----------------------|-----------------------------------------------------------|----------------------------------------------------------------------------------------------------|
| Интерфейс             | Р<br>Быстрая Настройк<br>настройка интерфейс              | а Дополнительные Управление Сервис Сводная Справка информация Справка                                                                                                    |
|                       | Internet<br>Mode<br>Интернет                              | ЗG VPN Локальная<br>сеть Wi-Fi IPv6RD                                                                                                    |
| WAN Transfer Mode     | Режимы передачи данных                                    | : Ethernet 💌                                                                                                    |
| MULTI SERVICE         | Service Num<br>Состояние                                  | : 0 💌 Services Summary<br>: 🐵 Вкл. 🔘 Откл.                                                                                                    |
| IPv4/IPv6             | Версия IP                                                 | :      IPv4      IPv4/IPv6      IPv6                                                                                                    |
| Инкапсуляция          | Интернет-провайдер                                        | : © Динамический IP-адрес                                                                                                    |
|                       |                                                           | <ul> <li>Статический IP-адрес</li> <li>PPPoE</li> <li>Режим моста</li> </ul>                                                                                                    |
| 802.1q                | 802.1q                                                    | : <a> </a> Вкл. <li> <ul> <li>Откл.</li> </ul> </li>                                                                                                    |
|                       | VLAN ID<br>N/A                                            | : 0 (диапазон: 0 ~ 4095)<br>: 0 N/A                                                                                                    |
| PPPoE                 |                                                           |                                                                                                    |
| Настройки полключения | Имя пользователя<br>Пароль<br>Интерфеис моста             | : guest<br>: •••••<br>: <sup>©</sup> Вкл. <sup>©</sup> Откл.                                                                                                    |
|                       | Подключение<br>Максимальный размер<br>сегмента ТСР        | :      Постоянное (рекомендуется)     D Вручную     TCP MSS (0 означает использование по умолчанию)                                                                                                    |
| Параметры ІР          |                                                           |                                                                                                    |
| Общие параметры ІР    |                                                           |                                                                                                    |
| Параметры IPv4        | MAC Address Clone<br>Маршрут по умолчанию                 | : Disabled   ♥  <br>: ◎ Да ○ Нет                                                                                                    |
|                       | Тип IP-адреса<br>Статический IP-адрес<br>Маска подсети    | <ul> <li>Статический <ul> <li>Динамический</li> <li>0.0.0.0</li> <li>0.0.0.0.0</li> <li>0.0.0.0.0</li> <li>0.0.0.0.0</li> <li>0.0.0.0.0.0.0.0.0</li> <li>0.0.0.0.0.0.0.0.0.0.0.0.0.0.0.0.0.0.0.</li></ul></li></ul> |
|                       | Шлюз                                                      | : 0.0.0.0<br>: Вкл. 💌                                                                                                    |
|                       | Динамический маршрут<br>Максимальный размер<br>пакета TCP | : RIP1 • Направление Нет •<br>: TCP MTU (0 означает использование по умолчанию: 1492) 0 байт                                                                                                    |
| Параметры IPv6        | IGMP Proxy<br>Режим DHCP IPv6                             | : © ВКЛ. ® ОТКЛ.                                                                                                    |
|                       | Включить DHCP PD                                          | <ul> <li>Опол откл.</li> </ul>                                                                                                    |
|                       | MLD Proxy                                                 | : 🔘 Вкл. 🖲 Откл.                                                                                                    |
|                       |                                                           | Сохранить                                                                                                    |

### Подключение к Интернету по протоколам L2TP и PPTP

Если ваш провайдер предоставляет доступ в Интернет через VPN-соединение по протоколам PPTP или L2TP, выполните следующие настройки.

На странице "Настройка интерфейсов" - "Интернет":

- В пункте WAN Transfer Mode выберите Ethernet;
- В пункте Инкапсуляция выберите Динамический либо Статический IP-адрес (в зависимости от настроек вашего провайдера).

| <b>⊗</b> upve     |                      |                          |                                            |                        | Galuk  | UR-35                    | 4AN4G |
|-------------------|----------------------|--------------------------|--------------------------------------------|------------------------|--------|--------------------------|-------|
|                   | P                    |                          |                                            |                        | 713016 | Английский               | ССКИИ |
| Интерфейс         | Быстрая<br>настройка | Настройка<br>интерфейсов | дополнительные<br>настройки<br>интерфейсов | Управление<br>доступом | Сервис | Сводная<br>информация Сп | равка |
|                   | Internet<br>Mode     | Интернет                 | 3G VPN                                     | Локальная<br>сеть      | Wi-Fi  | IPv6RD                   |       |
| WAN Transfer Mode |                      |                          |                                            |                        |        |                          |       |
|                   | Режимы пер           | редачи данных : Eti      | nernet 💌                                   |                        |        |                          |       |
| MULTI SERVICE     |                      |                          |                                            |                        |        |                          |       |
|                   |                      | Service Num : 0          | <ul> <li>Services Summary</li> </ul>       | r I                    |        |                          |       |
|                   |                      | Состояние: 🔘             | Вкл. 🔘 Откл.                               |                        |        |                          |       |
| IPv4/IPv6         |                      | Версия IP : 🔘            | IPv4 🖲 IPv4/IPv6 🔘 IPv                     | /6                     |        |                          |       |
|                   |                      |                          |                                            |                        |        |                          |       |
|                   | Интерн               | нет-провайдер: 🍥         | Динамический IP-адрес                      |                        |        |                          |       |
|                   |                      | 0                        | Статический IP-адрес<br>РРРоF              |                        |        |                          |       |
|                   |                      | 0                        | Режим моста                                |                        |        |                          |       |

Затем нажмите кнопку "Сохранить" внизу страницы.

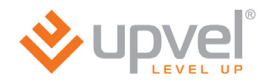

Затем перейдите на страницу "Настройка интерфейсов" - "VPN", выберите протокол PPTP или L2TP (в зависимости от требований вашего провайдера) и введите необходимые настройки.

- IP введите IP-адрес или URL VPN-сервера вашего провайдера;
- Username введите имя пользователя, используемое вами для выхода в Интернет;
- Password введите пароль, используемый вами для выхода в Интернет.

Данная информация, как правило, присутствует в договоре с вашим Интернетпровайдером. Если у вас возникают затруднения с заполнением данных полей, обратитесь в техническую поддержку вашего Интернет-провайдера.

После ввода настроек нажмите кнопку "Сохранить" внизу страницы.

|              | P                    |                                                    |                                                                                               |                        | Язык   | UR-354AN4G<br>Английский Русский |
|--------------|----------------------|----------------------------------------------------|-----------------------------------------------------------------------------------------------|------------------------|--------|----------------------------------|
| Интерфейс    | Быстрая<br>настройка | Настройка<br>интерфейсов                           | Дополнительные<br>настройки<br>интерфейсов                                                    | Управление<br>доступом | Сервис | Сводная<br>информация            |
|              | Internet<br>Mode     | Интернет                                           | 3G VPN                                                                                        | Локальная<br>сеть      | Wi-Fi  | IPv6RD                           |
| L2TP<br>PPTP |                      | L2TP :<br>IP :<br>Username :<br>Password :         | <ul> <li>Activated Deactiv</li> <li>2tpserver.com</li> <li>2tpusr</li> <li>2tppass</li> </ul> | vated                  |        |                                  |
|              |                      | PPTP : (<br>IP : [<br>Username : [<br>Password : [ | Activated      Deactiv     Deactiv                                                            | vated                  |        |                                  |
|              |                      | s                                                  | AVE                                                                                           |                        |        |                                  |

### Подключение к Интернету через 3G/4G-модем

Для подключения к Интернету через 3G/4G модем настройки на данной странице должны быть следующими:

Состояние 3G соединения: **Задействовано** APN по умолчанию: **Да** Остальные настройки следует оставить без изменений. Нажмите кнопку **"Сохранить"** внизу страницы.

| <b>♦</b> upve           |                             |                                        |                                            |               |                        | Язык          | UR-354AN4G            |
|-------------------------|-----------------------------|----------------------------------------|--------------------------------------------|---------------|------------------------|---------------|-----------------------|
| Интерфейс               | Быстрая<br>настройка        | Настройка<br>интерфейсов               | Дополнительные<br>настройки<br>интерфейсов |               | Управление<br>доступом | Сервис        | Сводная<br>информация |
|                         | Internet<br>Mode            | Интернет                               | 3G                                         | VPN           | Локальная<br>сеть      | Wi-Fi         | IPv6RD                |
| Состояние 3G-соединения |                             |                                        |                                            |               |                        |               |                       |
| Интернет-провайдер      |                             | Состояние: (                           | Эадейство                                  | ван 🔘 Нез     | адействован            |               |                       |
|                         | АРN по умолчанию : • Yes No |                                        |                                            |               |                        |               |                       |
|                         |                             |                                        |                                            |               |                        |               |                       |
|                         | Имя                         | Имя пользователя :                     |                                            |               |                        |               |                       |
|                         |                             | Пароль :                               |                                            |               |                        |               |                       |
| Параметры подключения   |                             | Подключение : (                        | Остоянно                                   | е (рекоменлу  | (etca)                 |               |                       |
|                         |                             |                                        | По запросу                                 | (отключение   | е при бездействи       | и в течение ( | 0 минут(ы))           |
|                         | A                           | ()<br>                                 | Вручную                                    |               |                        |               |                       |
|                         | Аутен<br>Маршрут            | гификация РРР : [/<br>по умолчанию : 🦚 |                                            |               |                        |               |                       |
|                         |                             | NAT: (                                 | Вкл. ○ 0 <sup>-</sup>                      | ,<br>гкл.     |                        |               |                       |
|                         |                             | TCP MTU : TC                           | P MTU(0 mea                                | ns use defaul | t:1492) 0              | bytes         |                       |
|                         |                             |                                        | Сохранить                                  | Отмена        |                        |               |                       |

Если вам не удаётся подключиться к Интернету через 3G/4G-модем, попробуйте следующее:

- 1. Проверьте ваш баланс и, в случае необходимости, пополните его;
- Проверьте силу сигнала (Сводная информация Информация об устройстве). Если сила сигнала меньше -80dBm, переместите модем в зону более уверенного приёма (при помощи USB-удлинителя или вместе с роутером);
- 3. Укажите настройки APN (телефон, имя пользователя, пароль и APN) вручную. Чтобы их узнать, вы можете обратиться к справочным материалам вашего провайдера или в его техническую поддержку.
- 4. Убедитесь в работоспособности модема, подключив его к компьютеру напрямую. Если модем соединяется с Интернетом, сбросьте настройки роутера на заводские, подключите модем и попробуйте настроить соединение ещё раз.

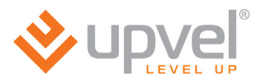

### Настройка интерфейсов > Wi-Fi

На данной странице задаются настройки создаваемой роутером Wi-Fi сети. Настройки, заданные по умолчанию, являются оптимальными для большинства пользователей.

При необходимости можно выбрать другой режим работы Wi-Fi сети. Например, если в сети не используются устройства стандартов 802.11b и 802.11g, то можно выбрать режим **802.11n**.

Также можно изменить имя Wi-Fi сети (по умолчанию используется имя Upvel), алгоритм аутентификации клиентов и ключ, который будет использоваться для доступа к Wi-Fi сети (по умолчанию используется ключ **Upvel123**). См.

| •                                         |                      |                                 |                        |                                    |                        |               |                       |            | _ |
|-------------------------------------------|----------------------|---------------------------------|------------------------|------------------------------------|------------------------|---------------|-----------------------|------------|---|
| <b>♦</b> upve                             |                      |                                 |                        |                                    |                        | Язык          | Uf<br>Английский      | R-354AN4G  | * |
| Интерфейс                                 | Быстрая<br>настройка | Настройка<br>интерфейск         | Допол<br>на<br>ов инте | пнительные<br>астройки<br>ерфейсов | Управление<br>доступом | Сервис        | Сводная<br>информация | Справка    | × |
|                                           | Internet<br>Mode     | Интернет                        | 3G                     | VPN                                | Локальная<br>сеть      | Wi-Fi         | IPv6RD                |            | Ŧ |
|                                           |                      |                                 |                        |                                    |                        |               |                       |            | ^ |
| Настройки точки доступа                   |                      |                                 |                        |                                    |                        |               |                       |            |   |
|                                           |                      | Точка доступа :                 | 🖲 Вкл. 🔘               | Откл.                              |                        |               | *                     |            |   |
|                                           | Периодичн            | Канал :                         | RUSSIA                 | 1                                  |                        | 1спользуемы   | й канал: 11           |            |   |
|                                           | Ве                   | acon-фреймов                    | 100                    | (диапазон знач                     | ений: 20 ~ 1000)       |               |                       |            |   |
|                                           | Haven                | Nopor RTS/CTS :                 | 2347                   | (диапазон знач                     | іений: 1500 ~ 234)     | 7)            |                       |            |   |
|                                           | максима              | альный размер<br>фрейма         | 2346                   | (диапазон знач                     | іений: 256 ~ 2346,     | только четн   | ые числа)             |            |   |
|                                           | Периодичн<br>с       | юсть отправки<br>сообщений DTIM | 1                      | (диапазон знач                     | іений: 1 ~ 255)        |               |                       |            |   |
|                                           | Режим раб            | боты Wi-Fi сети :               | 802.11n                | •                                  |                        |               |                       |            | Ξ |
|                                           |                      | Номер станции :                 | 0                      | (диапазон зна                      | чений: 0~31, 0 озн     | начает, что н | ет предела)           |            |   |
| Настройки соединения<br>стандарта 802.11n |                      |                                 |                        |                                    |                        |               |                       |            |   |
|                                           | Ширина полос         | ы пропускания<br>:<br>канала    | 20/40 МГц              | •                                  |                        |               |                       |            |   |
|                                           | Кан                  | ал расширения :                 | выше кана              | ла управления                      | -                      |               |                       |            |   |
|                                           | Защи                 | тный интервал :                 | ABTO 👻                 |                                    |                        |               |                       |            |   |
|                                           | Cxew                 | кодирования                     | ABTO 💌                 |                                    |                        |               |                       |            |   |
| Параметры SSID                            |                      |                                 |                        |                                    |                        |               |                       |            |   |
|                                           |                      | Индекс SSID :                   | 1 💌                    |                                    |                        |               |                       |            | - |
|                                           |                      | SSID :                          | UR354                  |                                    |                        |               |                       |            |   |
|                                           | Τp                   | оансляция SSID :                | ◉да ◯                  | Нет                                |                        |               |                       |            |   |
|                                           | Испо                 | ользовать WPS :                 | .  Да                  | Нет                                |                        |               |                       |            |   |
| Настройки WPS                             |                      |                                 |                        |                                    |                        |               |                       |            |   |
|                                           | Состояни             | е функции vvPS :<br>Режим WPS : | Пастроена              |                                    | кнопки                 |               |                       |            |   |
|                                           |                      |                                 | Запуск Ш               | PS                                 | KIIOIIKI               |               |                       |            |   |
|                                           |                      | Ход WPS :                       | Ожидание               |                                    |                        |               |                       |            |   |
|                                           |                      |                                 | Восстанов              | вление заводскі                    | их настроек            |               |                       |            |   |
|                                           | Алгоритм ау          | утентификации :                 | WPA2-PSK               | •                                  |                        |               |                       |            |   |
| WPA-PSK                                   |                      |                                 |                        |                                    |                        |               |                       |            |   |
|                                           | Шиф                  | рование : AES                   | -                      |                                    |                        | 7             |                       |            |   |
|                                           | Обш                  | ций ключ: trendte               | z) B (honus            | Te HEX: 64 curve                   | ona (0-9 a-f))         | (в формате    | e ASCII: от 8 до 63   | 3 символов | - |
|                                           |                      | (u-u, a-                        | -,, - <b>-</b>         | LA LIEVE AL ANNU                   | ·····a (•·•, a-i))     |               |                       |            |   |

### Сценарии настройки Wi-Fi сети

#### Максимальная производительность

В этом сценарии мы предполагаем, что подключаться к беспроводной сети будут современные устройства, и поставим перед собой цель максимально увеличить скорость соединения.

Режим работы Wi-Fi сети: 802.11n Ширина полосы пропускания канала: 40МГц Алгоритм аутентификации: WPA2-PSK Шифрование: AES.

| -                                         |                                             |                                                                |                                       |
|-------------------------------------------|---------------------------------------------|----------------------------------------------------------------|---------------------------------------|
|                                           | P                                           |                                                                | UR-354AN46<br>Язык Английский Русский |
| Интерфейс                                 | Быстрая Настройка<br>настройка интерфейсов  | Дополнительные Управление<br>настройки доступом<br>интерфейсов | сводная Сводная Справка информация    |
|                                           | Internet<br>Mode                            | ЗG VPN Локальная<br>сеть                                       | Wi-Fi IPv6RD                          |
| Настройки точки доступа                   |                                             |                                                                |                                       |
|                                           | Точка доступа : 🧔                           | Bra O OTVO                                                     |                                       |
|                                           | Канал: В                                    |                                                                | Аспользуемый канал: 11                |
|                                           | Периодичность отправки                      | 20 (augrage) augustumě: 20 - 1000)                             |                                       |
|                                           | Beacon-фреймов · По                         | (диапазон значений: 20 ~ 1000)                                 | 7)                                    |
|                                           | Максимальный размер                         |                                                                |                                       |
|                                           | фрейма                                      | (диапазон значении: 256 ~ 2346                                 | , только четные числа)                |
|                                           | сообщений DTIM : 1                          | (диапазон значений: 1 ~ 255)                                   |                                       |
|                                           | Режим работы Wi-Fi сети : 8                 | 02.11n 💌                                                       |                                       |
|                                           | Номер станции : 0                           | (диапазон значений: 0~31, 0 оз                                 | начает, что нет предела)              |
| Настройки соединения<br>стандарта 802.11n |                                             |                                                                |                                       |
|                                           | Ширина полосы пропускания : 4<br>канала : 4 | о мгц 💌                                                        |                                       |
|                                           | Канал расширения : н                        | иже канала управления 👻                                        |                                       |
|                                           | Защитный интервал : 🛛 А                     | BTO 💌                                                          |                                       |
|                                           | Схема модуляции и : А<br>кодирования : А    | BTO 💌                                                          |                                       |
| Параметры SSID                            |                                             |                                                                |                                       |
|                                           | Индекс SSID: 1                              | •                                                              |                                       |
|                                           | SSID : UF                                   | R354                                                           |                                       |
|                                           | Трансляция SSID : 🧕                         | Да 🔘 Нет                                                       |                                       |
|                                           | Использовать WPS : @                        | Да 🔘 Нет                                                       |                                       |
| Настройки WPS                             |                                             |                                                                |                                       |
|                                           | Состояние функции WPS : На                  | строена                                                        |                                       |
|                                           | Режим WPS : 🥘                               | ) PIN-код 🖲 По нажатию кнопки                                  |                                       |
|                                           |                                             | Запуск WPS                                                     |                                       |
|                                           | Ход WPS : Ож                                | хидание                                                        |                                       |
|                                           | E                                           | восстановление заводских настроек                              |                                       |
|                                           | Алгоритм аутентификации : 🛛 🛛               | /PA2-PSK                                                       |                                       |
| WPA-PSK                                   |                                             |                                                                |                                       |
|                                           | Шифрование : AES                            |                                                                |                                       |
|                                           | Общий ключ : JY cetySC                      | 30k                                                            | (в формате ASCII: от 8 до 63 символов |

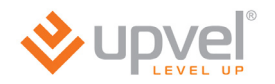

### Максимальная совместимость

В этом сценарии мы предполагаем, что подключаться к беспроводной сети будут самые разные устройства (включая устаревшие), и поставим перед собой цель сделать возможной поддержку как можно большего количества стандартов.

#### Режим работы Wi-Fi сети: 802.11b+g+n Ширина полосы пропускания канала: 20МГц Алгоритм аутентификации: WPA-PSK / WPA2-PSK Шифрование: TKIP/AES.

|                         |                      |                                 |                        |                                |                                       | UR-354AN4                            |
|-------------------------|----------------------|---------------------------------|------------------------|--------------------------------|---------------------------------------|--------------------------------------|
|                         | P                    |                                 |                        |                                |                                       | Язык Английский Русский              |
| Интерфейс               | Быстрая<br>настройка | Настройка<br>интерфейсо         | Дополн<br>нас<br>интеј | нительные<br>тройки<br>рфейсов | Управление<br>доступом                | Сводная<br>Сервис информация         |
|                         | Internet<br>Mode     | Интернет                        | 3G                     | VPN                            | Локальная<br>сеть                     | Wi-Fi IPv6RD                         |
|                         |                      |                                 |                        |                                |                                       |                                      |
| Настройки точки доступа |                      |                                 |                        |                                |                                       |                                      |
|                         | 10                   | чка доступа: (<br>Канал :       | Вкл. () (<br>ризяіа    | Откл.                          |                                       | спользуемый канал: 11                |
|                         | Периодичнос          | ть отправки . 🔒                 |                        |                                | · · · · · · · · · · · · · · · · · · · |                                      |
|                         | Beac                 | on-фреймов '                    |                        | диапазон знач                  | ении. 20 ~ 1000)                      | × .                                  |
|                         | Максималь            | рогкто/сто : 2<br>оный размер Г | 2347                   | диапазон знач                  | ении: 1500 ~ 2347                     | )                                    |
|                         | Периолициос          | фрейма : 2                      | 2346 (                 | диапазон знач                  | ений: 256 ~ 2346, 1                   | только четные числа)                 |
|                         | conf                 | бщений DTIM : 1                 | 1 (                    | диапазон знач                  | ений: 1 ~ 255)                        |                                      |
|                         | Режим работ          | ъ Wi-Fi сети:                   | 802.11b+g+n            | -                              |                                       |                                      |
| Настройки соелинения    | How                  | мер станции : [0                | )                      | (диапазон знач                 | чений: 0~31, 0 озна                   | ачает, что нет предела)              |
| стандарта 802.11п       |                      |                                 |                        | _                              |                                       |                                      |
|                         | ширина полосы г      | канала                          | 20 МГц 🗖               | -                              |                                       |                                      |
|                         | Защитнь              | ый интервал :                   | ABTO 💌                 |                                |                                       |                                      |
|                         | Схема м              | модуляции и<br>кодирования :    | ABTO 👻                 |                                |                                       |                                      |
| Параметры SSID          |                      |                                 |                        |                                |                                       |                                      |
|                         |                      | Индекс SSID:                    | 1 💌                    |                                |                                       |                                      |
|                         |                      | SSID : L                        | JR354                  |                                |                                       |                                      |
|                         | Тран                 | сляция SSID: (                  | ◉да ◯н                 | ет                             |                                       |                                      |
|                         | Исполь               | зовать WPS : (                  | 🦲 Да 🔘 Не              | τ                              |                                       |                                      |
| Hастройки WPS           |                      | 14/20                           |                        |                                |                                       |                                      |
|                         | состояние ф          | рикции wPS : н<br>Режим WPS : ( | астроена<br>Прылод 🤇   |                                | кнопки                                |                                      |
|                         |                      | [                               | Запуск WPS             |                                | KHOHKH                                |                                      |
|                         |                      | Ход WPS : О                     | жидание                |                                |                                       |                                      |
|                         |                      | [                               | Восстановл             | тение заводски                 | іх настроек                           |                                      |
|                         | Алгоритм ауте        | ентификации :                   | WPA-PSK / V            | VPA2-PSK                       |                                       |                                      |
| WPA-PSK                 |                      |                                 |                        |                                |                                       |                                      |
|                         | Шифров               | вание : ТКІР/АВ                 | S 💌                    |                                |                                       |                                      |
|                         | Общий                | ключ: JYcetys                   | SG0k                   |                                |                                       | (в формате ASCII: от 8 до 63 символо |
|                         | Периодичн            | (0-9, а-z<br>ность . зело       | ), в формате           | 8 HEX: 64 CUMB                 | юла (0-9, a-f))<br>на                 |                                      |
|                         | ofuopneuun v         | . 3000                          | Тогодо                 | 13303 Ceky                     | 9 <b>H</b>                            |                                      |

### Настройка ІР-телевидения

В общем случае вам достаточно подключить IPTV-ресивер к портам LAN2-LAN4 вашего роутера, и дальнейшая настройка пройдёт в автоматическом режиме.

### Настройка IPTV при PPPoE

Если ваш провайдер осуществляет подключение к Интернету через PPPoE-соединение, для корректной работы IP-телевидения вам необходимо выполнить следующие настройки.

#### 1. Откройте страницу Настройка интерфейсов - Интернет.

Введите следующие настройки (см. изображение на следующей странице):

- Режим передачи данных: Ethernet
- Service Num: 0
- Состояние: Вкл.
- Версия IP: IPv4
- Интернет-провайдер: PPPoE
- Имя пользователя/Пароль: введите ваши имя пользователя и пароль, используемые для выхода в Интернет. Уточнить эти параметры можно в договоре с вашим провайдером.
- Подключение: Постоянное
- Маршрут по умолчанию: Да
- IGMP Proxy: Откл.

#### Нажмите Сохранить.

Обратитесь к справочным материалам вашего провайдера (либо в его техническую поддержку) и выясните, динамическая или статическая адресация используется для передачи цифрового телевидения. Если адресация используется статическая, узнайте также используемые IP-адрес и маску подсети.

После этого перейдите к пункту 2.

| Ś |                       |                                             |                                                                                                    |
|---|-----------------------|---------------------------------------------|----------------------------------------------------------------------------------------------------|
|   | <b>⊗</b> upve         |                                             | UR-354AN4G<br>Язык Английский Русский                                                                                                    |
|   | Интерфейс             | Быстрая Настройк<br>настройка интерфейс     | а Дополнительные Управление Сводная Сводная настройки доступом Сервис информация Справка                                                                                                    |
|   |                       | Internet<br>Mode Интернет                   | 3G VPN Локальная Wi-Fi IPv6RD                                                                                                    |
|   |                       |                                             |                                                                                                    |
|   | MULTI SERVICE         | Режимы передачи данных :                    | Ethernet 💌                                                                                                    |
|   |                       | Service Num<br>Состояние                    | 0 V Services Summary<br>Вкл. О Откл.                                                                                                    |
|   | IPv4/IPv6             | Версия IP                                   | ● IPv4 ○ IPv4/IPv6 ○ IPv6                                                                                                    |
|   |                       |                                             |                                                                                                    |
|   |                       | Интернет-провайдер                          | <ul> <li>Динамический IP-адрес</li> <li>Статический IP-адрес</li> <li>РРРоЕ</li> <li>Режим моста</li> </ul>                                                                                                    |
|   | 802.1q                |                                             |                                                                                                    |
|   |                       | 802.1q :<br>VLAN ID :                       | <ul> <li>◎ Вкл. <ul> <li>○ Откл.</li> <li>○ (диапазон: 0 ~ 4095)</li> <li>○</li> <li>○</li></ul></li></ul> |
|   | PPPoE                 |                                             |                                                                                                    |
|   |                       | Имя пользователя :<br>Пароль :              | usrname                                                                                                    |
|   | Настройки полключения | Интерфеис моста                             | 🔘 Вкл. 🔘 Откл.                                                                                                    |
|   | пастроики подолочения | Подключение :                               | <ul> <li>Постоянное (рекомендуется)</li> <li>По запросу (отключение при бездействии в течение</li> <li>минут(ы))</li> </ul>                                                                                                    |
|   |                       | Максимальный размер<br>сегмента ТСР         | Вручную<br>TCP MSS (0 означает использование по умолчанию)                                                                                                    |
|   | Параметры IP          |                                             |                                                                                                    |
|   | оощие параметры г     | MAC Address Clone                           | Disabled 💌                                                                                                    |
|   | Received and the d    | Маршрут по умолчанию :                      | . ◉ Да ◯ Нет                                                                                                    |
|   | параметры інч4        | Тип IP-адреса :                             | Статический<br>Динамический                                                                                                    |
|   |                       | Статический IP-адрес                        | 0.0.0                                                                                                    |
|   |                       | Шлюз                                        | 0.0.0.0                                                                                                    |
|   |                       | NAT                                         | Вкл.                                                                                                    |
|   |                       | Динамический маршрут<br>Максимальный размер |                                                                                                    |
|   |                       | пакета TCP<br>IGMP Proxy :                  | <ul> <li>Вкл.          Откл.         <ul> <li>Откл.</li> </ul> </li> </ul>                                                                                                    |
|   |                       |                                             | Сохранить                                                                                                    |

2. На этой же странице выберите в выпадающем списке Service Num значение 1.

Если для передачи цифрового телевидения используется динамическая IP-адресация, введите следующие настройки (см. изображение на следующей странице):

- Service Num: 1
- Состояние: Вкл.
- Версия IP: IPv4
- Интернет-провайдер: Динамический IP-адрес
- Маршрут по умолчанию: Нет
- IGMP Proxy: Вкл.

Если же для передачи цифрового телевидения вашим провайдером используется статическая IP-адресация, настройки будут теми же, за исключением:

- Интернет-провайдер: Статический IP-адрес
- Параметры IPv4: введите значения, актуальные для телевидения вашего PPPoEпровайдера. Если по каким-то причинам вы не можете получить эти значения, введите те, что отображены на странице 44 (IP-адрес: 10.0.0.2, Маска подсети: 255.255.255.252, Шлюз: 10.0.0.1) - велика вероятность, что вам подойдут именно они.

Пример настроек для статического IP вы можете увидеть на стр. 46.

После ввода всех настроек нажмите кнопку Сохранить.

| <b>⊗</b> upve         |                                  |                                                                                             |                                                                       |                        | Язык 🕢   | UF<br>Английский     | -354AN4G |
|-----------------------|----------------------------------|---------------------------------------------------------------------------------------------|-----------------------------------------------------------------------|------------------------|----------|----------------------|----------|
| Интерфейс             | Быстрая<br>настройка             | Настройка<br>интерфейсов                                                                    | Дополнительные<br>настройки<br>интерфейсов                            | Управление<br>доступом | Сервисин | Сводная<br>нформация | Справка  |
|                       | Internet<br>Mode                 | Интернет                                                                                    | 3G VPN                                                                | Локальная<br>сеть      | Wi-Fi IF | v6RD                 |          |
| WAN Transfer Mode     |                                  |                                                                                             |                                                                       |                        |          |                      |          |
|                       | Режимы пер                       | редачи данных : Eti                                                                         | hernet 💌                                                              |                        |          |                      |          |
| MULTI SERVICE         |                                  | Service Num : 1<br>Состояние : )                                                            | <ul> <li>Services Summary</li> <li>Вкл. О Откл.</li> </ul>            | 7                      |          |                      |          |
| IPv4/IPv6             | ſ                                | Версия IP : 🍥                                                                               | IPv4 O IPv4/IPv6 O IP                                                 | v6                     |          |                      |          |
| Инкапсуляция          | Интерн                           |                                                                                             |                                                                       |                        |          |                      |          |
| 902 4 e               | Viniepr                          | ет-провалдер. •<br>О                                                                        | динамический IP-адрес<br>Статический IP-адрес<br>РРРоЕ<br>Режим моста |                        |          |                      |          |
|                       |                                  | 802.1q : 〇<br>VLAN ID : 0                                                                   | Вкл. 🖲 Откл.<br>(диапазон: 0 ~ 40                                     | 095)                   |          |                      |          |
| 802.1X                |                                  |                                                                                             |                                                                       |                        |          |                      |          |
| Аутентификация 002.1X |                                  | 802.1X : 0<br>EAP Identity : EAP Method : EAP                                               | гкл. 💌<br>Р-TLS                                                       |                        |          |                      |          |
|                       | Пове                             | Исг<br>Сертификат : с<br>соемный центр                                                      | пользовать двухсторонн<br>client.crt 💌                                | нюю аутентифика        | цию      |                      |          |
| Линамический IP-алрес |                                  | сертификации                                                                                | cacert.pem 👻                                                          |                        |          |                      |          |
| Общие параметры ІР    |                                  |                                                                                             |                                                                       |                        |          |                      |          |
|                       | Инт<br>МАС<br>Маршрут<br>Максима | ерфейс моста: )<br>Address Clone: Dia<br>по умолчанию: )<br>Льный размер<br>пакета TCP: TCP | Вкл. (О) Откл.<br>sabled –<br>Да (О) Нет<br>Р МТU (0: использовать з  | начение по умолч       | анию) 0  | байт                 |          |
| Параметры нуч         | Динамиче                         | NAT: От<br>ский маршрут: Rif<br>IGMP Proxy: ©                                               | гкл. 💌<br>Р1 👿 Направление (Н<br>Вкл. 🔘 Откл.                         | ет                     | •        |                      |          |
|                       |                                  | C                                                                                           | охранить Удалить                                                      |                        |          |                      |          |

#### **UPVEL ADSL Modem Router**

|                       | 1                    |                                  |                           |                                           |                        |         | U                    | R-354AN4G    |
|-----------------------|----------------------|----------------------------------|---------------------------|-------------------------------------------|------------------------|---------|----------------------|--------------|
|                       | Þ                    |                                  |                           |                                           |                        | Язын    | Английский           | Русский      |
| Интерфейс             | Быстрая<br>настройка | Настройка<br>интерфейсс          | Дополі<br>нас<br>инте     | нительные<br>стройки<br>рфейсов           | Управление<br>доступом | Сервис  | Сводная<br>информаци | я<br>Справка |
|                       | Internet<br>Mode     | Интернет                         | 3G                        | VPN                                       | Локальная<br>сеть      | Wi-Fi   | IPv6RD               |              |
| MULTI SERVICE         |                      |                                  |                           |                                           |                        |         |                      |              |
|                       |                      | Service Num :<br>Состояние :     | 1 <b>▼</b> Ser            | rvices Summar <u>)</u><br>Откл.           |                        |         |                      |              |
| IPv4/IPv6             | [                    | Версия IP :                      | ● IPv4 ○ I                | Pv4/IPv6 © IP                             | v6                     |         |                      |              |
| Инкапсуляция          |                      |                                  | _                         |                                           |                        |         |                      |              |
|                       | Интерн               | нет-проваидер :                  | <u>Динамич</u> О Статичес | <del>еский IP-адрес</del><br>жий IP-адрес |                        |         |                      |              |
|                       |                      | L                                |                           |                                           |                        |         |                      |              |
| 802.1a                |                      |                                  | Режим м                   | оста                                      |                        |         |                      |              |
| 002.14                |                      | 802.1q :                         | Вкл. 🔍                    | Откл                                      |                        |         |                      |              |
|                       |                      | VLAN ID :                        | 0 (д                      | иапазон: 0 ~ 4(                           | 095)                   |         |                      |              |
| 802.1X                |                      |                                  |                           |                                           |                        |         |                      |              |
| Аутентификация 802.1х |                      |                                  |                           |                                           |                        |         |                      |              |
|                       |                      | 802.1X :                         | Откл. 👻                   |                                           |                        |         |                      |              |
|                       |                      | EAP Identity :<br>EAP Method : I | EAP-TLS                   |                                           |                        |         |                      |              |
|                       |                      | <b>V</b>                         | Использоват               | ь двухсторон                              | нюю аутентифика        | цию     |                      |              |
|                       | Лов                  | Сертификат :                     | client.crt .              | -                                         |                        |         |                      |              |
|                       | дов.                 | сертификации                     | cacert.per                | 1 💌                                       |                        |         |                      |              |
| Статический ІР-адрес  |                      |                                  |                           |                                           |                        |         |                      |              |
| Общие параметры ІР    | Инт                  | терфейс моста:                   | Bra O                     | 0.7.4.9                                   |                        |         |                      |              |
|                       | MAC                  | Address Clone :                  | Disabled -                |                                           |                        |         |                      |              |
|                       | Маршрут              | по умолчанию :                   | 🔘 да 🔍 Н                  | ет                                        |                        |         |                      |              |
| B                     | Makcuma              | пакета ТСР                       | ТСР МТU (0: и             | спользовать :                             | значение по умолч      | анию) 0 | байт                 |              |
| Параметры IPv4        | Статич               | еский IP-адрес :                 | 10.0.0.2                  |                                           |                        |         |                      |              |
|                       |                      | Маска подсети :                  | 255.255.255.              | 252                                       |                        |         |                      |              |
|                       |                      | Шлюз:                            | 10.0.0.1                  |                                           |                        |         |                      |              |
|                       | Основно              | ой DNS-сервер :                  |                           |                                           |                        |         |                      |              |
|                       | Альтерн              | ативный DNS<br>сервер            |                           |                                           |                        |         |                      |              |
|                       |                      | NAT :                            | Откл. 👻                   |                                           |                        | _       |                      |              |
|                       | Динамиче             | еский маршрут :                  | RIP1 Ha                   | правление Н                               | ет                     | •       |                      |              |
|                       | l                    | GMP Proxy :                      | 🖲 Вкл. 🔘                  | Откл.                                     |                        |         |                      |              |
|                       |                      |                                  | Сохранить                 | Удалить                                   |                        |         |                      |              |

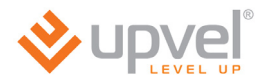

### Организация файлового сервера

Для UR-344N4G, UR-344N4G+ и UR-354N4G

Ваш роутер позволяет организовать совместный внутрисетевой доступ к подключаемому USB-накопителю (в комплект поставки не входит).

1. Подключите накопитель (съемный жесткий диск или флэш-накопитель) к порту **USB** роутера.

2. Перейдите на страницу **Управление доступом - Samba**. Включите сервис и введите имя вашей рабочей группы, после чего нажмите **Сохранить**.

| <b>⊗</b> udve |                      |                         |                               |                          |                        | <b>R</b> -1 - 1 - 1    | UR-354AN4G              |
|---------------|----------------------|-------------------------|-------------------------------|--------------------------|------------------------|------------------------|-------------------------|
| LEVEL U       | P                    |                         |                               |                          |                        | Язык Английс           | Русский                 |
| Состояние     | Быстрая<br>настройка | Настройка<br>интерфейсо | Дополни<br>настр<br>ов интерф | гельные<br>ойки<br>ейсов | Управление<br>доступом | Сервис Своді<br>информ | ная<br>Справка<br>нация |
|               | SNMP                 | UPnP                    | DDNS                          | ACL                      | Фильтр                 | Родительский контроль  | Samba                   |
|               |                      |                         |                               |                          |                        |                        |                         |
| Samba-сервер  |                      |                         |                               |                          |                        |                        |                         |
|               |                      | Samba :                 | Θ Βκη Ο Οτ                    |                          |                        |                        |                         |
|               | Имя                  | пользователя :          | admin                         | NT.                      |                        |                        |                         |
|               |                      | Новый пароль :          |                               |                          |                        |                        |                         |
|               | Полтверу             |                         |                               |                          |                        |                        |                         |
|               | подгверя             | дение пароня .          |                               |                          |                        |                        |                         |
|               | P                    | абочая группа :         | WORKGROUP                     |                          |                        |                        |                         |
|               |                      | Имя NetBIOS :           | SambaSvr                      |                          |                        |                        |                         |
|               |                      |                         |                               |                          |                        |                        |                         |
|               |                      |                         | Сохранить                     |                          |                        |                        |                         |

Примечание: в операционных системах Windows имя рабочей группы можно узнать, щёлкнув правой кнопкой мыши на значке "Мой Компьютер" (либо "Компьютер") и с появившемся контекстном меню выбрав "Свойства".

См. также: Организация DLNA-сервера.

### Организация принт-сервера

#### Для UR-344N4G, UR-344N4G+ и UR-354N4G

Ваш роутер позволяет подключить принтер к своему USB-порту и организовать совместное использование данного принтера с нескольких компьютеров вашей локальной сети. Компьютеры могут быть подключены к роутеру как по сетевому кабелю, так и по Wi-Fi.

1. Подключите принтер к порту **USB** роутера и включите принтер.

# 2. Перейдите на страницу **Дополнительные настройки интерфейсов - USB server**. В меню **Print Server** выберите опцию **Activated** и нажмите **Сохранить**.

| <b>V</b> upve  | P                                                                                                    | UR-354AN4G<br>Язык Английский Русский |
|----------------|----------------------------------------------------------------------------------------------------|---------------------------------------|
| Дополнительные | Быстрая Настройка <mark>Дополнительные</mark> Управление<br>настройка интерфейсов интерфейсов доступом       | Сводная<br>Сервис информация          |
| настроики      | Межсетевой<br>экран Маршрутизация NAT ADSL QoS                                                               | Привязка<br>портов USB Server         |
| Print Server   |                                                                                                    |                                       |
|                | Print Server settings<br>Print Server :  Activated  Deactivated Printer name : no printer                    |                                       |
| Media Server   | Digital Media Server settings<br>Media Server : O Activated O Deactivated<br>Media Path : //users/dlna/media |                                       |
|                | Сохранить Отмена                                                                                             |                                       |

3. Выполните настройку принтера в операционной системе вашего компьютера. Процедура настройки принтера в ОС Windows подробно описана в соответствующей <u>главе</u>.

4. Выполните настройку принтера в операционных системах остальных компьютеров, для которых вы хотите организовать совместное использование принтера.

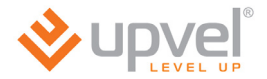

### Организация DLNA-сервера

#### Для UR-344N4G, UR-344N4G+ и UR-354N4G

Ваш роутер позволяет организовать совместный внутрисетевой доступ к подключаемому USB-накопителю (в комплект поставки не входит). Помимо организации доступа с разных компьютеров (см. <u>Организация файлового сервера</u>), вы можете включить поддержку стандарта DLNA, что позволит всем устройствам вашей сети, поддерживающим DLNA, получать доступ к контенту, находящемуся на подключенном к роутеру накопителю.

1. Подключите накопитель (съемный жесткий диск или флэш-накопитель) к порту **USB** роутера.

2. Перейдите на страницу **Дополнительные настройки интерфейсов - USB server**. В меню **Media Server** выберите опцию **Activated** и нажмите **Сохранить**.

| <b>∛</b> upve               |                      |                                                       |                                      |                 |            |                   | Язык               | UF<br>Английский     | R-354AN4G |
|-----------------------------|----------------------|-------------------------------------------------------|--------------------------------------|-----------------|------------|-------------------|--------------------|----------------------|-----------|
| Дополнительные<br>настройки | Быстрая<br>настройка | Настройка<br>интерфейсов                              | Дополнитель<br>настройк<br>интерфейс | ыные<br>и<br>юв | Упра<br>до | авление<br>ступом | Сервис             | Сводная<br>нформация | Справка   |
| haerpenki                   | Межсетевой<br>экран  | Маршрутизация                                         | NAT                                  | AD              | SL         | QoS               | Привязка<br>портов | USB Server           |           |
| Print Server                |                      |                                                       |                                      |                 |            |                   |                    |                      |           |
|                             | Print Server         | settings<br>Print Server : O<br>Printer name : no p   | Activated ()<br>printer              | Deactiv         | vated      |                   |                    |                      |           |
| Media Server                | Digital Media        | Server settings<br>Media Server :<br>Media Path : /us | Activated O                          | Deactiv         | vated      |                   |                    |                      |           |
|                             |                      | C                                                     | охранить О                           | тмена           |            |                   |                    |                      |           |

### Настройки перенаправления портов

Функция перенаправления портов позволяет обращаться из Интернета (или внешней сети вообще) к компьютеру или другому устройству, находящемуся внутри вашей локальной сети. Это может быть полезно для организации файлового сервера, доступа к IP-камере из-за пределов вашей сети и т.д.

Для того, чтобы настроить перенаправление портов, вам необходимо сделать следующее.

1. Перейдите на страницу "Дополнительные настройки интерфейсов - NAT" и нажмите кнопку "Перенаправление портов".

| <b>♦</b> upve  |                                                                                                    | UR-354AN4G                    |
|----------------|----------------------------------------------------------------------------------------------------|-------------------------------|
| LEVEL U        | P                                                                                                  | Изык Англиискии Русскии       |
| Дополнительные | Быстрая Настройка <mark>Дополнительные</mark> Управление настройки интерфейсов интерфейсов Оступом | Сводная Справка<br>информация |
| пастроики      | Межсетевой<br>экран Маршрутизация NAT ADSL QoS                                                     | Привязка<br>портов USB Server |
|                |                                                                                                    |                               |
| NAT            |                                                                                                    |                               |
|                | Настройка : РVC0 👻                                                                                 |                               |
|                | Состояние NAT : Вкл.                                                                               |                               |
|                | DMZ                                                                                                |                               |
|                | Перенаправление портов                                                                             |                               |
|                | Динамическое перенаправление порт                                                                  | гов                           |
|                | Сводная таблица правил открытия порт                                                               | 08                            |
|                |                                                                                                    |                               |
|                |                                                                                                    |                               |
|                |                                                                                                    |                               |

2. В поле "**Application**" выберите нужный протокол. Поля со значениями портов заполнятся автоматически, вы можете ввести иные значения, если это необходимо. В поле "**Локальный IP-адрес**" введите IP-адрес вашего устройства, на которое будет осуществляться перенаправление.

В поле "**Protocol**" выберите либо протокол TCP, либо UDP, либо ALL (и первый, и второй).

Нажмите кнопку "Применить" внизу страницы.

| Перенаправление портов |                               |           |               |                       |
|------------------------|-------------------------------|-----------|---------------|-----------------------|
|                        | Перенаправление портов<br>для | Учетная з | апись с одним | и IP-адресом для РVC0 |
|                        | Application :                 | FTP       | FTP           | <b>~</b>              |
|                        | Protocol :                    | ALL 👻     |               |                       |
|                        | Начальный порт :              | 21        |               |                       |
|                        | Конечный порт :               | 21        | ]             |                       |
|                        | Локальный IP-адрес :          | 192.168.1 | 0.42          |                       |
|                        | Начальный локальный порт :    | 21        | ]             |                       |
|                        | Конечный локальный порт :     | 21        | ]             |                       |

Обратите внимание: чтобы адрес локального устройства не изменялся при каждом его подключении к сети, рекомендуем вам воспользоваться функцией резервирования IPадреса (см. следующую страницу).

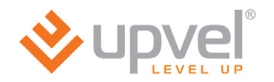

### Резервирование ІР-адреса

Резервирование IP-адреса позволит вам обеспечить постоянный IP-адрес для определённого устройства при каждом его подключении к вашей сети даже при работающем DHCP-сервере. Для этого вам необходимо привязать MAC-адрес сетевого интерфейса устройства к определённому IP-адресу. Это не помешает другим подключаемым устройствам и дальше получать IP-адреса от DHCP-сервера вашего роутера.

Перейдите на страницу "Настройка интерфейсов - Локальная сеть". В поле "Зарезервировать IP-адрес" введите выбранный вами IP-адрес. В поле "MAC-адрес" введите MAC-адрес сетевого интерфейса подключаемого устройства.

Обратите внимание, что адрес должен принадлежать к вашей подсети. Например, если IP-адрес вашего роутера - 192.168.10.1 (настройки по умолчанию), то выбранный вами адрес должен иметь вид **192.168.10.xxx** (например, 192.168.10.42, как на изображении ниже).

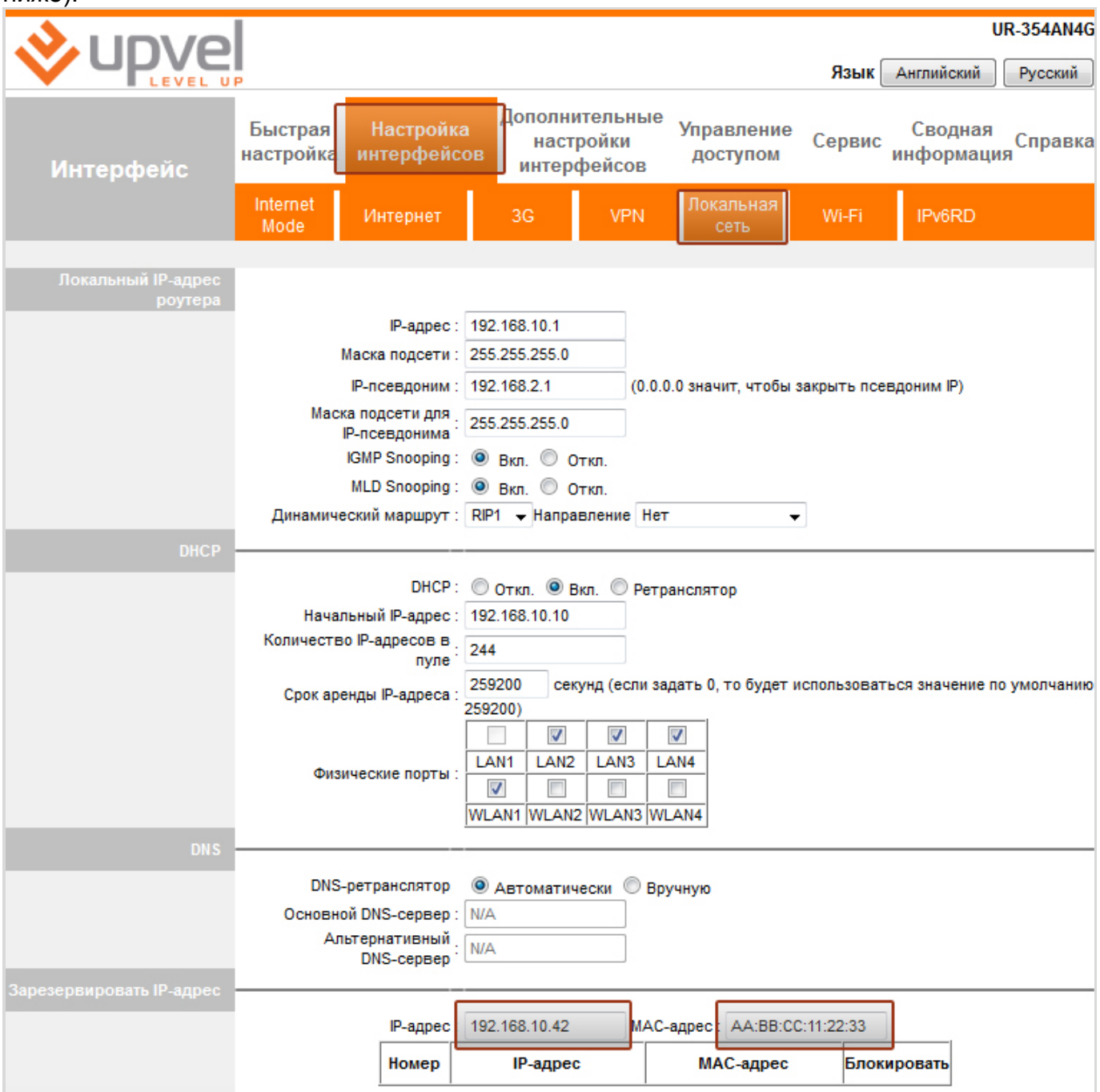

### Сервис > Пароль администратора

На данной странице можно задать новый пароль учетной записи **admin**. Введите одинаковый пароль в оба поля и нажмите кнопку **"Сохранить"**.

| ♦ upve        |                                   |                           |                                         |                         | Язык   | Английс         | UR-344AN4G           |
|---------------|-----------------------------------|---------------------------|-----------------------------------------|-------------------------|--------|-----------------|----------------------|
| Сервис        | р<br>Быстрая На<br>настройка инте | стройка Дог<br>ерфейсов и | толнительные<br>настройки<br>нтерфейсов | Управление<br>доступом  | Сервис | Своді<br>информ | ная<br>лация Справка |
|               | Пароль<br>администратора          | Дата и время              | Прошивка                                | Перезагрузка<br>роутера | Диап   | юстика          |                      |
|               |                                   |                           |                                         |                         |        |                 |                      |
| Администратор | 14                                |                           |                                         |                         |        |                 |                      |
|               | Имя пользо                        | Batens : admin            |                                         |                         |        |                 |                      |
|               | повыи                             | пароль :                  |                                         |                         |        |                 |                      |
|               | Подтверждение                     | пароля :                  |                                         |                         |        |                 |                      |
|               |                                   | Сохран                    | ить Отмена                              |                         |        |                 |                      |

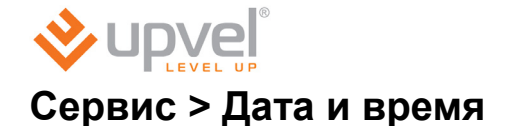

На данной странице можно настроить синхронизацию часов роутера с NTP-сервером (сервером точного времени) в Интернете или с часами компьютера, с которого выполнен вход на Web-интерфейс. Можно также задать дату и время вручную.

Синхронизация часов необходима для точной регистрации времени в журнале событий, а также для правильной работы функции "Родительский контроль".

По умолчанию настроена автоматическая синхронизация часов с NTP-сервером, адрес которого хранится в заводских настройках роутера. Для настройки синхронизации с другим NTP-сервером выберите часовой пояс, введите адрес NTP-сервера в соответствующее поле и нажмите кнопку **"Сохранить"**.

| <b>N</b>              | UR-344A                                                                                                    | N4G  |
|-----------------------|----------------------------------------------------------------------------------------------------|------|
| LEVEL U               | Язык Английский Русси                                                                                                    | кий  |
| Сервис                | Быстрая Настройка Дополнительные Управление Сервис Сводная<br>настройка интерфейсов интерфейсов доступом Сервис информация | вка  |
|                       | Пароль<br>администратора Дата и время Прошивка Роутера Диагностика                                                         |      |
|                       |                                                                                                    |      |
| Дата и время          |                                                                                                    |      |
|                       | Текущие дата и время : N/A (NTP-сервер не найден)                                                                          |      |
| Синхронизация времени |                                                                                                    |      |
|                       | Синхронизировать время: 💿 с NTP-сервером автоматически                                                                     |      |
|                       | О с часами компьютера                                                                                                    |      |
|                       | О Вручную                                                                                                    |      |
|                       |                                                                                                    |      |
|                       | Изсовой пове : (СМТ+04/00) Москва, Абу, Лаби, Волгогора, Казань, Маскат, Тбилиси                                           |      |
|                       | Автоматический переход на                                                                                                  |      |
|                       | летнее время и обратно                                                                                                    |      |
|                       | IP-адрес NTP-сервера 1 : 0.0.0.0 (0.0.0.0: использовать адрес, заданный по умолчан                                         | нию) |
|                       |                                                                                                    |      |
|                       | Сохранить Отмена                                                                                                    |      |

Для синхронизации часов роутера с часами компьютера, с которого выполнен вход на Web-интерфейс, выберите соответствующую опцию и нажмите кнопку **"Сохранить"**.

|                       |                              |                          |                                         |                         |        |                 | UR-344AN4G              |
|-----------------------|------------------------------|--------------------------|-----------------------------------------|-------------------------|--------|-----------------|-------------------------|
|                       | P                            |                          |                                         |                         | Язык   | Английс         | жий Русский             |
| Сервис                | Быстрая На<br>настройка инте | стройка Дог<br>рфейсов и | толнительные<br>настройки<br>нтерфейсов | Управление<br>доступом  | Сервис | Своді<br>информ | ная<br>Справка<br>нация |
|                       | Пароль<br>администратора     | Дата и время             | Прошивка                                | Перезагрузка<br>роутера | Диагн  | юстика          |                         |
|                       |                              |                          |                                         |                         |        |                 |                         |
| Дата и время          |                              |                          |                                         |                         |        |                 |                         |
|                       | Текущие дата и               | время : Тие Sep          | 18 2012 12:58:14 G                      | МТ+0400 (Моское         |        |                 |                         |
| Синхронизация времени |                              |                          |                                         |                         |        |                 |                         |
|                       | Синхронизировать             | время: 🔘 с NT            | Р-сервером автом                        | иатически               |        |                 |                         |
|                       |                              | 💿 сча                    | сами компьютера                         |                         |        |                 |                         |
|                       |                              | 🔘 вруч                   | ную                                     |                         |        |                 |                         |
|                       |                              |                          |                                         |                         |        |                 |                         |
|                       |                              | Сохран                   | ить Отмена                              |                         |        |                 |                         |

Для того чтобы установить дату и время вручную, выберите соответствующую опцию, введите дату и время в соответствии с указанным форматом и нажмите кнопку **"Сохранить"**.

|                       |                                                                                           | UR-344AN4G                   |
|-----------------------|-------------------------------------------------------------------------------------------|------------------------------|
|                       | P                                                                                         | Язык Английский Русский      |
| Сервис                | Быстрая Настройка Дополнительные Управление<br>настройка интерфейсов интерфейсов доступом | Сводная<br>Сервис информация |
|                       | Пароль<br>администратора Дата и время Прошивка Роутера                                    | Диагностика                  |
|                       |                                                                                           |                              |
| Дата и время          |                                                                                           |                              |
|                       | Текущие дата и время : Tue Sep 18 2012 12:58:14 GMT+0400 (Москов                          |                              |
| Синхронизация времени |                                                                                           |                              |
|                       | Синхронизировать время: 🔘 с NTP-сервером автоматически                                    |                              |
|                       | О с часами компьютера                                                                     |                              |
|                       | 💿 вручную                                                                                 |                              |
|                       |                                                                                           |                              |
|                       | Дата: 1 💌 / 🛛 / месяцичисло/год                                                           | a)                           |
|                       |                                                                                           | 7/                           |
|                       | время (44.мм.сс)                                                                          |                              |
|                       |                                                                                           |                              |
|                       | Сохранить Отмена                                                                          |                              |

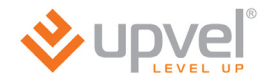

### Сервис > Прошивка

Данная страница позволяет обновить микропрограммное обеспечение (прошивку) роутера, сохранить настройки в файл и загрузить настройки из файла.

#### Обновление прошивки

Загрузите последнюю версию прошивки с сайта <u>Upvel.ru</u>. Выберите формат файла *tclinux.bin*. Нажмите кнопку **"Обзор"**. В открывшемся окне укажите путь к загруженному файлу и нажмите кнопку **"Открыть"**. Нажмите кнопку **"Обновить"** внизу страницы.

**ВНИМАНИЕ!** Обновление прошивки занимает определенное время. Не отключайте питание роутера во время обновления! Это может привести к серьезному нарушению работы роутера, вплоть до выхода из строя! После обновления роутер автоматически перезагрузится и потребует повторной авторизации на Web-интерфейсе.

#### Сохранение настроек

Нажмите кнопку "Сохранить настройки". В открывшемся окне выберите папку для coxpaneerus файла romfile.cfg и нажмите кнопку "Сохранить".

#### Загрузка настроек из файла

Выберите формат файла *romfile*. Нажмите кнопку **"Обзор"**. В открывшемся окне укажите путь к сохраненному файлу настроек и нажмите кнопку **"Открыть"**. Нажмите кнопку **"Обновить"** внизу страницы.

**ВНИМАНИЕ!** Обновление настроек занимает определенное время. Не отключайте питание роутера во время обновления! Это может привести к серьезному нарушению работы роутера, вплоть до выхода из строя! После обновления роутер автоматически перезагрузится и потребует повторной авторизации на Web-интерфейсе.

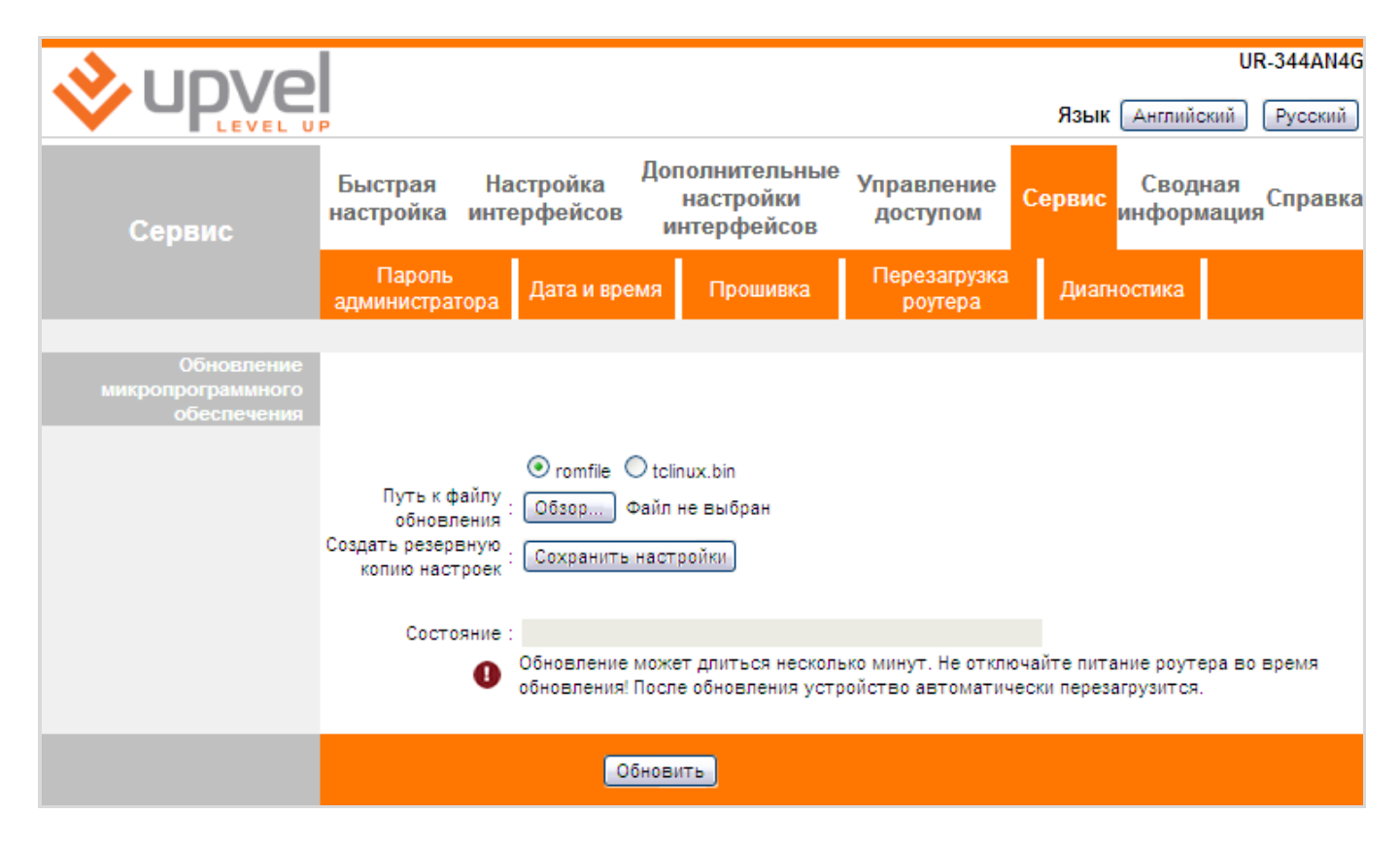

### Сервис > Перезагрузка роутера

Предусмотрено два типа перезагрузки – с текущими настройками и с заводскими настройками. Выберите требуемый тип перезагрузки и нажмите кнопку "Перезагрузка".

**ВНИМАНИЕ!** Перезагрузка занимает определенное время. Не отключайте питание роутера во время перезагрузки! Это может привести к серьезному нарушению работы роутера, вплоть до выхода из строя! После перезагрузки потребуется повторная авторизация на Web-интерфейсе.

|                      |                               |                          |                                          |                                |                      | UR-344AN4G    |
|----------------------|-------------------------------|--------------------------|------------------------------------------|--------------------------------|----------------------|---------------|
|                      | P                             |                          |                                          |                                | Язык Англий          | іский Русский |
| Сервис               | Быстрая Нас<br>настройка инте | стройка Дог<br>рфейсов и | полнительные<br>настройки<br>інтерфейсов | Управление<br>доступом         | Сервис Свол<br>инфор | дная<br>мация |
|                      | Пароль<br>администратора      | Дата и время             | Прошивка                                 | Перезагрузка<br>роутера        | Диагностика          |               |
|                      |                               |                          |                                          |                                |                      |               |
| Перезагрузка роутера | Перезагрузить                 | роутер: 💿 с со<br>О с во | хранением текущих<br>осстановлением зая  | к настроек<br>водских настроек |                      |               |
|                      |                               | Переза                   | агрузка                                  |                                |                      |               |

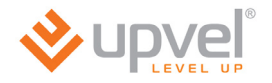

### Сводная информация > Журнал событий

Данная страница позволяет настроить регистрацию системных событий.

Регистрация событий включена по умолчанию.

Из первого выпадающего списка выберите события, которые должны записываться в системный журнал.

Из второго выпадающего списка выберите события, будут доступны для просмотра (детализация журнала).

Если журнал событий требуется хранить на удаленном сервере, то включите регистрацию на удаленном сервере, задайте IP-адрес и порт сервера.

Для сохранения заданных настроек нажмите кнопку "Применить".

Для отключения регистрации событий выберите "Откл." и нажмите кнопку "Применить".

Для просмотра записей журнала событий нажмите кнопку "Просмотр журнала".

|                                  |                                                                                                    |                                                |                          | UR-344AN4G                   |
|----------------------------------|----------------------------------------------------------------------------------------------------|------------------------------------------------|--------------------------|------------------------------|
|                                  | P                                                                                                    |                                                |                          | Язык Английский Русский      |
| Сводная                          | Быстрая Настройк<br>настройка интерфейс                                                              | Дополнительны<br>а настройки<br>ов интерфейсов | е Управление<br>доступом | Сводная<br>Сервис информация |
| информация                       | Информация об<br>устройстве Журна                                                                    | л событий Статист                              | ика                      |                              |
| Настройка регистрации<br>событий |                                                                                                    |                                                |                          |                              |
|                                  | На данной странице задаются                                                                          | параметры регистрации с                        | истемных событий.        |                              |
|                                  | Задайте требуемые параметр                                                                           | ы и нажмите кнопку \"При                       | менить\".                |                              |
|                                  | Регистрация событий :                                                                                | 💿 Вкл. 🔘 Откл.                                 |                          |                              |
|                                  | Регистрировать выбранный<br>тип событий и все стоящие :<br>выше в списке<br>Показывать выше в списке | Неисправности                                  | ×                        |                              |
|                                  | событий и все стоящие :                                                                              | Неисправности                                  | ~                        |                              |
|                                  | выше в списке<br>Регистрация на удаленном<br>сервере                                                 | 🔘 Вкл. 💿 Откл.                                 |                          |                              |
|                                  | IP-адрес сервера :                                                                                   | 0.0.0.0                                        |                          |                              |
|                                  | UDP-порт сервера :                                                                                   | 514                                            |                          |                              |
|                                  |                                                                                                    | Применить Прос                                 | мотр журнала             |                              |

Записи в окне просмотра журнала отображаются в соответствии с выбранной детализацией.

Для сохранения всех записей журнала в файл нажмите внизу страницы кнопку "Сохранить", в открывшемся окне выберите папку для сохранения файла и нажмите кнопку "Сохранить".

|                | UR-344AN4G                                                                                                    |
|----------------|----------------------------------------------------------------------------------------------------|
|                | Язык Английский Русский                                                                                                    |
| Сводная        | Быстрая Настройка Дополнительные Управление Сервис Сводная<br>настройка интерфейсов интерфейсов доступом Сервис информация                                                                                                    |
| информация     | Информация об<br>устройстве Журнал событий Статистика                                                                                                    |
| Журнал событий |                                                                                                    |
|                | 2011-12-20 19:04:59 [Informational] kernel: br0: port<br>2(nas0) entering disabled state<br>2011-12-20 19:05:03 [Informational] RFC1483/2684<br>bridge: Interface "nas0" created sucessfully<br>2011-12-20 19:05:03 [Informational] RFC1483/2684<br>bridge: Communicating over ATM 0.0.33, encapsulation:<br>LLC<br>2011-12-20 19:05:03 [Informational] RFC1483/2684<br>bridge: Interface configured<br>2011-12-20 19:05:03 [Informational] RFC1483/2684<br>bridge: RFC 1483/2684 bridge daemon started<br>2011-12-20 19:05:03 [Informational] syslog: Initialize<br>LCP.<br>2011-12-20 19:05:03 [Informational] syslog: Plugin<br>libpppoe.so loaded.<br>2011-12-20 19:05:03 [Informational] syslog: RP-PFPOE<br>plugin version 3.8p compiled against pppd 2.4.5<br>2011-12-20 19:05:03 [Informational] syslog: LCP is<br>allowed to come up.<br>2011-12-20 19:05:03 [Marning] kernel: firewall6 is<br>deactive<br>2011-12-20 19:05:03 [Informational] WEB: Configuration<br>changed |
|                | Обновить Сохранить                                                                                                    |

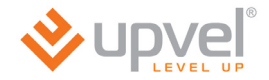

### Сводная информация > Статистика

На данной странице можно посмотреть статистику входящего и исходящего трафика для всех интерфейсов роутера.

| Статистика трафика | Интерфейс: 💿 Ethe                 | ernet 🔿 ADSL | O WLAN                                          |        |
|--------------------|-----------------------------------|--------------|-------------------------------------------------|--------|
|                    | Исходящий трафик                  |              | Входящий трафик                                 |        |
|                    | Исходящие фреймы                  | 12734        | Входящие фреймы                                 | 5007   |
|                    | Исходящие многоадресные<br>фреймы | 6178         | Входящие многоадресные фреймы                   | 125    |
|                    | Всего передано байт               | 7488822      | Всего принято байт                              | 711652 |
|                    | Коллизии при передаче             | 0            | Ошибки CRC при приеме                           | 0      |
|                    | Ошибочные исходящие фреймы        | 0            | Входящие фреймы размером меньше<br>стандартного | 0      |
|                    |                                   |              |                                                 |        |
|                    | Обнов                             | ить          |                                                 |        |

Статистика трафика Интерфейс : O Ethernet O ADSL O WLAN Исходящий трафик Входящий трафик Суммарное количество отправленных PDU 65 Суммарное количество принятых PDU 0 Суммарное количество ошибок передачи 1025 Суммарное количество ошибок приема 0

|   | O WEAN                                             | ernet 💛 ADSL | Vintrepipence . O Ethe                                  |
|---|----------------------------------------------------|--------------|---------------------------------------------------------|
|   | Входящий трафик                                    |              | Исходящий трафик                                        |
| 0 | Принято пакетов                                    | 0            | Передано пакетов                                        |
| 0 | Принято байт                                       | 0            | Передано байт                                           |
| 8 | Ошибки приема                                      | 0            | Ошибки передачи                                         |
| 8 | Потери при приеме                                  | 0            | Потери при передаче                                     |
|   | Принято байт<br>Ошибки приема<br>Потери при приеме | 0<br>0<br>0  | Передано байт<br>Ошибки передачи<br>Потери при передаче |

#### Приложение 1

# Возможные проблемы при подключении и настройке роутера.

- Если вы вставили диск в CD/DVD-привод, но программа настройки не запустилась автоматически, запустите её вручную. Для этого откройте окно "Мой компьютер" через меню "Пуск" или значок на рабочем столе и дважды щелкните на значке CD/DVDпривода. Дважды щёлкните иконку Autorun.exe.
- Если программа открылась (в Windows 7), но при нажатии на кнопки меню ничего не происходит, щёлкните правой кнопкой мыши на значке Autorun.exe и выберите пункт «Запуск от имени администратора».

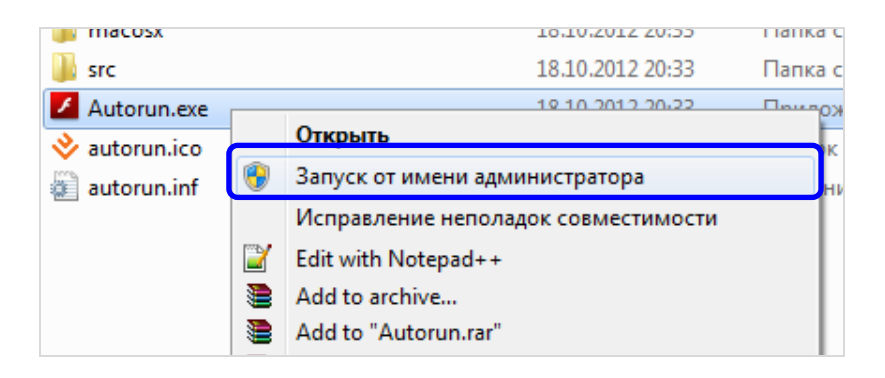

 Если у вас отсутствует CD с программой настройки, временно подключитесь к интернету без использования роутера, перейдите по адресу <u>http://www.upvel.ru/support/upvel-master.html</u> и скачайте программу настройки. После этого подключите роутер (см <u>стр. 5</u>) и запустите программу настройки с вашего компьютера.

Также вы можете настроить ваш роутер через Web-интерфейс (по адресу <u>192.168.10.1</u>). Подробное описание Web-интерфейса <u>приведено</u> в данном Руководстве Пользователя.

- 4. Если вы пользуетесь операционной системой, отличной от Windows, MacOS и Linux, настройте роутер через Web-интерфейс (по адресу <u>192.168.10.1</u>).
- 5. Если ваш роутер не определяется:
  - a) Сбросьте настройки роутера на заводские, удерживая кнопку WPS/RST в течение 20 секунд.
  - b) Проверьте <u>настройки сетевой платы</u> компьютера согласно данному Руководству Пользователя.
  - с) Если на вашем компьютере несколько активных сетевых соединений, временно отключите все, кроме соединения, используемого для настройки роутера.

См. также: Часто задаваемые вопросы.

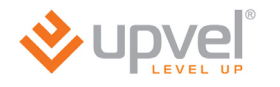

### Часто задаваемые вопросы

# 1. Я не могу открыть Web-интерфейс роутера, подключения к Интернету нет, что делать?

- Убедитесь, что роутер включен и исправен (горит индикатор Power).
- Убедитесь, что роутер подключен правильно.
- Убедитесь, что сетевой интерфейс вашего компьютера настроен на автоматическое получение IP-адреса (настройка сетевого интерфейса подробно рассматривается в <u>соответствующей главе</u>).
- Подключитесь к роутеру при помощи сетевого кабеля (витая пара желтого цвета из комплекта поставки). Не подключайте компьютер к роутеру телефонным кабелем! Если индикатор соответствующего порта LAN не загорается, перейдите к вопросу 3.
- Сбросьте настройки роутера на заводские, удерживая кнопку WPS/RST в течение 20 секунд, и попытайтесь настроить роутер заново.

#### 2. Индикатор Power не горит, что делать?

- Убедитесь, что кнопка "SWITCH" нажата.
- Убедитесь, что блок питания включен в розетку, а его кабель в разъем "Power".
- Убедитесь в наличии напряжения в розетке.

#### 3. Индикатор LAN не горит, что делать?

- Убедитесь, что роутер включен и исправен (горит индикатор Power).
- Убедитесь, что сетевой интерфейс компьютера не отключен программно.
- Убедитесь, что вы подключили компьютер к роутеру при помощи витой пары (используйте желтый кабель из комплекта поставки). Не подключайте компьютер к роутеру телефонным кабелем!
- Убедитесь, что сетевой кабель не повреждён. Если вы видите следы механических повреждений, используйте другой кабель (подойдут как прямая, так и перекрёстная схемы обжима).

# 4. Web-интерфейс роутера открывается, но подключения к Интернету нет, что делать?

- Убедитесь, что роутер подключен правильно.
- Перейдите на страницу Настройка Интерфейсов Интернет (либо Настройка Интерфейсов - 3G, если вы подключаетесь через беспроводной модем), и проверьте параметры подключения. Если ваш провайдер использует протоколы РРТР или L2TP, перейдите также на страницу Настройка Интерфейсов - VPN, чтобы проверить правильность настройки. Если необходимо, вернитесь к разделу "Подключение к Интернету" данного Руководства.
- Если вы подключаетесь к Интернету при помощи 3G/4G/LTE-модема, подключитесь к Интернету без использования этого роутера, скачайте последнюю прошивку с <u>сайта UPVEL</u> и <u>обновите прошивку</u> вашего роутера.
- Подключитесь к Интернету напрямую без использования роутера. Если соединиться с Интернетом не удаётся, обратитесь в техническую поддержку вашего провайдера. Если удаётся, обратитесь в техническую поддержку UPVEL. Для того, чтобы ваша проблема была решена как можно быстрее, пожалуйста, заранее приготовьтесь назвать модель роутера, описать проблему и действия, которые вы уже предпринимали для её устранения.

- 5. Подключение к Интернету есть, но доступа в Web-интерфейс нет, что делать?
  - Узнайте текущий IP-адрес сетевого интерфейса вашего компьютера. Если он не начинается с **192.168.** отключите сетевой интерфейс и подключите его снова.

#### 6. Я не могу подключиться к роутеру по Wi-Fi, что делать?

- Убедитесь, что Wi-Fi модуль вашего роутера не отключен <u>аппаратно</u> или <u>программно</u>.
- Убедитесь, что ваш компьютер (или другое устройство, которое вы используете для подключения к Wi-Fi), поддерживает выбранный вами тип шифрования. Мы рекомендуем использовать самые современные алгоритмы шифрования (WPA2 и AES) - помимо высокой степени защиты, они обеспечивают и более высокую скорость - однако, если ваши устройства их не поддерживают, попробуйте настроить роутер в режим <u>максимальной совместимости</u>.
- Убедитесь, что при попытке подключения вы выбираете именно вашу сеть и вводите верный пароль.
- Убедитесь, что вы не активировали "белый список" МАС-адресов, забыв при этом внести в него МАС-адрес вашего текущего устройства (узнать это можно на странице Настройка интерфейсов Wi-Fi.

#### 7. У меня не работает 3G-резервирование, что делать?

- Убедитесь, что ваш модем поддерживается и может подключиться к роутеру в качестве основного канала. Если нет - подключитесь к Интернету без использования этого роутера, скачайте последнюю прошивку с <u>сайта UPVEL</u> и <u>обновите прошивку</u> вашего роутера - в каждой новой прошивке растёт список поддерживаемых модемов.
- Убедитесь, что настройки на странице **Настройка интерфейсов** <u>Internet mode</u> корректны.

#### 8. Какие операционные системы поддерживает роутер?

 Роутер работает с любыми операционными системами, имеющими стек протоколов TCP/IP: Windows, Linux, Mac OS и другими.
 Однако, утилиты быстрой настройки работают только с OC Windows и с Mac OS (отдельная версия).

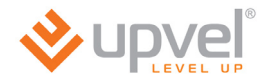

#### Приложение 3

### Настройка сетевой платы компьютера

Перед подключением и настройкой роутера необходимо настроить сетевую плату компьютера на автоматическое получение IP-адреса и адреса DNS-сервера. Действуйте в соответствии с приведенными ниже указаниями.

### Для Windows Vista, 7 и 8

 В правом нижнем углу рабочего стола щёлкните правой кнопкой мыши на значке сетевых подключений, затем щёлкните левой кнопкой мыши на "Центр управления сетями и общим доступом".

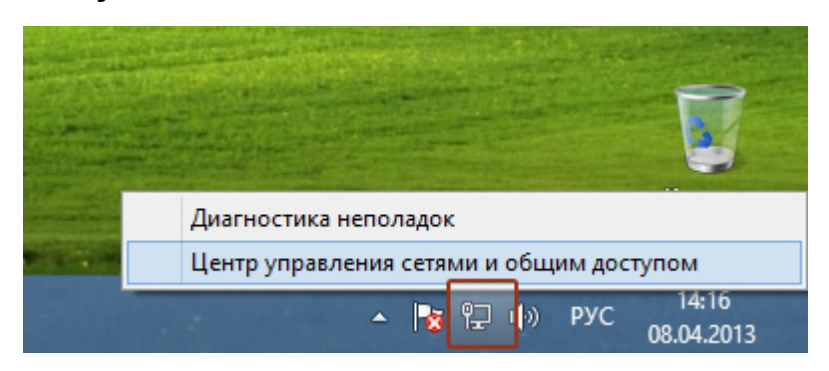

Либо (в Windows Vista и Windows 7):

1а. На рабочем столе Windows нажмите кнопку "Пуск" и в открывшемся меню щелкните на значке "Панель управления". В открывшемся окне выберите просмотр по категориям и щелкните на надписи "Просмотр состояния сети и задач".

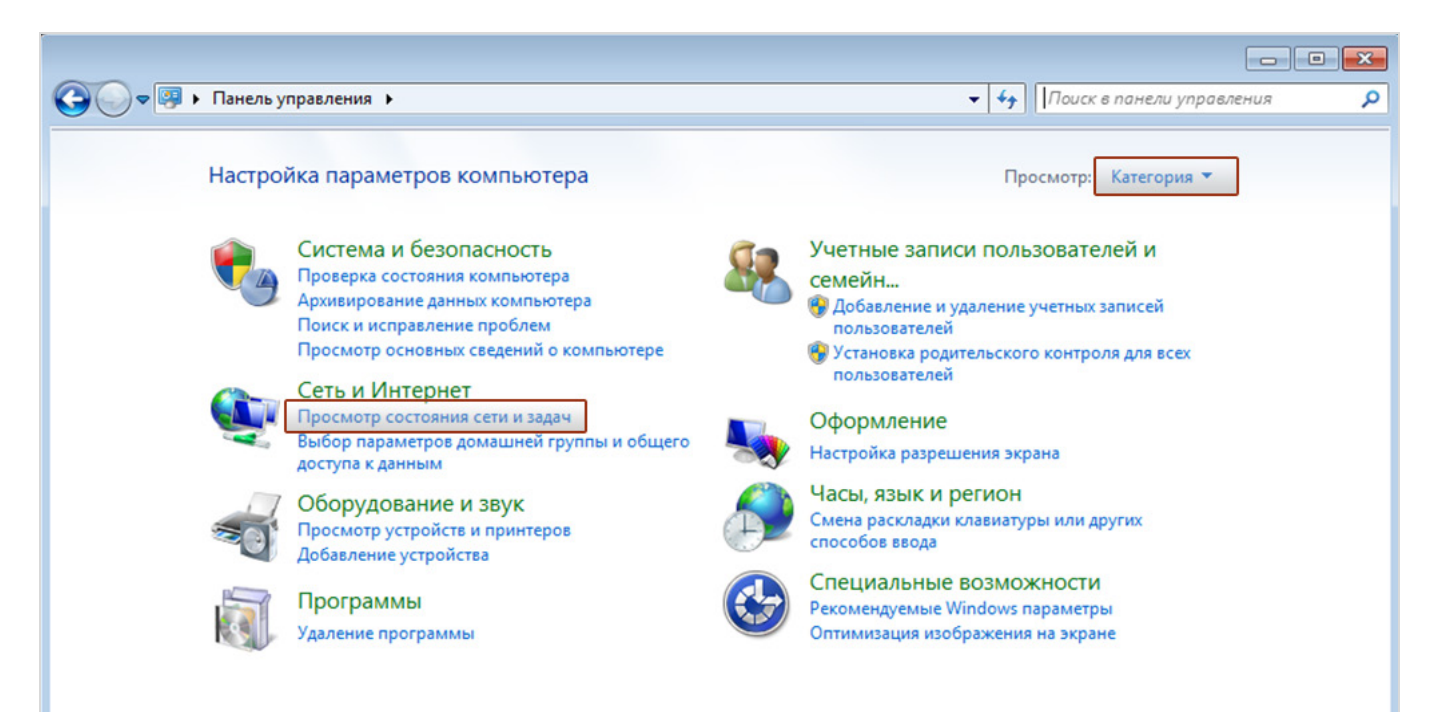

2. В открывшемся окне щелкните "Изменение параметров адаптера" ("Управление сетевыми подключениями" в Windows Vista).

| <u>#</u>                                                                                       | Центр управления сетями и общ                                                                                                    | им доступом 🛛 🗕 🗖 🗙                                                                                                    |
|------------------------------------------------------------------------------------------------|----------------------------------------------------------------------------------------------------|----------------------------------------------------------------------------------------------------|
| 🔄 🏵 🔻 🕈 💆 « Сеть и                                                                             | <ul> <li>Центр управления сетями и общим доступс</li> </ul>                                                                                                    | м 🗸 🖒 Поиск в панели управления 🔎                                                                                                  |
| Панель управления —<br>домашняя страница                                                       | Просмотр основных сведений о с<br>Просмотр активных сетей                                                                                                    | сети и настройка подключений                                                                                                    |
| <u>Изменение параметров</u><br>адаптера<br>Изменить дополнительные<br>параметры общего доступа | Сеть<br>Частная сеть                                                                                                    | Тип доступа: Интернет<br>Домашняя группа: Присоединен<br>Подключения: 🔋 Ethernet                                                   |
|                                                                                                | Изменение сетевых параметров                                                                                                    |                                                                                                    |
|                                                                                                | <ul> <li>Создание и настройка нового под<br/>Настройка широкополосного, ко<br/>маршрутизатора или точки досту</li> <li>Устранение неполадок<br/>Диагностика и исправление проб<br/>неполадок.</li> </ul> | аключения или сети<br>оммутируемого или VPN-подключения либо настройка<br>па.<br>блем с сетью или получение сведений об устранении |
| См. также<br>Бранициор Windows                                                                 |                                                                                                    |                                                                                                    |
| Брандмауэр Windows<br>Домашняя группа                                                          |                                                                                                    |                                                                                                    |
| Свойства браузера                                                                              |                                                                                                    |                                                                                                    |

3. Щелкните правой кнопкой мыши на значке "Подключение по локальной сети" и выберите "Свойства".

| <u>.</u>                                                                                     |                                                                                                    | Сетевые подключения        |     | -                    |        | x |
|----------------------------------------------------------------------------------------------|----------------------------------------------------------------------------------------------------|----------------------------|-----|----------------------|--------|---|
| ⊕ ∋ - ↑                                                                                      | 👰 « Сеть и Интернет 🔸 Сетевы                                                                                             | подключения 🕨              | ~ Ċ | Поиск: Сетевые подкл | ючения | Q |
| Упорядочить 🔻                                                                                | <ul> <li>Отключение сетевого устройс</li> </ul>                                                                          | ва Диагностика подключения | »   |                      |        | 0 |
| Ethern<br>Cerb<br>()<br>()<br>()<br>()<br>()<br>()<br>()<br>()<br>()<br>()<br>()<br>()<br>() | net<br>Отключить<br>Состояние<br>Диагностика<br>Настройка моста<br>Создать ярлык<br>Удалить<br>Переименовать<br>Свойства |                            |     |                      |        |   |

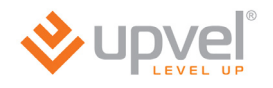

4. Выделите пункт "Протокол Интернета версии 4 (TCP/IPv4)" и нажмите кнопку "Свойства".

| 🔋 Ethernet: свойства                                                                                                    | × |
|----------------------------------------------------------------------------------------------------|---|
| Сеть                                                                                                    |   |
| Подключение через:                                                                                                    |   |
| Адаптер рабочего стола Intel(R) PRO/1000 МТ                                                                                                    |   |
| Настроить                                                                                                    |   |
| Отмеченные компоненты используются этим подключением                                                                                                    | : |
| <ul> <li>Протокол мультиплексора сетевого адаптера (Май</li> <li>Драйвер протокола LLDP (Майкрософт)</li> <li>Дответчик обнаружения топологии канального уров</li> <li>Ответчик обнаружения топологии канального уров</li> <li>Ответчик обнаружения топологии канального уров</li> <li>Протокол Интернета версии 6 (TCP/IPv6)</li> <li>Протокол Интернета версии 4 (TCP/IPv4)</li> <li>Установить</li> </ul> |   |
| Описание<br>Протокол TCP/IP - стандартный протокол глобальных<br>сетей, обеспечивающий связь между различными<br>взаимодействующими сетями.<br>ОК Отмен                                                                                                    | a |

5. Выберите опции "Получить IP-адрес автоматически" и "Получить адрес DNSсервера автоматически" и нажмите кнопку OK.

| Свойства: Протокол Интерне                                                                               | та версии 4 (ТСР 🤋 🗙                                         |
|----------------------------------------------------------------------------------------------------|--------------------------------------------------------------|
| Общие Альтернативная конфигура                                                                           | щия                                                          |
| Параметры IP можно назначать авт<br>поддерживает эту возможность. В<br>параметры IP у сетевого администр | оматически, если сеть<br>противном случае узнайте<br>ратора. |
| Получить IP-адрес автоматиче                                                                             | ески                                                         |
| О Использовать следующии IP-а                                                                            | дрес:                                                        |
| IP-адрес:                                                                                                | · · · · ·                                                    |
| Маска подсети:                                                                                           |                                                              |
| Основной шлюз:                                                                                           |                                                              |
| Получить адрес DNS-сервера а                                                                             | автоматически                                                |
| О Использовать следующие адр                                                                             | eca DNS-серверов:                                            |
| Предпочитаемый DNS-сервер:                                                                               |                                                              |
| Альтернативный DNS-сервер:                                                                               |                                                              |
| Подтвердить параметры при                                                                                | выходе Дополнительно                                         |
|                                                                                                    | ОК Отмена                                                    |

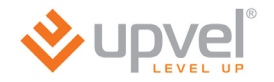

### Для Windows XP

1. На рабочем столе Windows нажмите кнопку "Пуск" и щелкните на значке "Панель управления". Если в панели управления выбран "Классический вид", то в открывшемся окне дважды щелкните на значке "Сетевые подключения". Если в панели управления выбран "Вид по категориям", то щелкните на значке "Сеть и подключения к Интернету", а затем на значке "Сетевые подключения".

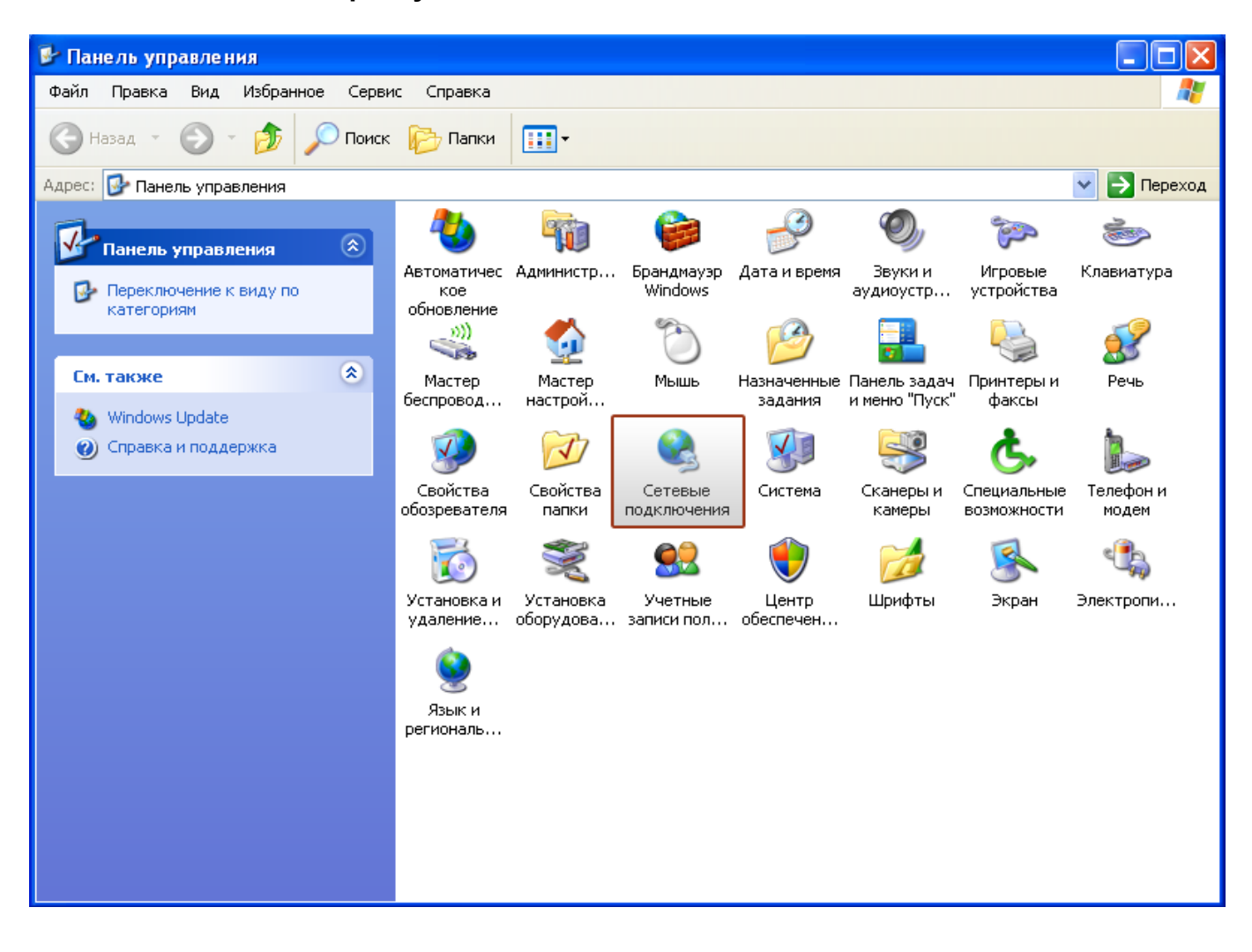

2. В открывшемся окне щелкните правой кнопкой мыши на значке "Подключение по локальной сети" и выберите "Свойства".

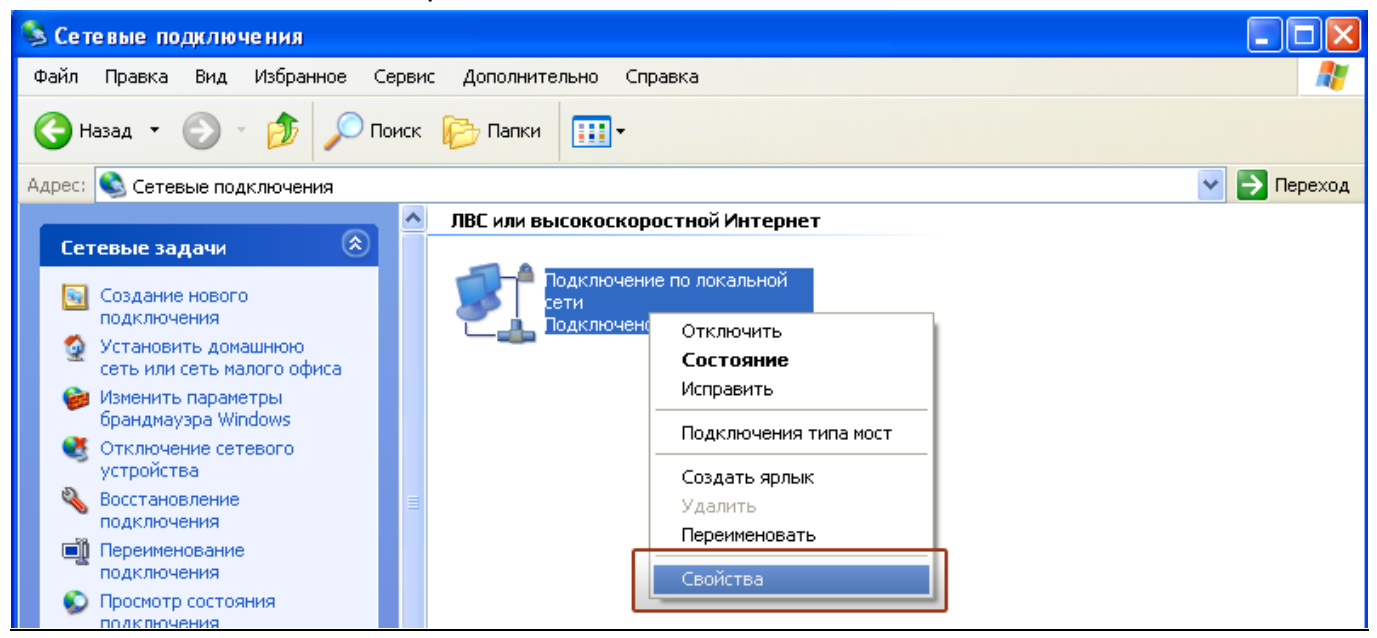

3. В окне "Подключение по локальной сети – свойства" выделите пункт "Протокол Интернета (TCP/IP)" и нажмите кнопку "Свойства".

| 🕹 Подключение по локальной сети - свойства  🕐 🗙                                                                                                    |
|----------------------------------------------------------------------------------------------------|
| Общие Дополнительно                                                                                                    |
| Подключение через:                                                                                                    |
| 🕮 AMD PCNET семейство PCI Ethern Настроить                                                                                                    |
| Компоненты, используемые этим подключением:                                                                                                    |
| <ul> <li>Клиент для сетей Microsoft</li> <li>Служба доступа к файлам и принтерам сетей Micro</li> <li>Планировщик пакетов QoS</li> <li>Протокол Интернета (TCP/IP)</li> </ul> |
| Установить Удалить Свойства                                                                                                    |
| Описание<br>Протокол TCP/IP - стандартный протокол глобальных<br>сетей, обеспечивающий связь между различными<br>взаимодействующими сетями.                                   |
| <ul> <li>При подключении вывести значок в области уведомлений</li> <li>Уведомлять при ограниченном или отсутствующем<br/>подключении</li> </ul>                               |
| ОК Отмена                                                                                                    |

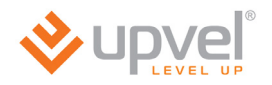

4. Выберите опции "Получить IP-адрес автоматически" и "Получить адрес DNSсервера автоматически". Нажмите кнопку OK.

| Свойства: Протокол Интернета (ТСР/ІР) 🛛 🔹 💽                                                                                                    |
|----------------------------------------------------------------------------------------------------|
| Общие Альтернативная конфигурация                                                                                                    |
| Параметры IP могут назначаться автоматически, если сеть<br>поддерживает эту возможность. В противном случае параметры<br>IP можно получить у сетевого администратора. |
| Получить IP-адрес автоматически                                                                                                    |
| Использовать следующий IP-адрес:                                                                                                    |
| IP-адрес:                                                                                                    |
| Маска подсети:                                                                                                    |
| Основной шлюз:                                                                                                    |
| Получить адрес DNS-сервера автоматически                                                                                                    |
| О Использовать следующие адреса DNS-серверов:                                                                                                    |
| Предпочитаемый DNS-сервер:                                                                                                    |
| Альтернативный DNS-сервер:                                                                                                    |
| Дополнительно                                                                                                    |
| ОК Отмена                                                                                                    |

5. Отметьте галочкой опцию "При подключении вывести значок в области уведомлений" и нажмите кнопку ОК для завершения настройки сетевой платы компьютера.

| 🚣 Подключение по локальной сети - свойства 🛛 🥐 🔯                                                                                                    |
|----------------------------------------------------------------------------------------------------|
| Общие Дополнительно                                                                                                    |
| Подключение через:                                                                                                    |
| 颵 AMD PCNET семейство PCI Ethern Настроить                                                                                                    |
| Компоненты, используемые этим подключением:                                                                                                    |
| <ul> <li>Клиент для сетей Microsoft</li> <li>Служба доступа к файлам и принтерам сетей Micro</li> <li>Планировщик пакетов QoS</li> <li>Протокол Интернета (TCP/IP)</li> </ul> |
| Установить Удалить Свойства                                                                                                    |
| Описание<br>Протокол TCP/IP - стандартный протокол глобальных<br>сетей, обеспечивающий связь между различными<br>взаимодействующими сетями.                                   |
| <ul> <li>При подключении вывести значок в области уведомлений</li> <li>Уведомлять при ограниченном или отсутствующем<br/>подключении</li> </ul>                               |
| ОК Отмена                                                                                                    |
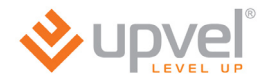

## Для Mac OS X

1. На рабочем столе откройте "Системные настройки".

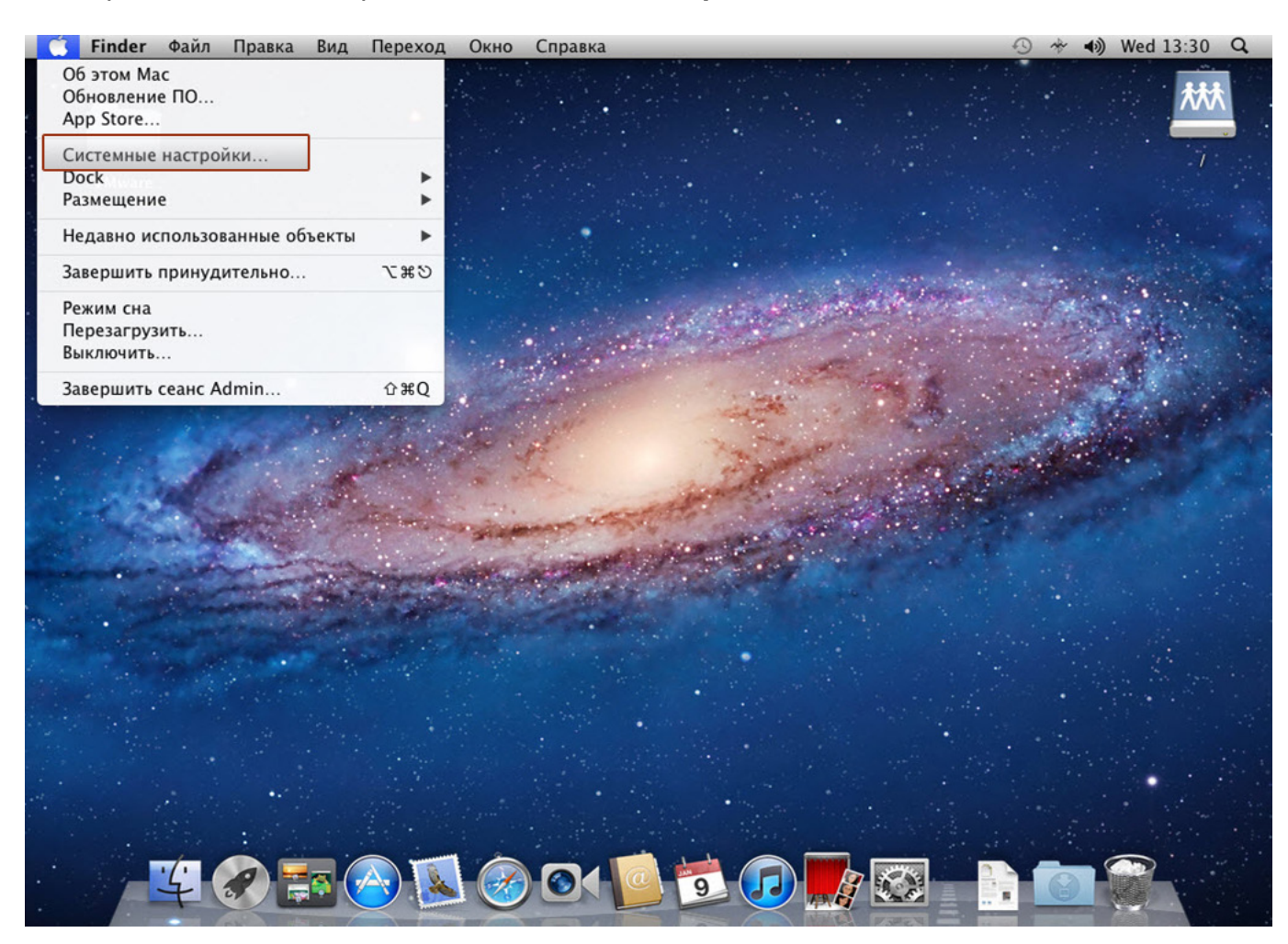

### 2. Выберите пункт "Сеть".

|                       | 🕯 Систем                           | ные настрой                                      | йки Прав                  | ка Вид С                | кно Спр                 | равка                         | 1.11. apr 4              |                               | 4 | 3 * 1) | Wed 13:30 | Q |
|-----------------------|------------------------------------|--------------------------------------------------|---------------------------|-------------------------|-------------------------|-------------------------------|--------------------------|-------------------------------|---|--------|-----------|---|
|                       |                                    | Показать все                                     |                           | Системные               | настройки               | 1                             | ঝ                        |                               |   |        |           | * |
|                       | Личное                             | Габочий стол<br>и заставка                       | <br>Dock                  | Mission<br>Control      | 1000<br>Язык и<br>текст | С<br>Защита и<br>безопасность | Spotlight                | ()<br>Универсальный<br>доступ |   |        |           |   |
| and the second of the | Аппаратни<br>СD и DVD              | ое обеспечен                                     | ие<br>Экономия<br>энергии |                         | Мышь                    | Трекпад                       | Печать и<br>сканирование | <b>О</b><br>Звук              |   |        |           |   |
| and the second        | Интернет                           | и беспровод<br>@<br>Почта, адреса<br>и календари | ная сеть<br>МobileMe      | ()<br>Сеть              | ()<br>Общий<br>доступ   |                               |                          |                               |   |        |           |   |
|                       | Система                            | Родительский контроль                            | Дата и<br>время           | (Ф)<br>Обновление<br>ПО | Речь                    | ()<br>Time Machine            | Загрузочный<br>том       |                               |   |        |           |   |
|                       | <b>Другие</b><br>Г<br>Flash Player |                                                  |                           |                         |                         |                               |                          |                               |   |        |           |   |
| •                     | -                                  | 4                                                | )                         |                         |                         | 01                            | 9                        |                               |   | 0      |           |   |

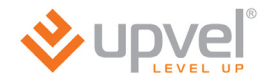

3. Выберите интерфейс Ethernet. В раскрывающемся списке "Конфигурировать IPv4" выберите "Используя DHCP", после чего нажмите кнопку "Применить " в нижней части окна.

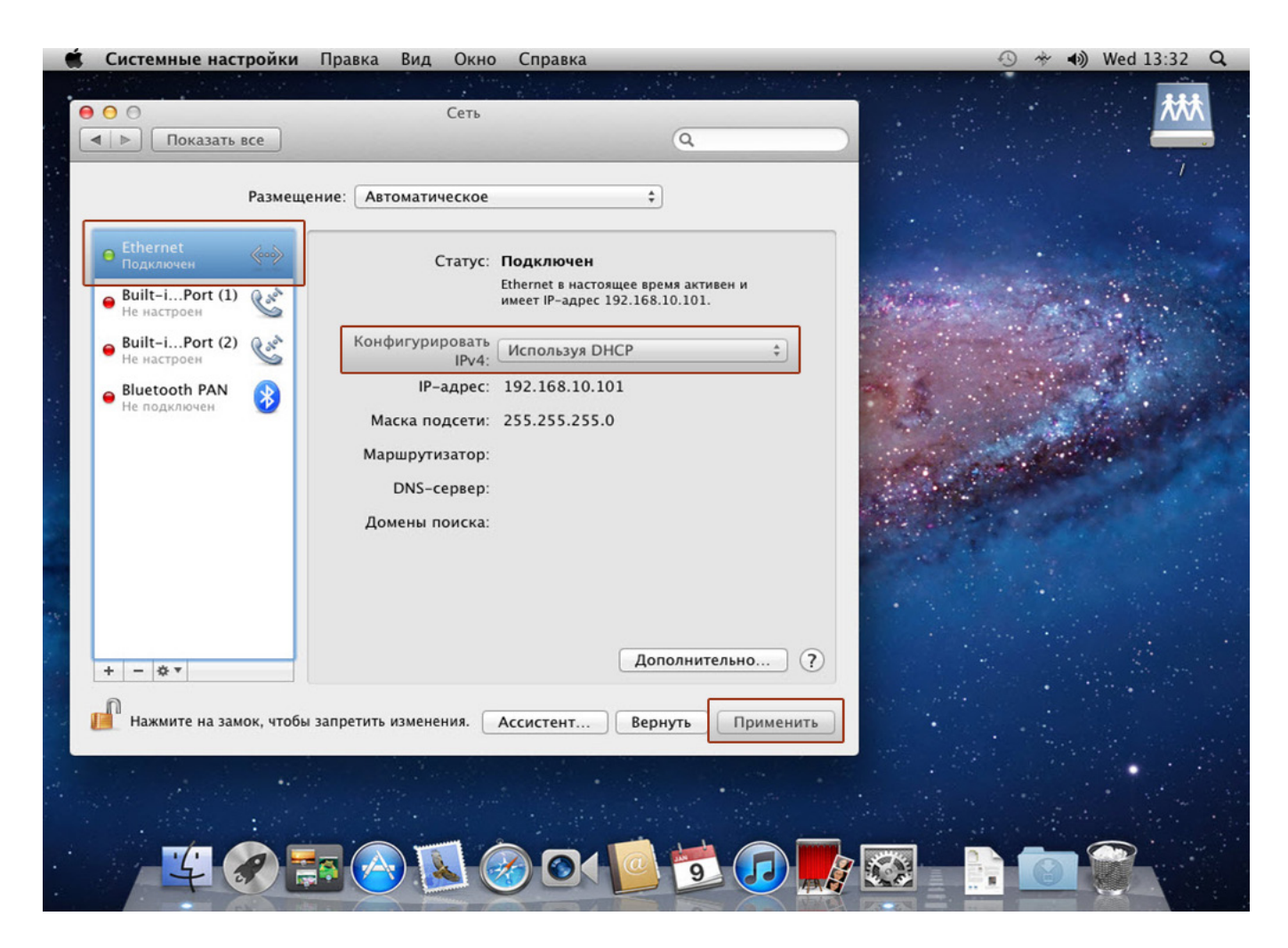

## Подключение принтера

Роутеры UR-344N4G, UR-344N4G+ и UR-354N4G позволяют подключить принтер к своему USB-порту и организовать совместное использование данного принтера с нескольких компьютеров вашей локальной сети. Компьютеры могут быть подключены к роутеру как по сетевому кабелю, так и по Wi-Fi. В этой главе подробно описано, как подключить принтер и начать им пользоваться.

Инструкция составлена на примере операционной системы Windows 7. Если вы пользуетесь другой операционной системой семейства Windows, действуйте по аналогии (внешний вид элементов интерфейса может несколько отличаться от изображений ниже). Если вы пользуетесь операционной системой MacOS, Linux или какой-то иной, обратитесь к документации для вашей OC.

1. Включите поддержку принт-сервера вашего роутера.

Чтобы сделать это, зайдите в Веб-интерфейс управления вашим роутером и перейдите в меню **Дополнительные настройки интерфейсов - USB server**. В меню **Print Server** выберите опцию **Activated** и нажмите **Сохранить**.

| Дополнительные | <sup>р</sup><br>Быстрая Настройка <mark>Дополнительные</mark> Управление<br>настройка интерфейсов интерфейсов доступом | Сервис Сводная Справка        |  |  |
|----------------|----------------------------------------------------------------------------------------------------|-------------------------------|--|--|
| настроики      | Межсетевой<br>экран Маршрутизация NAT ADSL QoS                                                                         | Привязка<br>портов USB Server |  |  |
| Print Server   |                                                                                                    |                               |  |  |
|                | Print Server settings Print Server :  Activated  Deactivated Printer name: no printer                                  |                               |  |  |
| Media Server   | Digital Media Server settings<br>Media Server : C Activated O Deactivated<br>Media Path : //users/dlna/media           |                               |  |  |
|                | Сохранить Отмена                                                                                                    |                               |  |  |

**2.** Подключите интерфейсный кабель принтера к разъему **USB** роутера и включите принтер.

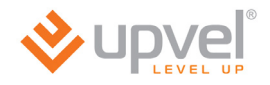

## 3. Откройте Control Panel (Панель управления), затем Device and Printers (Устройства и принтеры).

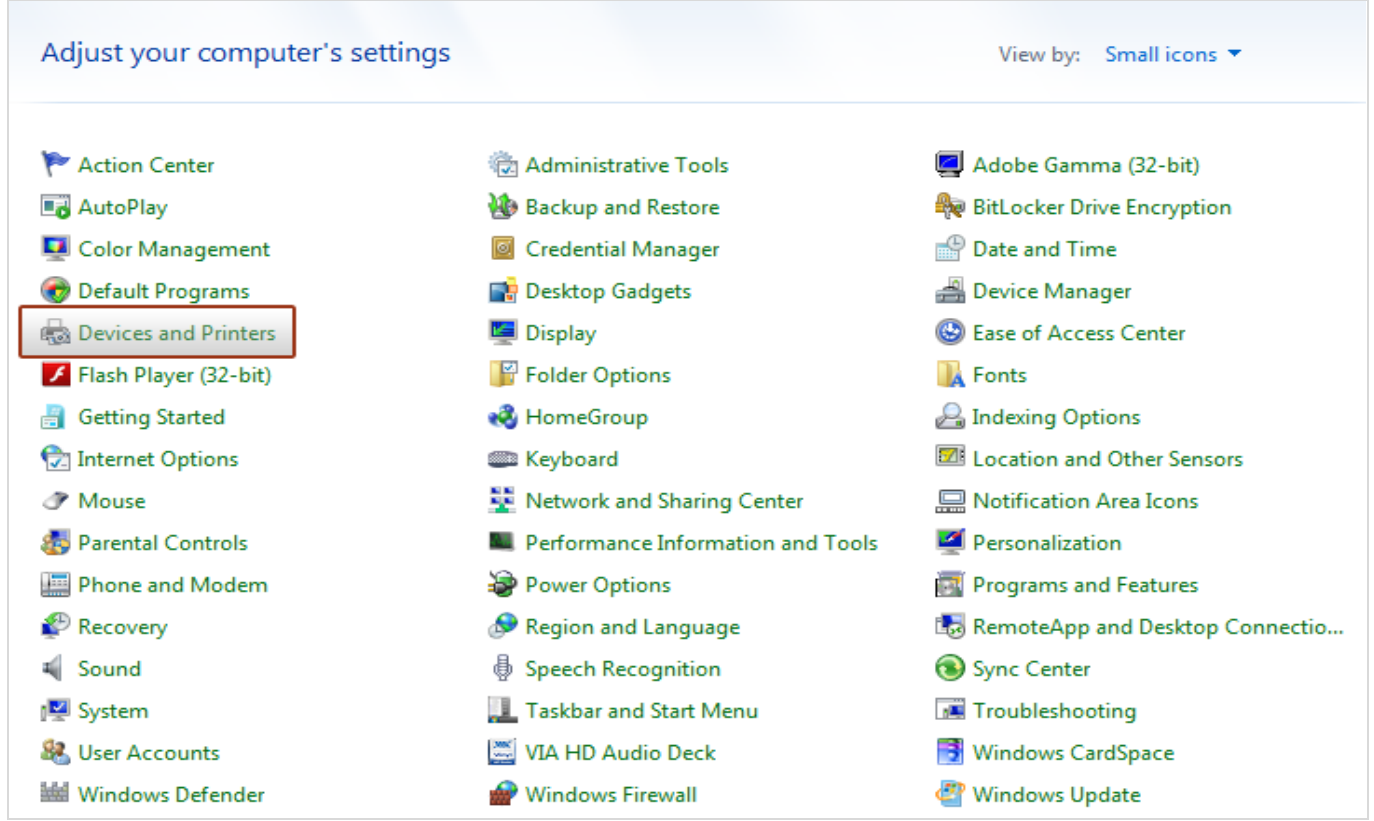

#### 4. На открывшейся странице нажмите Add a Printer (Установка принтера).

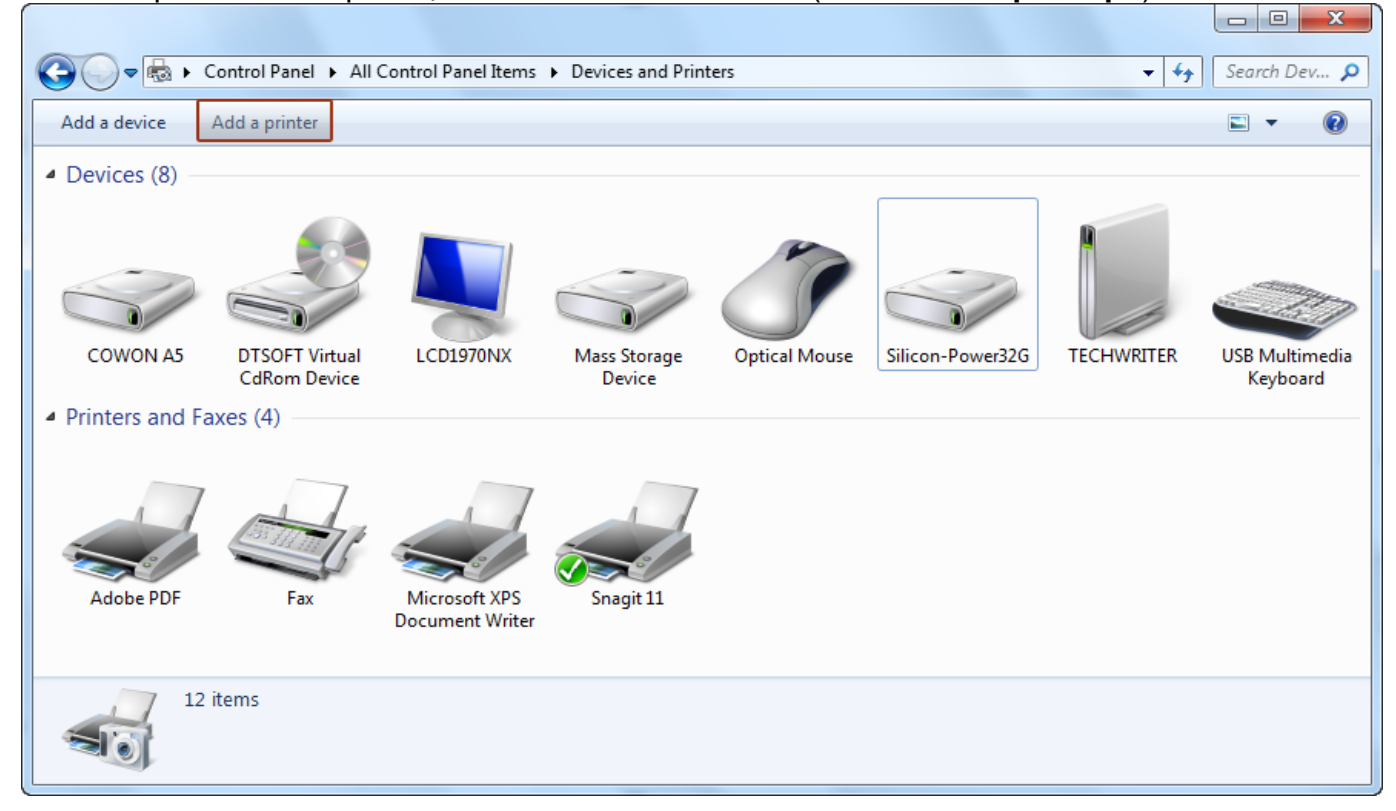

5. Нажмите Add a local printer (Добавить локальный принтер).

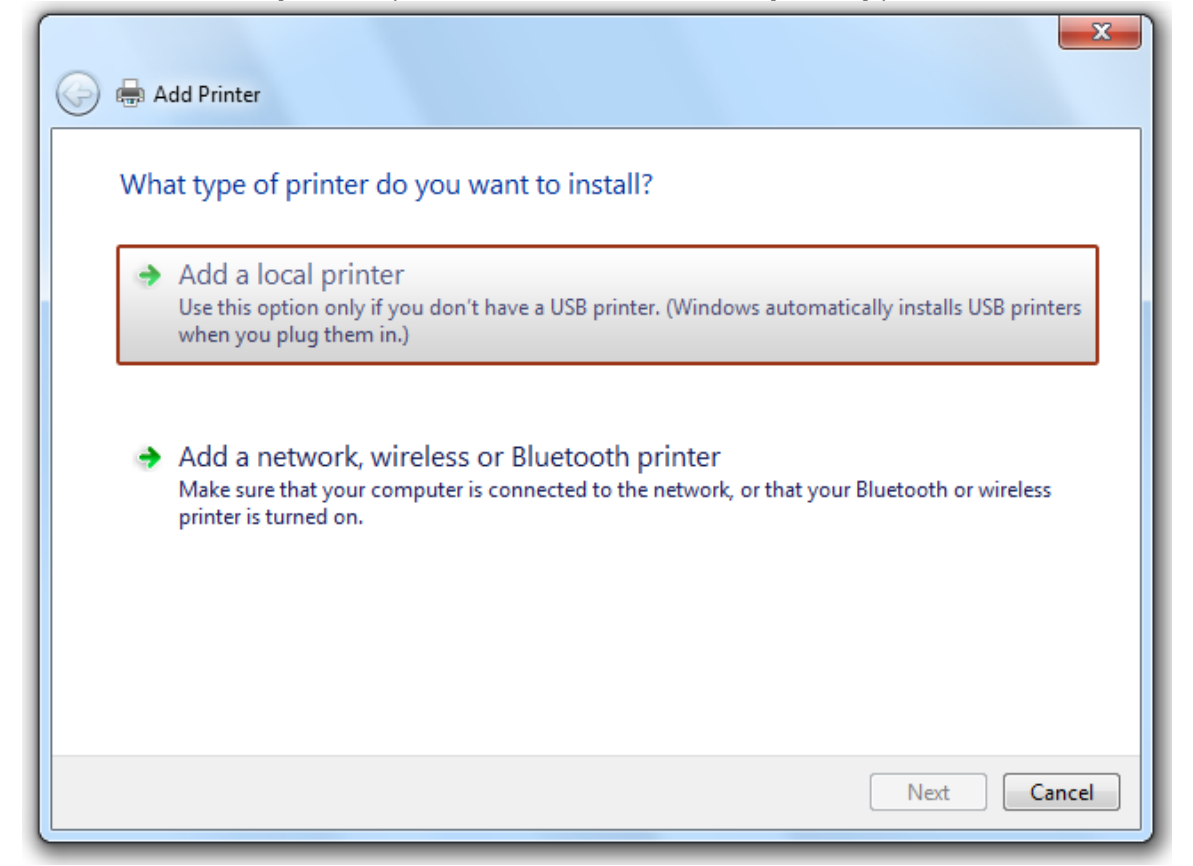

6. Выберите Create a new port (Создать новый порт), из выпадающего списка выберите Standard TCP/IP port. Нажмите Next (Далее).

| 🚱 🖶 Add Printer                                                       |                                                                                        |
|-----------------------------------------------------------------------|----------------------------------------------------------------------------------------|
| Choose a printer port<br>A printer port is a type of con              | nection that allows your computer to exchange information with a printer.              |
| <ul> <li>Use an existing port:</li> <li>Create a new port:</li> </ul> | LPT1: (Printer Port)                                                                   |
| Type of port:                                                         | Adobe PDF Port Monitor<br>Adobe PDF Port Monitor<br>Local Port<br>Standard TCP/IP Port |
|                                                                       |                                                                                        |
|                                                                       | Next Cancel                                                                            |

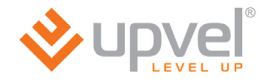

# **7.** В поле Hostname or IP address (Имя или IP-адрес) введите IP-адрес вашего роутера (по умолчанию - **192.168.10.1**).

| 0                                     | 🖶 Add Printer                   |                                 |  |
|---------------------------------------|---------------------------------|---------------------------------|--|
| Type a printer hostname or IP address |                                 |                                 |  |
|                                       | Device type:                    | TCP/IP Device  v                |  |
|                                       | Hostname or IP address:         | 192.168.10.1                    |  |
|                                       | Port name:                      | 192.168.10.1                    |  |
|                                       | 📝 Query the printer and automat | ically select the driver to use |  |
|                                       |                                 |                                 |  |
|                                       |                                 |                                 |  |
|                                       |                                 |                                 |  |
|                                       |                                 |                                 |  |
|                                       |                                 | Next Cancel                     |  |

8. Немного подождите...

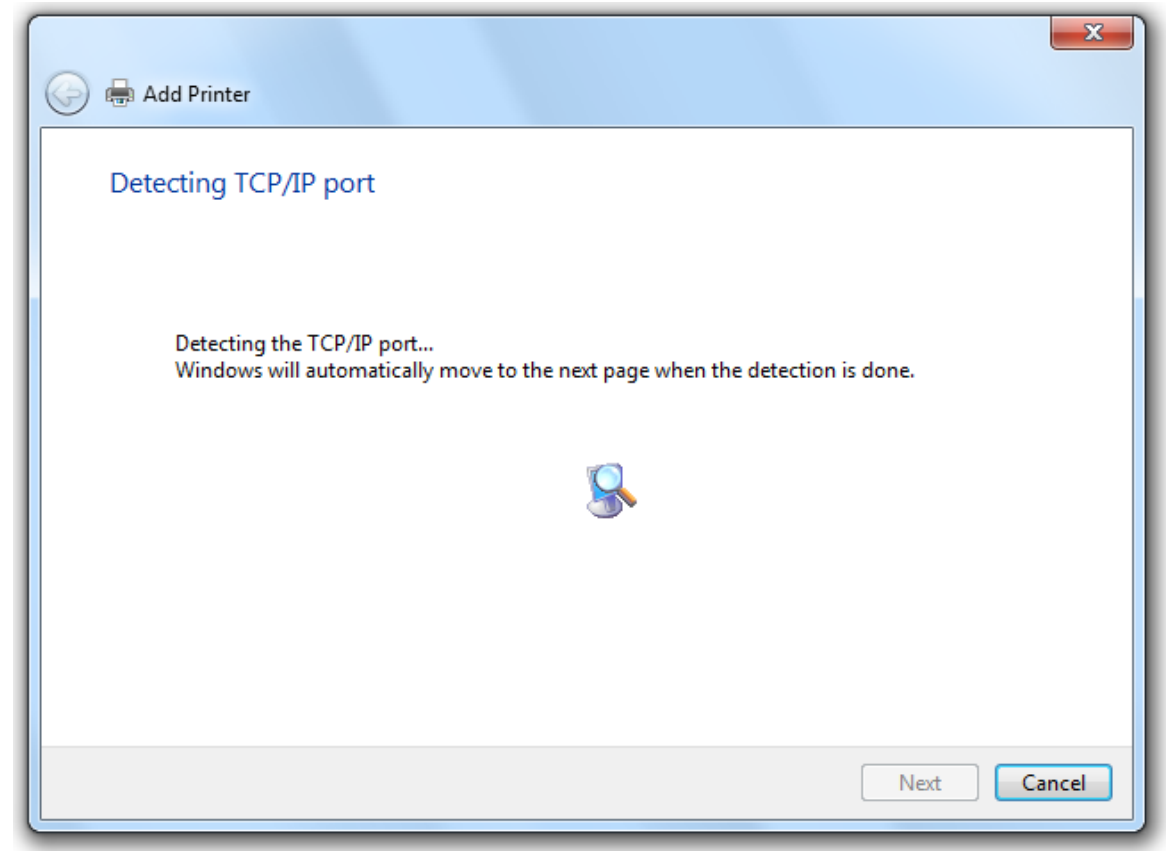

9. Выберите Standard - Generic Network Card.

| Add Printer                                                                                                    |  |  |  |  |
|----------------------------------------------------------------------------------------------------|--|--|--|--|
| Additional port information required                                                                                                    |  |  |  |  |
| <ol> <li>The device is not found on the network. Be sure that:</li> <li>The device is turned on.</li> <li>The network is connected.</li> <li>The device is properly configured.</li> <li>The address on the previous page is correct.</li> </ol> If you think the address is not correct, click Back to return to the previous page. Then correct the address and perform another search on the network. If you are sure the address is correct select the |  |  |  |  |
| device type below.          Device Type         Image: Standard Standard         Image: Custom Settings                                                                                                    |  |  |  |  |
| Next Cancel                                                                                                    |  |  |  |  |

10. Подождите ещё немного...

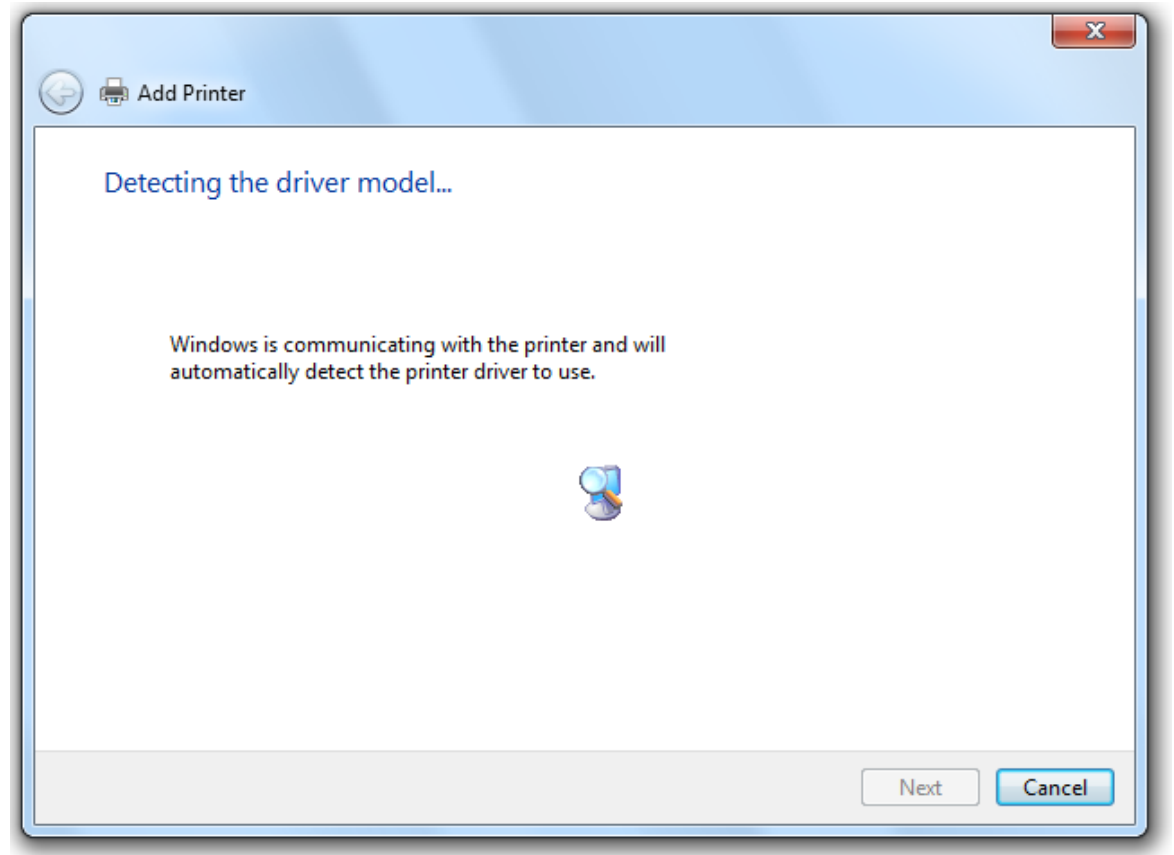

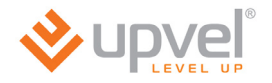

11. Выберите производителя и модель вашего принтера. Если вашего принтера нет в списке, установите драйвер с диска из комплекта поставки принтера.

| Add Printer Install the printer driver Choose your printer from To install the driver from | m the list. Click Windows Update to see more models.<br>n an installation CD, click Have Disk. |  |  |  |
|--------------------------------------------------------------------------------------------|------------------------------------------------------------------------------------------------|--|--|--|
| Manufacturer                                                                               | Printers     A                                                                                 |  |  |  |
| Gestetner                                                                                  | HP Business Inkjet 2230/2280 HPA                                                               |  |  |  |
| infotec                                                                                    | a hp color inkiet cp1700                                                                       |  |  |  |
| KONICA MINOLTA                                                                             | HP Color LaserJet 2700 Series PCL6                                                             |  |  |  |
| V                                                                                          |                                                                                                |  |  |  |
| This driver is digitally signed. Windows Update Have Disk                                  |                                                                                                |  |  |  |
| Tell me why driver signing is important                                                    |                                                                                                |  |  |  |
|                                                                                            |                                                                                                |  |  |  |
|                                                                                            |                                                                                                |  |  |  |

12. Введите имя, под которым будет отображаться ваш принтер.

| 🚱 🖶 Add Printer                                                              | x           |
|------------------------------------------------------------------------------|-------------|
| Type a printer name                                                          |             |
| Printer name: hp deskjet 5550 series (HPA)                                   |             |
| This printer will be installed with the hp deskjet 5550 series (HPA) driver. |             |
|                                                                              |             |
|                                                                              |             |
|                                                                              |             |
|                                                                              |             |
|                                                                              |             |
|                                                                              | Next Cancel |

#### **13.** Выберите **Do not share this printer**.

Принтер будет определяться как локальный. Для совместной работы с нескольких компьютеров просто повторите процедуру (шаги с 3 по 14) на каждом из них.

| 🧼 🖶 Add Printer                                                                                                    |                                                                       |  |  |  |  |  |
|----------------------------------------------------------------------------------------------------|-----------------------------------------------------------------------|--|--|--|--|--|
| Printer Sharing                                                                                                    |                                                                       |  |  |  |  |  |
| If you want to share this printer, you must provide a share name. You can use the suggested name or type a new one. The share name will be visible to other network users. |                                                                       |  |  |  |  |  |
| Do not share this                                                                                                    | Do not share this printer                                             |  |  |  |  |  |
| Share this printer s                                                                                                    | Share this printer so that others on your network can find and use it |  |  |  |  |  |
| S <u>h</u> are name:                                                                                                    | printer 1                                                             |  |  |  |  |  |
| <u>L</u> ocation:                                                                                                    |                                                                       |  |  |  |  |  |
| <u>C</u> omment:                                                                                                    |                                                                       |  |  |  |  |  |
|                                                                                                    |                                                                       |  |  |  |  |  |
|                                                                                                    |                                                                       |  |  |  |  |  |
|                                                                                                    | <u>N</u> ext Cancel                                                   |  |  |  |  |  |

**14.** Установка принтера завершена. Нажмите **Finish** для завершения работы мастера настройки.

| 🕞 🖶 Add Printer                                                                                               |
|----------------------------------------------------------------------------------------------------|
| You've successfully added hp deskjet 5550 series (HPA)                                                        |
| ☑ Set as the default printer                                                                                  |
|                                                                                                    |
| To check if your printer is working properly, or to see trouble checting information for the printer, print a |
| test page.  Print a test page                                                                                 |
| Finish Cancel                                                                                                 |

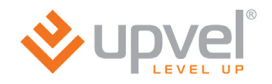

### Приложение 5

## Технические характеристики

|                       | Ethernet                                                                                                    |
|-----------------------|----------------------------------------------------------------------------------------------------|
|                       | • IEEE 802.3i 10Base-T                                                                                                    |
|                       | • IEEE 8023u 100Base-TX                                                                                                    |
|                       | <b>Wi-Fi</b> (все, кроме<br>UR-104AN)                                                                                                    |
|                       | • IEEE 802.11n                                                                                                    |
|                       | • IEEE 802.11g                                                                                                    |
|                       | • IEEE 802.11b                                                                                                    |
|                       | ADSL                                                                                                    |
| Стандарты             | <ul> <li>ITU-T G.992.1 (G.dmt), G.992.2 (G.lite), G.992.3 (ADSL2), G.992.4 (splitterless ADSL2), G.992.5 (ADSL2+) Annex A</li> </ul>                                                |
|                       | • G.lite (G.992.2), 1,5 Мбит/с к пользователю, 512 кбит/с от пользователя                                                                                                    |
|                       | <ul> <li>Режим Multi-Mode (автоматический выбор стандарта): ANSI T1.413, Issue<br/>2; G.dmt (G.992.1); G.994.1 и G.996.1 (только для ISDN); G.991.1; G.lite<br/>(G992.2)</li> </ul> |
|                       | • Поддержка ячеек ОАМ F4/F5, AIS ОАМ и RDI ОАМ                                                                                                    |
|                       | ATM Forum UNI 3.1/4.0 PVC                                                                                                    |
|                       | Multiple Protocols over AAL5 (RFC 1483)                                                                                                    |
|                       | PPP over AAL5 (RFC 2364)                                                                                                    |
|                       | PPP over Ethernet (RFC 2516)                                                                                                    |
| Протоколы             | NAT/NAPT, PPPoE, PPPoA, PPTP, L2TP, HTTP, DHCP (клиент/сервер),<br>TCP/IP, UDP, PAP, CHAP, RIP1, RIP2, DDNS, UPnP, SNMP, CWMP                                                       |
| Межсетевой экран      | NAT, SPI, предотвращение DoS-атак, регистрация событий, отправка уведомлений по электронной почте                                                                                   |
| Управление доступом   | ACL, фильтрация по IP-адресам / MAC-адресам / URL, фильтр для приложений, родительский контроль                                                                                     |
| Транзитные сеансы VPN | РРТР, IPSec, L2TP (до 100 сеансов)                                                                                                    |
|                       | Поддержка 8 РVС                                                                                                    |
|                       | Диапазон VPI: 0-255                                                                                                    |
|                       | Диапазон VCI: 32-65535                                                                                                    |
|                       | Поддержка UBR/CBR/VBR                                                                                                    |
|                       | Инкапсуляция                                                                                                    |
|                       | <ul> <li>RFC2684 (RFC 1483 / 2684), Multi-protocol over ATM</li> </ul>                                                                                                    |
|                       | • RFC2684 (RFC 1483 / 2684), Bridge                                                                                                    |
| АТМ                   | • RFC2225 (RFC 1577), IPoA                                                                                                    |
|                       | RFC2364, PPPoA (CHAP, PAP)                                                                                                    |
|                       | RFC2516, PPPoE                                                                                                    |
|                       | Автоматическое определение VPI/VCI и метода мультиплексирования (VC-based, LLC-based)                                                                                               |
|                       | Скорость передачи данных:                                                                                                    |
|                       | <ul> <li>к пользователю до 24 Мбит/с</li> </ul>                                                                                                    |
|                       | <ul> <li>от пользователя до 1 Мбит/с (до 3,5 Мбит/с при поддержке провайдером<br/>Annex M)</li> </ul>                                                                               |
|                       | • Через Web-интерфейс (HTTP)                                                                                                    |
|                       | • TR-069                                                                                                    |
| управление            | • SNMP                                                                                                    |
|                       | Telnet                                                                                                    |

| Порт WAN                                            | RJ-11, RJ-45 ( <i>UR-344AN4G, UR-344AN4G+ u UR-354AN4G</i> )                                                                                                    |
|-----------------------------------------------------|----------------------------------------------------------------------------------------------------|
| Порты LAN                                           | 4 порта RJ-45 10/100 Мбит/с Auto-MDIX                                                                                                    |
| Порт USB (UR-344AN4G, UR-<br>344AN4G+ и UR-354AN4G) | Подключение 3G/4G модема или накопителя<br>Поддержка FTP и SAMBA                                                                                                    |
| Кнопки                                              | <ul> <li>WPS: подключение устройств к Wi-Fi сети по технологии Wireless<br/>Protected Setup (все, кроме UR-104AN), восстановление заводских<br/>настроек при удержании в течении 20 сек.</li> <li>WiFi: включение/отключение встроенной Wi-Fi точки доступа (все, кроме<br/>UR-104AN)</li> <li>Switch: выключатель питания</li> </ul> |
| Индикаторы                                          | <ul> <li>Power, DSL, Internet, LAN1~LAN4</li> <li>WLAN, WPS (все, кроме UR-104AN)</li> <li>USB (UR-344AN4G, UR-344AN4G+ и UR-354AN4G)</li> </ul>                                                                                                    |
| Размеры                                             | 110 х 158 х 35 мм                                                                                                    |
| Допустимая температура                              | <ul> <li>При работе: 0 ~ 40 °С</li> <li>При хранении: -20 ~ 70 °С</li> </ul>                                                                                                    |
| Допустимая влажность                                | <ul> <li>При работе: от 10 до 90% без конденсации</li> <li>При хранении: от 5 до 95% без конденсации</li> </ul>                                                                                                    |
| Сертификаты                                         | FCC, CE                                                                                                    |

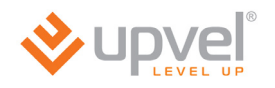

| Wi-Fi соединение (все, кроме UR-104AN) |                                                                                                    |  |  |  |
|----------------------------------------|----------------------------------------------------------------------------------------------------|--|--|--|
|                                        | • IEEE 802.11n                                                                                                    |  |  |  |
| Стандарты                              | • IEEE 802.11g                                                                                                    |  |  |  |
|                                        | • IEEE 802.11b                                                                                                    |  |  |  |
|                                        | 802.11b: DSSS (PBCC, CCK, DQPSK, DBPSK)                                                                               |  |  |  |
| Модуляция                              | • 802.11g: OFDM                                                                                                    |  |  |  |
|                                        | • 802.11n: OFDM 64-QAM                                                                                                |  |  |  |
|                                        | <ul> <li>80211b: 11 Мбит/с, 5.5 Мбит/с, 2 Мбит/с, 1 Мбит/с</li> </ul>                                                 |  |  |  |
| Скорость передачи данных               | <ul> <li>802.11g: 54 Мбит/с, 48 Мбит/с, 36 Мбит/с, 24 Мбит/с, 18 Мбит/с, 12<br/>Мбит/с, 9 Мбит/с, 6 Мбит/с</li> </ul> |  |  |  |
|                                        | • 802.11n: 150 Мбит/с (UR-314AN v2, UR-344AN4G u UR-344AN4G+)                                                         |  |  |  |
|                                        | • 802.11n: 300 Мбит/с ( <i>UR-354AN4G</i> )                                                                           |  |  |  |
| Диапазон частот                        | 2,4-2,497 ГГц                                                                                                    |  |  |  |
| Каналы                                 | 1-13                                                                                                    |  |  |  |
|                                        | До четырех Wi-Fi сетей                                                                                                |  |  |  |
| 5510                                   | Поддержка изоляции Wi-Fi сетей и скрытия SSID                                                                         |  |  |  |
|                                        | • 1 внешняя несъемная антенна с коэффициентом усиления 2 дБи (UR-<br>314AN v2 и UR-344AN4G)                           |  |  |  |
| Антенна (антенны)                      | <ul> <li>1 внешняя несъемная антенна с коэффициентом усиления 5 дБи (UR-<br/>344AN4G+)</li> </ul>                     |  |  |  |
|                                        | <ul> <li>2 внешние несъемные антенны с коэффициентом усиления 2 дБи (UR-<br/>354AN4G)</li> </ul>                      |  |  |  |
|                                        | • 64/128-bit WEP (Нех или ASCII).                                                                                     |  |  |  |
| Алгоритмы защиты                       | WPA-PSK (TKIP/AES)                                                                                                    |  |  |  |
|                                        | WPA2-PSK (TKIP/AES)                                                                                                   |  |  |  |
|                                        | • 802.11b: 18 дБм                                                                                                    |  |  |  |
| Мощность передатчика                   | • 802.11g: 12-14 дБм                                                                                                  |  |  |  |
|                                        | • 802.11n: 12-14 дБм                                                                                                  |  |  |  |
|                                        | <ul> <li>-82 дБм при 11 Мбит/с</li> </ul>                                                                             |  |  |  |
| Чувствительность приемника             | <ul> <li>-72 дБм при 54 Мбит/с</li> </ul>                                                                             |  |  |  |
|                                        | <ul> <li>-80 дБм при 150/300 Мбит/с</li> </ul>                                                                        |  |  |  |

| Блок питания (внешний)              |           |           |
|-------------------------------------|-----------|-----------|
| Модель:                             | В (вольт) | А (ампер) |
| UR-104ANN                           | 5,2       | 1         |
| UR-314AN v.2                        | 12        | 0,5       |
| UR-344AN4G, UR-344AN4G+, UR-354AN4G | 12        | 1         |

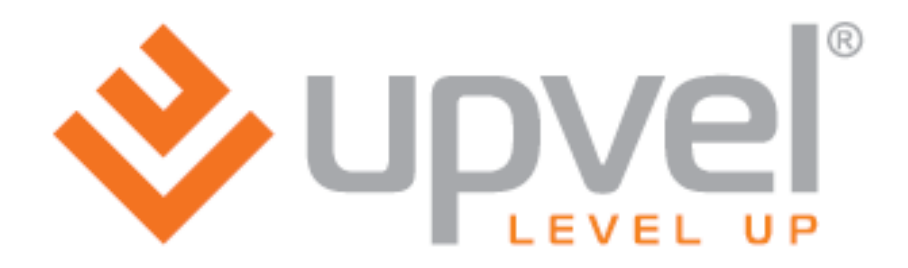

UPVEL Los Angeles, CA USA www.upvel.com Toll Free Support USA/Canada : 1 (800) 457-3811 Russia and CIS: +7 (495) 952-52-43, 8 (800) 555-5243 UPVEL is a registered Trademark. All other trademarks belong to their respective proprietors. Designed in USA / Made in China

Copyright © 2012. All Rights Reserved. Upvel.